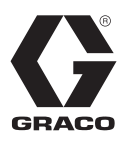

# Sistema di erogazione e-Flo<sup>®</sup> iQ

3A7908B

IT

Per l'erogazione e il dosaggio di sigillanti, adesivi o altri fluidi con viscosità da media ad alta. Esclusivamente per utilizzo professionale.

Non approvato per l'utilizzo in atmosfere esplosive o in luoghi (classificati come) pericolosi.

Vedere pagina 5 per informazioni sui componenti del sistema.

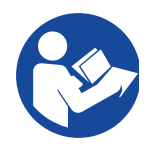

#### Importanti istruzioni sulla sicurezza

Prima di utilizzare l'apparecchiatura, leggere tutte le avvertenze e le istruzioni contenute in questo manuale e nei manuali pertinenti. Conservare tutte le istruzioni.

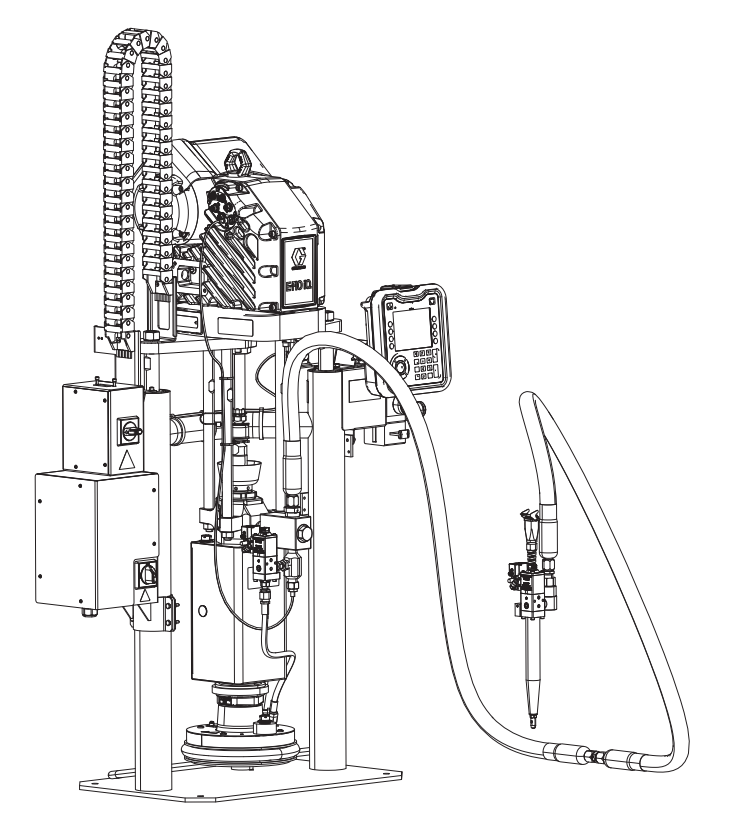

# Indice

| Manuali correlati                            | 3    |
|----------------------------------------------|------|
| Configuratore del sistema di erogazione      | 4    |
| Componenti del sistema di erogazione         | 5    |
| Unità di alimentazione del pistone iQ        | 5    |
| Valvole di erogazione iQ                     | 6    |
| Opzioni dei tubi flessibili                  | 6    |
| Pressione del sistema di erogazione          | 7    |
| Avvertenze                                   | 8    |
| Identificazione dei componenti del sistema   |      |
| di erogazione                                | . 11 |
| Pistone in tandem                            | . 12 |
| Identificazione dei componenti dell'unità di |      |
| alimentazione                                | . 13 |
| Unità di alimentazione del pistone iQ        | . 13 |
| Disconnessione dell'alimentazione            | . 14 |
| Comandi pneumatici integrati (AG)            | . 15 |
| Accessori della linea dell'aria integrata    | . 15 |
| Modulo display avanzato (ADM)                | . 16 |
| Dettagli del display ADM                     | . 17 |
| Descrizione degli stati dei LED del          |      |
| modulo ADM                                   | . 19 |
| Icone ADM                                    | . 19 |
| Tasti softkey del modulo ADM                 | . 20 |
| menu iQ                                      | . 22 |
| Configurazione                               | . 23 |
| Schermata di impostazione del sistema        | . 23 |
| Definizioni degli stili                      | . 24 |
| Impostazioni della pompa                     | . 26 |
| Impostazioni di riscaldamento                | . 28 |
| Impostazione avanzata                        | . 31 |
| Collegamento del gruppo faro                 | . 33 |
| Avvio                                        | . 34 |
| Lavaggio della pompa                         | . 34 |
| Carico del materiale                         | . 35 |
| Adescamento tandem durante il cambio         |      |
| dei fusti                                    | . 37 |
| Funzionamento                                | . 38 |
| Schermata di esecuzione del pistone          | . 38 |
| Schermata di funzionamento Tandem            | . 39 |
| Schermata esecuzione in modalità di modifica | . 42 |
| Schermata di esecuzione riscaldamento        | . 42 |
| Registro lavori                              | . 44 |
| Eventi ed errori                             | . 45 |
| Procedura di scarico della pressione         | . 46 |
| Spegnimento del sistema                      | . 48 |
| Manutenzione                                 | . 49 |
| Schermata di Manutenzione Pompa 1            | . 49 |
| Schermata di Manutenzione Pompa 2            | . 50 |

| Diagnostica                                            | . 51 |
|--------------------------------------------------------|------|
| Schermata di diagnostica della pompa                   | . 51 |
| Schermata di diagnostica del riscaldamento             | . 51 |
| Schermata di diagnostica della pressione               | . 52 |
| Risoluzione dei problemi                               | . 53 |
| Visualizzazione degli errori                           | . 53 |
| Risoluzione degli errori                               | . 53 |
| Codici di errore                                       | . 55 |
| Dati USB                                               | . 64 |
| Procedura di download                                  | . 64 |
| Registri USB                                           | . 64 |
| Registro evento                                        | . 64 |
| Registro lavori                                        | . 65 |
| Registro di automazione                                | . 65 |
| Impostazioni di configurazione del sistema             | . 65 |
| File lingua personalizzata                             | . 65 |
| Creazione di stringhe in lingua personalizzata.        | . 66 |
| Procedura di upload                                    | . 66 |
| Integrazione                                           | . 67 |
| Ingressi/uscite discreti                               | . 67 |
| Diagramma di temporizzazione del ciclo<br>di lavoro    | . 69 |
| Diagramma di temporizzazione discreto                  | . 70 |
| Modulo gateway di comunicazione (CGM)                  | . 71 |
| Diagramma di adescamento                               | . 87 |
| Diagramma di depressurizzazione                        | . 87 |
| Attivazione del sistema - Diagramma di avvio<br>remoto | . 88 |
| Conferma - Cancella errore su diagramma                | . 88 |
| Diagramma di incrocio (crossover) manuale              | . 89 |
| Diagramma di scambio dati                              | . 89 |
| Diagramma di ripristino dell'alimentazione             | . 90 |
| Diagramma di temporizzazione CGM riscaldamento         | . 90 |
| Diagramma di conferma-cancellazione errore             | . 91 |
| Diagramma di conferma-cancellazione errore             | 91   |
| Diagramma di scambio dati su CGM                       | . 01 |
|                                                        | . 92 |
| Sebermate di impostazione Cateway                      | . 93 |
| Schermate di Impostazione Gateway                      | . 90 |
|                                                        | 100  |
| Biciclaggio e smaltimento                              | 101  |
| Termine della vita utile del prodotto                  | 101  |
| Proposizione California 65.                            | 101  |
| Garanzia standard Graco                                | 102  |
|                                                        |      |

# Manuali correlati

Manuali pertinenti in lingua inglese:

| Manuale | Descrizione                                                                           |
|---------|---------------------------------------------------------------------------------------|
| 333585  | Valvole di erogazione iQ, Istruzioni - Parti                                          |
| 333586  | Sistema di erogazione e-Flo iQ,<br>Installazione-Parti                                |
| 3A6321  | Programmazione token ADM nel sistema                                                  |
| 312493  | Istruzioni del kit torre faro                                                         |
| 3A1244  | Modulo Graco Control Architecture                                                     |
| 3A6482  | Driver di precisione avanzata APD20                                                   |
| 313138  | Kit di installazione del modulo Gateway di comunicazione del sistema di alimentazione |

# Configuratore del sistema di erogazione

Il sistema di erogazione E-Flo iQ offre la flessibilità richiesta per configurare un sistema completo in grado di soddisfare le esigenze specifiche dell'utente. Ciò include l'offerta di più combinazioni dei seguenti componenti:

- Unità di alimentazione del pistone iQ
- Valvole di erogazione iQ
- Flessibili e connettori

Per informazioni sui componenti del sistema di erogazione, vedere **Componenti del sistema di erogazione** a pagina **5**.

| Prima,<br>seconda<br>e terza | Quarta<br>cifra | Quinta<br>cifra |                  | Se       | Sesta cifra                   |         | Settima<br>cifra                 |   | Ottava cifra<br>Opzioni di unità di alimentazione del<br>nistone |                                 |                                  |                                             | No      | ona cifra        | Cifre da<br>dieci a<br>dicias-          | Cifre da<br>diciotto a<br>ventisette   |
|------------------------------|-----------------|-----------------|------------------|----------|-------------------------------|---------|----------------------------------|---|------------------------------------------------------------------|---------------------------------|----------------------------------|---------------------------------------------|---------|------------------|-----------------------------------------|----------------------------------------|
| cifra                        |                 | Si<br>T         | ngolo o<br>andem | Op<br>ri | ozione di<br>scalda-<br>mento | 0 <br>V | pzione di<br>alvola a<br>piastra |   | Dimen-<br>sioni                                                  | Dimen-<br>sione<br>del<br>fusto | Mate-<br>riale<br>della<br>pompa | Mate-<br>riale<br>della<br>guarni-<br>zione | 0<br>Fi | pzione<br>eldbus | sette                                   |                                        |
| EQC<br>Sistema               | Revi-<br>sione  | S               | Singola          | н        | Riscal-<br>dato               | Y       | Sì                               | А | 3 in.                                                            | 20 I<br>(5 gal-<br>Ioni)        | CS                               | EPDM                                        | Α       | Ether-<br>Net/IP | Opzioni di<br>flessibili<br>per flessi- | Opzioni val-<br>vola                   |
| e-⊢io iQ                     |                 | т               | Tandem           | Α        | Tempe-<br>ratura<br>ambiente  |         |                                  | в | 3 in.                                                            | 20 I<br>(5 gal-<br>Ioni)        | CS                               | Neo-<br>prene                               | В       | PROFI-<br>NET    | bili in tan-<br>dem (cifre              | (Vedere II<br>manuale di<br>istruzioni |
|                              |                 |                 |                  |          |                               |         |                                  | с | 3 in.                                                            | 20 I<br>(5 gal-<br>Ioni)        | СМ                               | EPDM                                        | С       | PROFI-<br>BUS    | flessibili di<br>alimenta-<br>zione     | vole di ero-<br>gazione iQ e           |
|                              |                 |                 |                  |          |                               |         |                                  | D | 3 in.                                                            | 20 I<br>(5 gal-<br>Ioni)        | СМ                               | Neo-<br>prene                               | D       | Device-<br>Net   | (cifre<br>14-17)                        | per le<br>opzioni del                  |
|                              |                 |                 |                  |          |                               |         |                                  | F | 3 in.                                                            | 200 l<br>(55 gal-<br>Ioni)      | CS                               | EPDM                                        | Ν       | Nessuna          | (Vedere<br>opzioni<br>dei tubi          | valvola)                               |
|                              |                 |                 |                  |          |                               |         |                                  | G | 3 in.                                                            | 200 l<br>(55 gal-<br>Ioni)      | CS                               | Neo-<br>prene                               |         |                  | pagina 6)                               |                                        |
|                              |                 |                 |                  |          |                               |         |                                  | н | 3 in.                                                            | 200 l<br>(55 gal-<br>Ioni)      | СМ                               | EPDM                                        |         |                  |                                         |                                        |
|                              |                 |                 |                  |          |                               |         |                                  | J | 3 in.                                                            | 200 l<br>(55 gal-<br>Ioni)      | СМ                               | Neo-<br>prene                               |         |                  |                                         |                                        |
|                              |                 |                 |                  |          |                               |         |                                  | к | 6 in.                                                            | 200 I<br>(55 gal-<br>Ioni)      | CS                               | EPDM                                        |         |                  |                                         |                                        |
|                              |                 |                 |                  |          |                               |         |                                  | м | 6 in.                                                            | 200 l<br>(55 gal-<br>Ioni)      | CS                               | Neo-<br>prene                               |         |                  |                                         |                                        |
|                              |                 |                 |                  |          |                               |         |                                  | N | 6 in.                                                            | 200 l<br>(55 gal-<br>Ioni)      | СМ                               | EPDM                                        |         |                  |                                         |                                        |
|                              |                 |                 |                  |          |                               |         |                                  | Р | 6 in.                                                            | 200 l<br>(55 gal-<br>loni)      | СМ                               | Neo-<br>prene                               |         |                  |                                         |                                        |

#### LEGENDA:

CS = Acciaio al carbonio per uso gravoso

CM = Acciaio al carbonio MaxLife<sup>®</sup>

# Componenti del sistema di erogazione

**NOTA:** L'opzione riscaldata per il sistema E-Flo iQ è destinata alle applicazioni con fusione a caldo con una temperatura massima di 70 °C (158 °F).

# Unità di alimentazione del pistone iQ

Controllare il codice a sette cifre dell'unità di alimentazione del pistone iQ sulla targhetta di identificazione (ID) applicata sul retro del montante del pistone in prossimità della scatola di giunzione dell'alimentazione (AJ). Utilizzare la matrice seguente per determinare la struttura dell'unità in base al codice a sette cifre. Ad esempio: il codice **EZC2422** rappresenta un'unità di alimentazione elettrica (**EZ**), una pompa volumetrica Check-Mate in acciaio al carbonio 200 per uso gravoso (**C2**), un pistone da 3 in. (4), un piatto da 5 galloni con una guarnizione in neoprene (2), e un modulo ADM (2).

Le cifre nella matrice seguente non corrispondono ai codici di riferimento nei disegni e negli elenchi delle parti.

| EZ                            |    | C2 4            |                                  |                              |   |              | 2               |                                 |                              |   |                                |                           |                               | 2                 |                              |               |                                |  |
|-------------------------------|----|-----------------|----------------------------------|------------------------------|---|--------------|-----------------|---------------------------------|------------------------------|---|--------------------------------|---------------------------|-------------------------------|-------------------|------------------------------|---------------|--------------------------------|--|
| Prima e<br>seconda<br>cifra   |    | Terza           | e quarta                         | cifra                        |   | Quinta cifra |                 |                                 |                              |   | Sesta cifra                    |                           |                               |                   |                              | Settima cifra |                                |  |
|                               | Op | zioni della     | a pompa (                        | Check-Mate                   |   |              | Opzioni         | pistone                         |                              |   | C                              | Opzioni pi                | astra e gu                    | arnizior          | Ie                           | d             | Dpzioni<br>li inter-<br>faccia |  |
|                               |    | Dimen-<br>sioni | Mate-<br>riale<br>della<br>pompa | Riscal-<br>dato/<br>Ambiente |   | Nome         | Dimen-<br>sioni | Dimen-<br>sione<br>del<br>fusto | Stile                        |   | Pia-<br>stra<br>Dimen<br>sioni | Mate-<br>riale<br>piastra | Guarni-<br>zione<br>Materiale | Puli-<br>tore     | Riscal-<br>dato/<br>Ambiente |               | Inter-<br>faccia               |  |
| EZ<br>(Sistema<br>di ali-     | C1 | 200cc           | CS                               | Tempera-<br>tura<br>ambiente | 1 | D60          | 3 in.           | 20 l<br>(5 gal-<br>loni)        | Tempe-<br>ratura<br>ambiente | 1 | 20 I<br>(5 gal-<br>Ioni)       | CST/AL                    | Neoprene                      | Anello<br>singolo | Tempera-<br>tura<br>ambiente | 2             | ADM                            |  |
| menta-<br>zione<br>elettrica) | C2 | 200cc           | CS                               | Riscaldato<br><70 °C         | 2 | D200         | 3 in.           | 200 l<br>(55 gal-<br>loni)      | Tempe-<br>ratura<br>ambiente | 2 | 20 l<br>(5 gal-<br>loni)       | CST/AL                    | Neoprene                      | Anello<br>singolo | Riscaldato<br><70 °C         | 4             | Nes-<br>sun<br>modulo<br>ADM   |  |
|                               | C3 | 200cc           | СМ                               | Tempera-<br>tura<br>ambiente | 3 | D200s        | 6 in.           | 200 l<br>(55 gal-<br>loni)      | Tempe-<br>ratura<br>ambiente | 3 | 20 l<br>(5 gal-<br>loni)       | CST/AL                    | EPDM                          | Anello<br>singolo | Tempera-<br>tura<br>ambiente |               |                                |  |
|                               | C4 | 200cc           | СМ                               | Riscaldato<br><70 °C         | 4 | D60          | 3 in.           | 20 l<br>(5 gal-<br>loni)        | Riscal-<br>dato<br><70 °C    | 4 | 20 l<br>(5 gal-<br>loni)       | CST/AL                    | EPDM                          | Anello<br>singolo | Riscaldato<br><70 °C         |               |                                |  |
|                               |    |                 |                                  |                              | 5 | D200         | 3 in.           | 200 l<br>(55 gal-<br>Ioni)      | Riscal-<br>dato<br><70 °C    | 5 | 200 l<br>(55 gal-<br>Ioni)     | AL                        | Neoprene                      | Anello<br>doppio  | Tempera-<br>tura<br>ambiente |               |                                |  |
|                               |    |                 |                                  |                              | 6 | D200s        | 6 in.           | 200 l<br>(55 gal-<br>Ioni)      | Riscal-<br>dato<br><70 °C    | 6 | 200 l<br>(55 gal-<br>loni)     | AL                        | Neoprene                      | Anello<br>doppio  | Riscaldato<br><70 °C         |               |                                |  |
|                               |    |                 |                                  |                              |   |              |                 |                                 |                              | 7 | 200 l<br>(55 gal-<br>loni)     | AL                        | EPDM                          | Anello<br>doppio  | Tempera-<br>tura<br>ambiente |               |                                |  |
|                               |    |                 |                                  |                              |   |              |                 |                                 |                              | 8 | 200 l<br>(55 gal-<br>loni)     | AL                        | EPDM                          | Anello<br>doppio  | Riscaldato<br><70 °C         |               |                                |  |

#### LEGENDA:

CS = Acciaio al carbonio per uso gravoso

CM = Acciaio al carbonio MaxLife

CST/AL = Acciaio al carbonio/alluminio

AL = Alluminio

# Valvole di erogazione iQ

Controllare il codice di dieci cifre della valvola di erogazione iQ sulla targhetta di identificazione applicata sulla valvola. Utilizzare la matrice seguente per definire la struttura della valvola, in base al codice di dieci cifre. Ad esempio, il codice V25AB060BA rappresenta una valvola (V) con porte d'ingresso da 1/4 in. NPT (25), ugello NPT (A), tipo a sfera e sede (B), blocco di uscita con lunghezza di 60 mm (060), solenoide (B), non riscaldata (A).

|                | Se<br>te | conda e<br>rza cifra | Qu       | arta cifra         | C | Quinta cifra              | Ses                               | sta, settima e<br>ottava cifra |   | Nona cifra                      | D | ecima cifra   |  |
|----------------|----------|----------------------|----------|--------------------|---|---------------------------|-----------------------------------|--------------------------------|---|---------------------------------|---|---------------|--|
| Prima<br>cifra | Dir      | mensioni             | Din<br>ו | nensioni<br>ugello |   | Тіро                      | Lunghezza del<br>blocco di uscita |                                |   | Azione                          |   | Riscaldamento |  |
|                | 25       | 1/4 in.<br>NPT       | Α        | 1/4 in.<br>NPT     | В | Sfera/Sede                | 000                               | ND                             | в | Solenoide montato<br>su valvola | A | Nessuna       |  |
| v              |          |                      | С        | 0,6 mm             | S | Aspirazione<br>posteriore | 060                               | 60 mm                          | D | *Remoto<br>Blocco solenoide     | В | Riscaldato    |  |
| v              |          |                      | D        | 1,0 mm             | Т | Ugello di<br>tenuta       | 200                               | 200 mm                         |   |                                 |   |               |  |
|                |          |                      | F        | 1,3 mm             |   |                           |                                   |                                |   |                                 |   |               |  |
|                |          |                      | G        | 1,7 mm             |   |                           |                                   |                                |   |                                 |   |               |  |

\* Solenoide remoto fornito dal cliente.

**NOTA:** Per ulteriori informazioni sulle valvole di erogazione iQ, consultare il manuale di istruzioni e delle parti delle valvole di erogazione iQ. Vedere i **Manuali correlati** a pagina **3**.

## Opzioni dei tubi flessibili

|    | Codice | Dimensioni<br>Dash JIC    | Lun-<br>ghezza    | Riscalda-<br>mento | Valore nominale<br>di temperatura<br>alla pressione di<br>esercizio |                                                              | Codice               | Dimensioni<br>Dash JIC                              | Lun-<br>ghezza            | Riscalda-<br>mento      | Valore nominale<br>di temperatura<br>alla pressione di<br>esercizio |        |                           |                   |                      |  |
|----|--------|---------------------------|-------------------|--------------------|---------------------------------------------------------------------|--------------------------------------------------------------|----------------------|-----------------------------------------------------|---------------------------|-------------------------|---------------------------------------------------------------------|--------|---------------------------|-------------------|----------------------|--|
| 04 | 19M404 | -10 (15,9 mm,<br>5/8 in.) | 1,83 m<br>(6 ft)  | Riscaldato         |                                                                     | 65                                                           | 17K265               | -10 (15,9 mm,<br>5/8 in.)                           | 1,83 m<br>(6 ft)          | Temperatura<br>ambiente |                                                                     |        |                           |                   |                      |  |
| 05 | 19M405 | -10 (15,9 mm,<br>5/8 in.) | 3,05 m<br>(10 ft) | Riscaldato         |                                                                     | 66                                                           | 17K266               | -10 (15,9 mm,<br>5/8 in.)                           | 3,05 m<br>(10 ft)         | Temperatura ambiente    |                                                                     |        |                           |                   |                      |  |
| 06 | 19M406 | -10 (15,9 mm,<br>5/8 in.) | 4,57 m<br>(15 ft) | Riscaldato         |                                                                     | 67                                                           | 17K267               | -10 (15,9 mm,<br>5/8 in.)                           | 4,57 m<br>(15 ft)         | Temperatura ambiente    |                                                                     |        |                           |                   |                      |  |
| 07 | 19M407 | -10 (15,9 mm,<br>5/8 in.) | 6,1 m<br>(20 ft)  | Riscaldato         |                                                                     | 68                                                           | 17K268               | 8 -10 (15,9 mm, 6,1 m Tempo<br>5/8 in.) (20 ft) amb | Temperatura ambiente      |                         |                                                                     |        |                           |                   |                      |  |
| 08 | 19M408 | -10 (15,9 mm,<br>5/8 in.) | 7,62 m<br>(25 ft) | Riscaldato         | 28 MPa (276 bar,<br>4000 psi) a -54 °C -<br>100 °C (-65 °F -        | 28 MPa (276 bar,<br>4000 psi) a -54 °C -<br>100 °C (-65 °F - |                      |                                                     |                           |                         | 69                                                                  | 17K269 | -10 (15,9 mm,<br>5/8 in.) | 7,62 m<br>(25 ft) | Temperatura ambiente |  |
| 11 | 19M411 | -12 (19,0 mm,<br>3/4 in.) | 1,83 m<br>(6 ft)  | Riscaldato         |                                                                     |                                                              | 72                   | 17K272                                              | -12 (19,0 mm,<br>3/4 in.) | 1,83 m<br>(6 ft)        | Temperatura ambiente                                                |        |                           |                   |                      |  |
| 12 | 19M412 | -12 (19,0 mm,<br>3/4 in.) | 3,05 m<br>(10 ft) | Riscaldato         |                                                                     |                                                              | 73                   | 17K273                                              | -12 (19,0 mm,<br>3/4 in.) | 3,05 m<br>(10 ft)       | Temperatura ambiente                                                |        |                           |                   |                      |  |
| 13 | 19M413 | -12 (19,0 mm,<br>3/4 in.) | 4,57 m<br>(15 ft) | Riscaldato         | 212 °F)                                                             | 74                                                           | 17K274               | -12 (19,0 mm,<br>3/4 in.)                           | 4,57 m<br>(15 ft)         | Temperatura ambiente    | 28 MPa (276 bar,<br>4000 psi) a 101 °C -                            |        |                           |                   |                      |  |
| 14 | 19M414 | -12 (19,0 mm,<br>3/4 in.) | 6,1 m<br>(20 ft)  | Riscaldato         | 3000 psi) a 101 °C -<br>204 °C (213 °F -                            | 75                                                           | 17K275               | -12 (19,0 mm,<br>3/4 in.)                           | 6,1 m<br>(20 ft)          | Temperatura ambiente    | 204 °C (-65 °F -<br>400 °F)                                         |        |                           |                   |                      |  |
| 15 | 19M415 | -12 (19,0 mm,<br>3/4 in.) | 7,62 m<br>(25 ft) | Riscaldato         | 400 °C)                                                             | 76                                                           | 17K276               | -12 (19,0 mm,<br>3/4 in.)                           | 7,62 m<br>(25 ft)         | Temperatura ambiente    |                                                                     |        |                           |                   |                      |  |
| 16 | 19M416 | -16 (25,4 mm,<br>1 in.)   | 1,83 m<br>(6 ft)  | Riscaldato         |                                                                     |                                                              | 77                   | 17K277                                              | -16 (25,4 mm,<br>1 in.)   | 1,83 m<br>(6 ft)        | Temperatura ambiente                                                |        |                           |                   |                      |  |
| 17 | 19M417 | -16 (25,4 mm,<br>1 in.)   | 3,05 m<br>(10 ft) | Riscaldato         |                                                                     | 78                                                           | 17K278               | -16 (25,4 mm,<br>1 in.)                             | 3,05 m<br>(10 ft)         | Temperatura ambiente    |                                                                     |        |                           |                   |                      |  |
| 18 | 19M418 | -16 (25,4 mm,<br>1 in.)   | 4,57 m<br>(15 ft) | Riscaldato         |                                                                     | 79                                                           | 17K279               | -16 (25,4 mm,<br>1 in.)                             | 4,57 m<br>(15 ft)         | Temperatura ambiente    |                                                                     |        |                           |                   |                      |  |
| 19 | 19M419 | -16 (25,4 mm,<br>1 in.)   | 6,1 m<br>(20 ft)  | Riscaldato         |                                                                     | 80                                                           | 17K280               | -16 (25,4 mm,<br>1 in.)                             | 6,1 m<br>(20 ft)          | Temperatura ambiente    |                                                                     |        |                           |                   |                      |  |
| 20 | 19M420 | -16 (25,4 mm,<br>1 in.)   | 7,62 m<br>(25 ft) | Riscaldato         |                                                                     | 81                                                           | 17K281               | -16 (25,4 mm,<br>1 in.)                             | 7,62 m<br>(25 ft)         | Temperatura ambiente    |                                                                     |        |                           |                   |                      |  |
|    |        | · · ·                     | · · ·             |                    |                                                                     | 00                                                           | Nessun<br>flessibile | N/D                                                 | N/D                       | N/D                     |                                                                     |        |                           |                   |                      |  |

# Pressione del sistema di erogazione

A causa di fattori quali la progettazione del sistema di erogazione, il materiale pompato e la portata, la pressione dinamica non raggiungerà la pressione di esercizio nominale (stallo) del sistema.

|            |                        | Pression | e di eserciz<br>della pomp | zio (Stallo)<br>a | Massima | a pressione<br>(Esecuzione | dinamica<br>e) |
|------------|------------------------|----------|----------------------------|-------------------|---------|----------------------------|----------------|
|            | Dimensioni<br>pompante | psi      | bar                        | MPa               | psi     | bar                        | MPa            |
| Check-Mate | 200CS/CM               | 4,000    | 290                        | 29,0              | 3,905   | 269                        | 26,9           |

# Avvertenze

Le avvertenze seguenti sono correlate all'impostazione, all'utilizzo, alla messa a terra, alla manutenzione e alla riparazione della presente apparecchiatura. Il simbolo con il punto esclamativo indica un'avvertenza generale, mentre i simboli di pericolo si riferiscono a rischi specifici della procedura. Fare riferimento a queste avvertenze quando questi simboli compaiono nel corso del presente manuale o sulle etichette di avvertenza. Simboli di pericolo specifici del prodotto e avvertenze non trattate in questa sezione potrebbero comparire all'interno del presente manuale laddove applicabili.

# ▲ PERICOLO

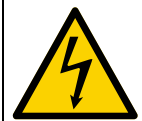

#### PERICOLO DI GRAVI SCOSSE ELETTRICHE

Questa apparecchiatura può essere alimentata a più di 240 V. Il contatto con questa tensione può causare morte o gravi lesioni.

- Disattivare e arrestare l'alimentazione dall'interruttore principale prima di scollegare i cavi e di eseguire la manutenzione dell'apparecchiatura.
- Queste apparecchiature devono disporre di messa a terra. Collegare solo a una sorgente di alimentazione dotata di messa a terra.
- Tutti i cablaggi elettrici devono essere eseguiti da un elettricista qualificato ed essere conformi a tutti i regolamenti e le normative locali.

# **AVVERTENZA**

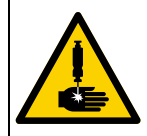

#### PERICOLO DI INIEZIONE NELLA PELLE

Fluido ad alta pressione dal dispositivo di erogazione, perdite nei flessibili o componenti rotti possono lesionare la pelle. Tali lesioni possono avere l'aspetto di semplici tagli ma, in realtà, si tratta di gravi lesioni che possono portare ad amputazioni. **Richiedere intervento chirurgico immediato.** 

- Non puntare mai il dispositivo erogatore verso persone o su una parte del corpo.
- Non appoggiare la mano sopra l'uscita del fluido.
- Non interrompere né deviare perdite con la mano, il corpo, i guanti o uno straccio.
- Eseguire la **Procedura di scarico della pressione** quando si arresta l'erogazione e prima di effettuare interventi di pulizia, verifica o riparazione sull'apparecchiatura.
- Serrare tutti i raccordi del fluido prima di utilizzare l'apparecchiatura.
- Controllare ogni giorno i tubi flessibili e i raccordi. Sostituire immediatamente le parti usurate o danneggiate.

# **AVVERTENZA**

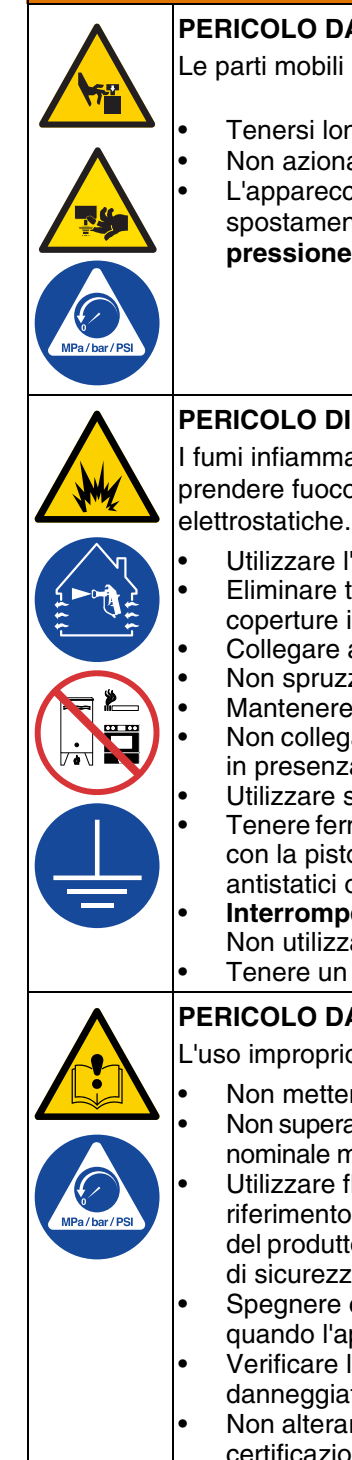

#### PERICOLO DA PARTI MOBILI

Le parti mobili possono schiacciare, tagliare o amputare le dita e altre parti del corpo.

- Tenersi lontani dalle parti mobili.
- Non azionare l'apparecchiatura senza protezioni o se sprovvista di coperchi.
- L'apparecchiatura può avviarsi inavvertitamente. Prima di eseguire interventi di controllo, spostamento o manutenzione dell'apparecchiatura, attenersi alla **procedura di scarico della pressione** e scollegare tutte le fonti di alimentazione.

#### PERICOLO DI INCENDIO E DI ESPLOSIONE

I fumi infiammabili **nell'area di lavoro**, ad esempio i fumi di vernici e solventi, possono esplodere o prendere fuoco. Le vernici o i solventi che attraversano l'apparecchiatura possono produrre scariche elettrostatiche. Per prevenire incendi ed esplosioni:

- Utilizzare l'apparecchiatura solo in aree ben ventilate.
  - Eliminare tutte le sorgenti di combustione, ad esempio fiamme pilota, sigarette, torce elettriche e coperture in plastica (pericolo di scariche elettrostatiche).
  - Collegare a terra tutte le apparecchiature nell'area di lavoro. Vedere le istruzioni di **Messa a terra**. Non spruzzare né lavare con solventi ad alta pressione.
- Mantenere l'area di lavoro libera da materiali di scarto, inclusi solventi, stracci e benzina.
- Non collegare né scollegare i cavi di alimentazione né accendere o spegnere gli interruttori delle luci in presenza di fumi infiammabili.
- Utilizzare solo tubi flessibili collegati a terra.
- Tenere ferma la pistola su un lato di un secchio collegato alla messa a terra quando si preme il grilletto con la pistola puntata verso il secchio. Non usare rivestimenti per secchi a meno che non siano antistatici o conduttivi.
- Interrompere immediatamente le attività in caso di scintille elettrostatiche o di scossa elettrica. Non utilizzare l'apparecchiatura finché il problema non è stato identificato e corretto.
- Tenere un estintore funzionante nell'area di lavoro.

#### PERICOLO DA USO IMPROPRIO DELL'APPARECCHIATURA

L'uso improprio può causare gravi lesioni o il decesso.

- Non mettere in funzione l'unità quando si è affaticati o sotto gli effetti di droghe o alcol.
   Non superare la pressione di esercizio o la temperatura massima del componente di sistema con il valore
- nominale minimo. Fare riferimento alle **Specifiche tecniche** di tutti i manuali delle apparecchiature. Utilizzare fluidi e solventi compatibili con le parti dell'apparecchiatura a contatto con il fluido. Fare riferimento alle **Specifiche tecniche** di tutti i manuali delle apparecchiature. Leggere le avvertenze del produttore del fluido e del solvente. Per informazioni complete sul materiale, richiedere le schede di sicurezza (SDS) al distributore o al rivenditore.
- Spegnere completamente l'apparecchiatura e seguire la Procedura di scarico della pressione quando l'apparecchiatura non è in uso.
- Verificare l'attrezzatura quotidianamente. Riparare o sostituire immediatamente le parti usurate o danneggiate solo con parti originali del produttore.
- Non alterare né modificare l'apparecchiatura. Le modifiche o le alterazioni possono rendere nulle le certificazioni e creare pericoli per la sicurezza.
- Accertarsi che tutte le apparecchiature siano classificate e approvate per l'ambiente di utilizzo.
- Utilizzare l'apparecchiatura solo per gli scopi previsti. Per informazioni, rivolgersi al distributore.
- Disporre i flessibili e i cavi lontano da aree trafficate, spigoli vivi, parti in movimento e superfici calde.
- Non attorcigliare né piegare eccessivamente i flessibili né utilizzarli per tirare l'apparecchiatura.
- Tenere bambini e animali lontani dall'area di lavoro.
- Seguire tutte le normative in vigore in materia di sicurezza.

| <b>AVVERTENZA</b>                                                                                                    |
|----------------------------------------------------------------------------------------------------|
| <b>PERICOLO DI SCHIZZI</b><br>Il fluido caldo o tossico può causare lesioni gravi se spruzzato negli occhi o sulla pelle. Durante lo<br>scarico della piastra, potrebbero verificarsi schizzi.                                                                                        |
| Quando si rimuove la piastra dal fusto, utilizzare la pressione d'aria minima.                                                                                                    |
| PERICOLO DI FUMI O FLUIDI TOSSICI                                                                                                    |
| I fluidi o i fumi tossici possono causare lesioni gravi o mortali se spruzzati negli occhi o sulla pelle,<br>inalati o ingeriti.                                                                                                    |
| <ul> <li>Leggere le schede dei dati di sicurezza (SDS) per documentarsi sui pericoli specifici dei fluidi utilizzati.</li> <li>Conservare i fluidi pericolosi in contenitori approvati e smaltire i fluidi in conformità alle linee guida applicabili.</li> </ul>                     |
| PERICOLO DI USTIONI                                                                                                    |
| Le superfici dell'apparecchiatura e il fluido riscaldati possono diventare incandescenti durante il funzionamento. Per evitare ustioni gravi:                                                                                                    |
| Non toccare l'apparecchiatura o il fluido quando sono caldi.                                                                                                    |
| ATTREZZATURA DI PROTEZIONE PERSONALE                                                                                                    |
| Quando ci si trova nell'area di lavoro, indossare adeguate protezioni per prevenire lesioni gravi, incluse lesioni agli occhi, perdita dell'udito, inalazione di fumi tossici e ustioni. Fra i dispositivi di protezione sono inclusi, solo a titolo esemplificativo e non esaustivo: |
| <ul> <li>Occhiali protettivi e protezioni acustiche.</li> <li>Respiratori, indumenti protettivi e guanti secondo le raccomandazioni del fabbricante del fluido e del solvente.</li> </ul>                                                                                             |

# Identificazione dei componenti del sistema di erogazione

**NOTA:** La figura 1 mostra un'installazione tipica del sistema di erogazione E-Flo iQ con un'unità di alimentazione per pistone iQ, flessibili, connettori e una valvola di erogazione iQ. Per alcune installazioni può essere richiesto un solo tubo flessibile a seconda delle esigenze del sistema.

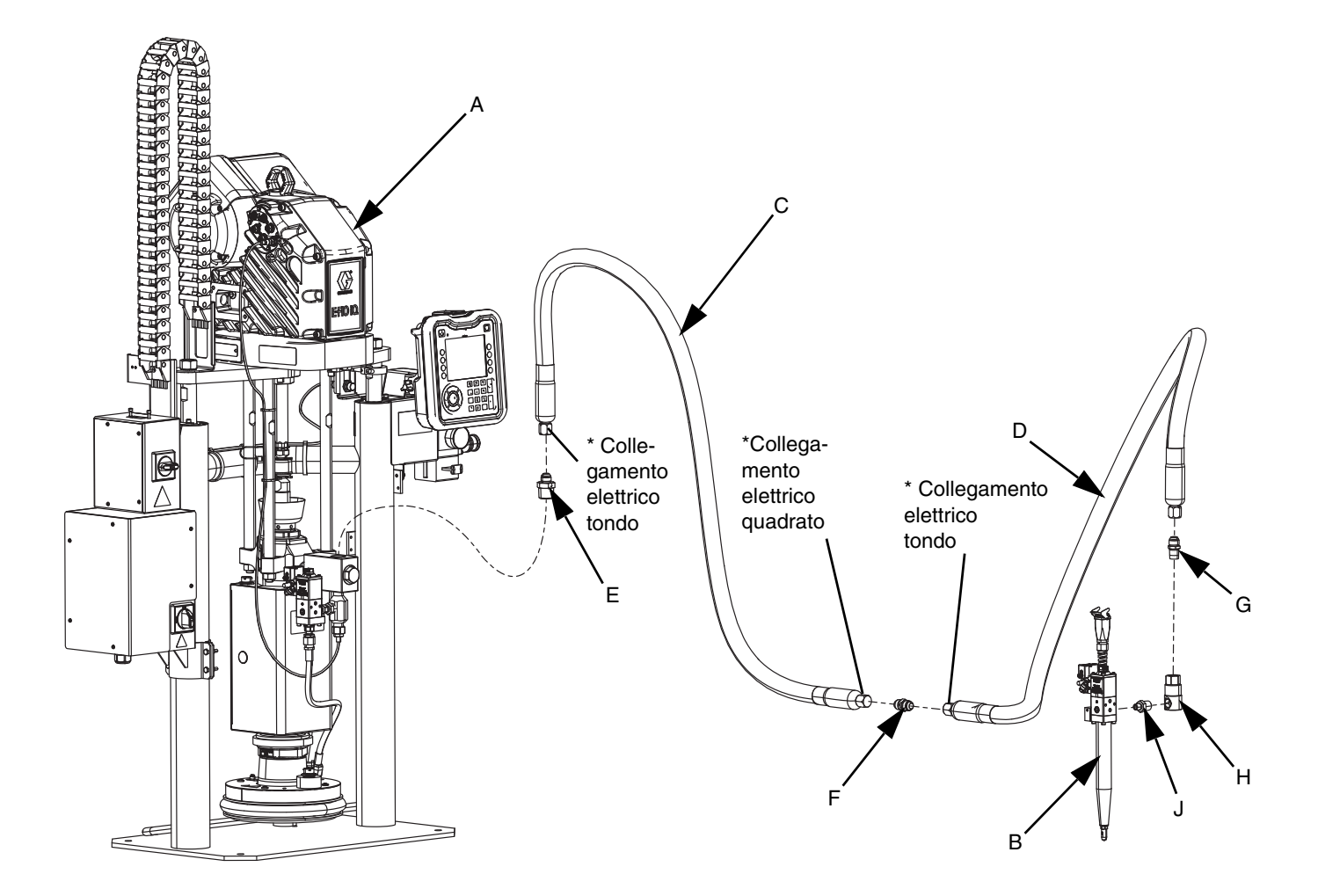

#### FIG. 1: Sistema di erogazione e-Flo iQ

#### Legenda:

- A Unità di alimentazione del pistone iQ
- B Valvola di erogazione iQ
- C Primo flessibile dal sistema di alimentazione
- D Secondo flessibile alla valvola di erogazione iQ
- E Raccordo dal sistema di alimentazione del pistone al primo flessibile
- F Raccordo dal primo flessibile al secondo flessibile
- G Raccordo dal secondo flessibile al raccordo girevole
- H Raccordo girevole
- J Dal raccordo girevole al raccordo della valvola
- \* Si applica solo ai tubi flessibili riscaldati.

## **Pistone in tandem**

**NOTA:** FIG. 2 mostra un'installazione tipica del sistema di erogazione E-Flo iQ con un'unità di alimentazione per pistone iQ Tandem, flessibili, connettori e una valvola di erogazione iQ. Per alcune installazioni potrebbe non essere richiesto il flessibile di alimentazione 2 (D) per la valvola di erogazione iQ (B) in base alle esigenze del sistema.

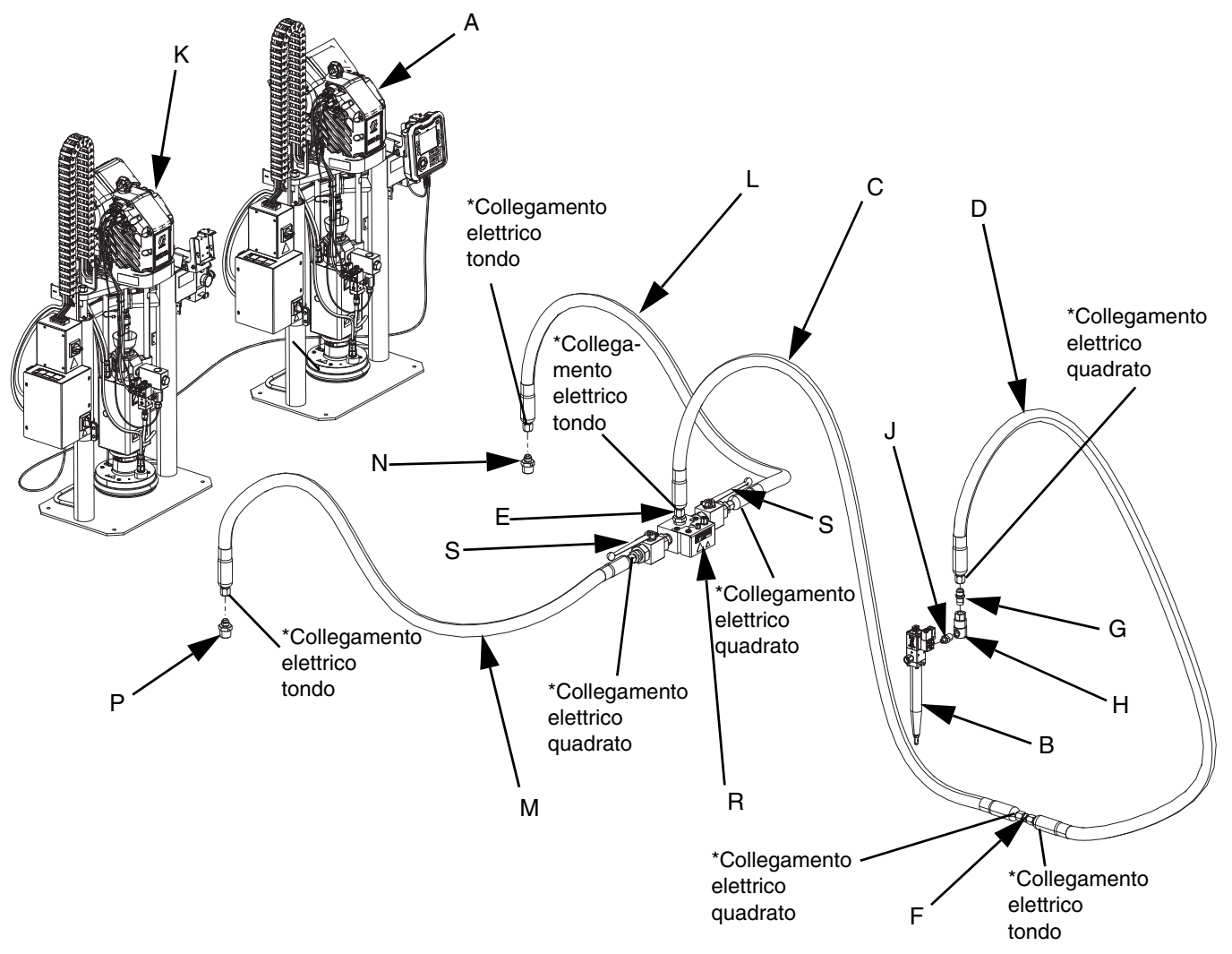

#### FIG. 2: Sistema di erogazione E-Flo iQ Tandem

#### Legenda:

- A Unità di alimentazione per pistone iQ 1
- B Valvola di erogazione iQ
- C Flessibile di alimentazione 1
- D Flessibile di alimentazione 2
- E Raccordo dal blocco Tandem al flessibile di alimentazione 1
- F Raccordo dal flessibile di alimentazione 1 al flessibile di alimentazione 2
- G Raccordo dal flessibile di alimentazione 2 al raccordo girevole
- H Raccordo girevole
- J Dal raccordo girevole alla valvola

- K Unità di alimentazione del pistone iQ 2
- L Flessibile Tandem 1
- M Flessibile Tandem 2
- N Raccordo da unità di alimentazione del pistone 1 al flessibile Tandem 1
- P Raccordo da unità di alimentazione del pistone 2 al flessibile Tandem 2
- R Blocco Tandem
- S Valvole a sfera
- \* Si applica solo ai tubi flessibili riscaldati.

# Identificazione dei componenti dell'unità di alimentazione

## Unità di alimentazione del pistone iQ

D200 7,62 mm (3 in.), mostrato sistema a colonna doppia

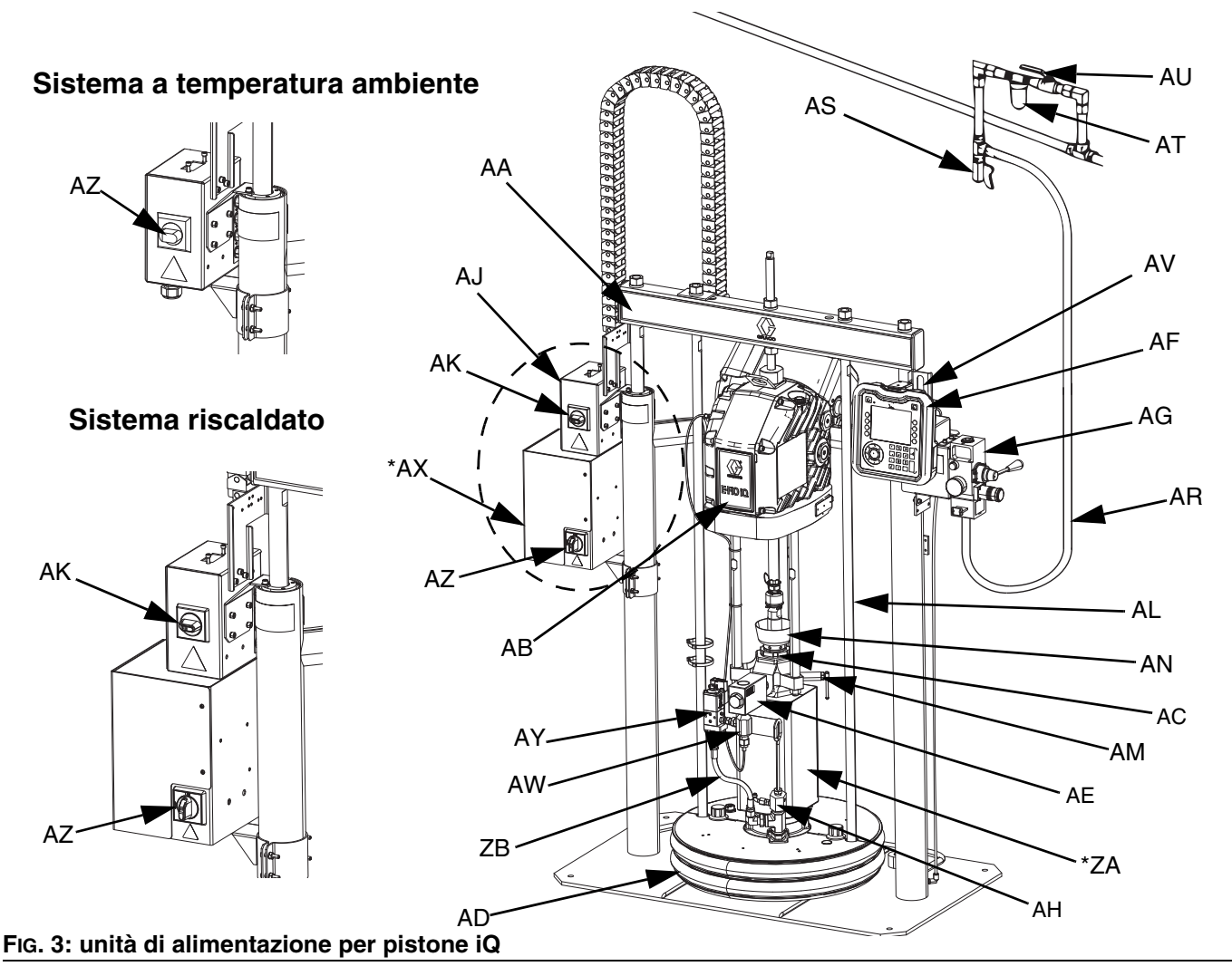

#### Legenda:

- AA Gruppo pistone
- AB Comando elettrico
- AC Pompa volumetrica
- AD Piatto
- AE Valvola di ritegno del fluido
- AF Modulo display avanzato (ADM)
- AG Comandi pneumatici Integrati (vedere figura 6)
- AH Porta di sfiato della piastra
- AJ Scatola di giunzione elettrica
- AK Interruttore della scatola di giunzione elettrica
- AL Biella di sollevamento della piastra
- AM Valvola di spurgo della pompa
- AN Coppa di umidificazione

- AR Linea dell'aria (non fornita)
- AS Valvola di drenaggio della linea dell'aria (non fornita)
- AT Filtro dell'aria (non fornito)
- AU Valvola di chiusura dell'aria di tipo a spurgo (obbligatoria) (non fornita)
- AV Sensori di livello
- AW Trasduttore della pressione di uscita
- AX \*Quadro di controllo del calore
- AY Kit valvola a piastra (opzionale)
- AZ Interruttore di disconnessione (vedere la sezione Disconnessione dell'alimentazione a pagina 14)
- ZA \*Riscaldatore della pompa
- ZB Flessibile di ricircolo
- \* Solo parti per sistemi riscaldati.

## Disconnessione dell'alimentazione

Ogni sistema di erogazione E-Flo iQ dispone di un interruttore di disconnessione rosso e giallo che interrompe l'alimentazione dell'intero sistema. La posizione dell'interruttore è diversa per i sistemi a temperatura ambiente e i sistemi riscaldati. Vedere la Figura 4.

Nei sistemi a temperatura ambiente, l'interruttore di disconnessione (AZ) si trova sulla scatola di giunzione dell'alimentazione (AJ).

Nei sistemi riscaldati, l'interruttore di disconnessione (AZ) è ubicato sul quadro di controllo del calore (AX). I sistemi riscaldati dispongono inoltre di un interruttore rosso e nero per la scatola di giunzione dell'alimentazione (AK) ubicato sulla scatola di giunzione dell'alimentazione (AJ). L'interruttore sulla scatola di giunzione dell'alimentazione (AK) interrompe l'alimentazione dall'intero sistema A ECCEZIONE del sistema di riscaldamento. L'interruttore di disconnessione (AZ) rimuove l'alimentazione dell'intero sistema, incluso il riscaldamento.

#### Sistema a temperatura ambiente

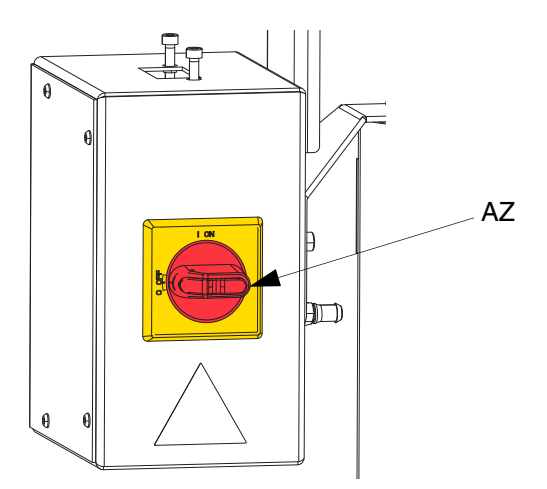

#### Sistema riscaldato

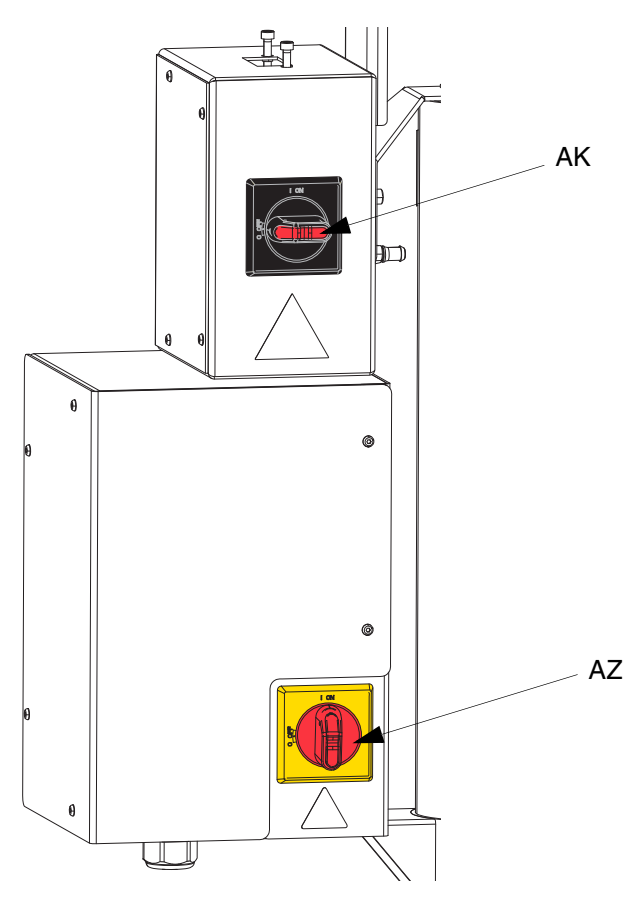

FIG. 4. Disconnessione dell'alimentazione

# Comandi pneumatici integrati (AG)

I comandi pneumatici integrati comprendono:

- Valvola a cursore dell'aria principale (BA): apre e chiude l'erogazione d'aria al sistema. Quando è chiusa, la valvola scarica la pressione a valle del circuito.
- **Regolatore dell'aria del pistone (BB):** controlla la pressione ascendente e discendente del pistone e la pressione di scarico.
- Valvola direttrice del pistone (BC): controlla la direzione del pistone.
- Porta di uscita con silenziatore (BD)
- Pulsante di sfiato (BE): fornisce e toglie l'aria, per spingere il piatto (D) fuori da un fusto vuoto.

# Accessori della linea dell'aria integrata

Vedere la Figura 3.

- Valvola di drenaggio della linea dell'aria (AS): elimina l'acqua di condensa dalla linea dell'aria. Non fornita.
- Filtro della linea dell'aria (AT): rimuove lo sporco e l'umidità dannosi dal sistema di erogazione dell'aria compressa. Non fornito.
- Seconda valvola dell'aria di tipo a spurgo (AU) (obbligatoria): isola gli accessori della linea dell'aria per la manutenzione. Installare a monte rispetto a tutti gli altri accessori della linea dell'aria. Non fornita.

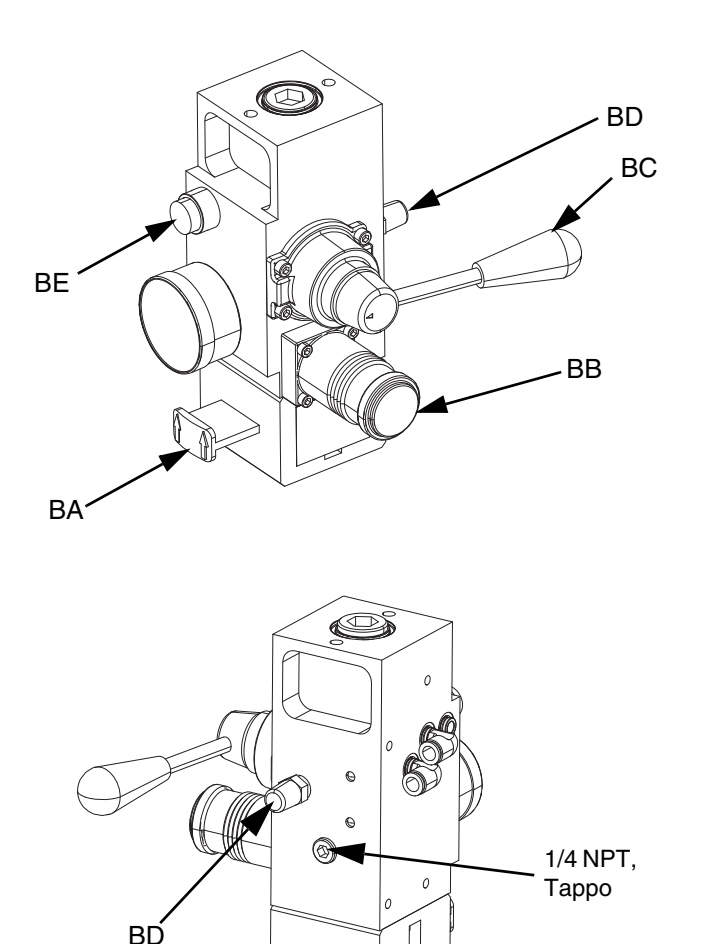

FIG. 5. Modulo di comando pneumatico integrato

# Modulo display avanzato (ADM)

#### Viste frontale e posteriore

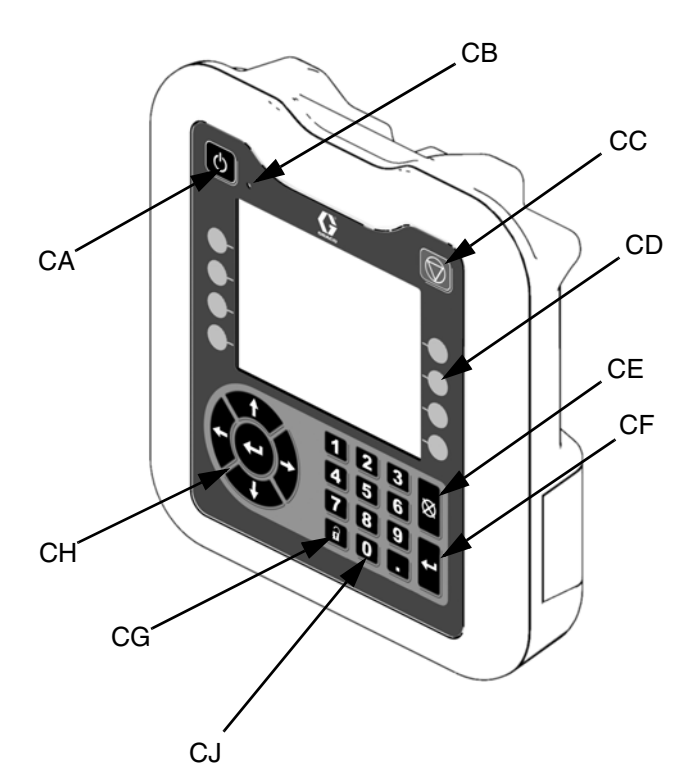

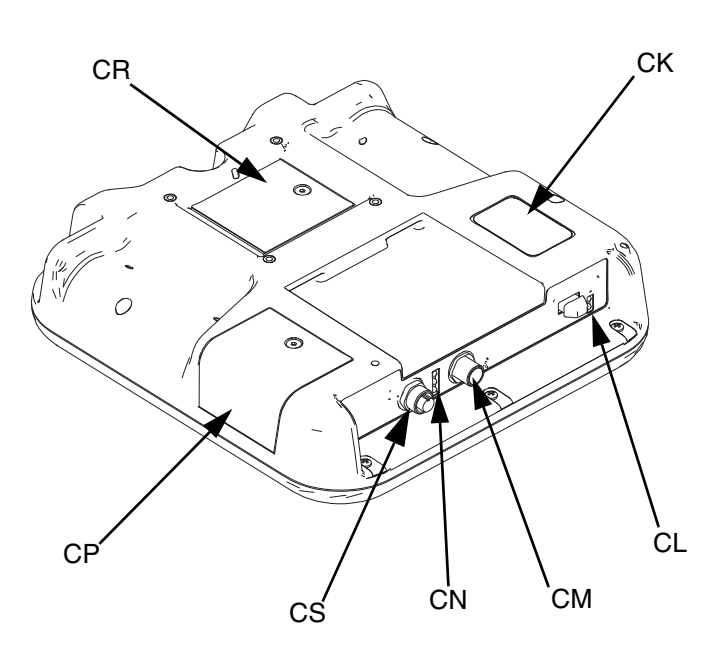

#### FIG. 6: Identificazione dei componenti ADM

#### Legenda:

#### CA Accensione/Spegnimento

Accende o spegne il sistema. Alterna fra sistema attivo e sistema disattivato.

#### CB LED indicatore dello stato del sistema

#### CC Pompa Soft Stop

Arresta tutti i processi di pompaggio e disabilita la pompa. Arresta inoltre tutti i processi di riscaldamento e disattiva il riscaldamento. Non si tratta di un arresto di emergenza o di sicurezza.

#### **CD** Tasti softkey

Definiti dall'icona sullo schermo accanto al tasto softkey. Se premuti, eseguono l'operazione specificata dall'icona.

#### CE Cancel (Annulla)

Annulla una selezione o l'immissione di numero durante il processo di immissione di un numero o l'esecuzione di una selezione. Annulla i processi della pompa. Consente di uscire da una schermata senza salvare le modifiche.

#### CF Enter (Invio)

Selezionare questo tasto per aggiornare un campo, accettare una selezione o un valore, confermare un evento, immettere una schermata e alternare fra gli elementi selezionati.

#### CG Blocco / impostazione

Alterna tra le schermate di esecuzione e il menu iQ.

#### **CH** Tastiera direttrice

Consente di navigare all'interno di una schermata o di passare a un'altra schermata.

- CJ Tastierino numerico Consente di inserire valori numerici.
- CK Etichetta di identificazione del codice
- CL Interfaccia USB
- CM Connessione del cavo CAN Alimentazione e comunicazione.
- CN LED di stato del modulo Indicatori visivi per mostrare lo stato del modulo ADM.
- CP Coperchio di accesso al token Coperchio di accesso per token software blu.
- CR Copertura di accesso alla batteria
- CS Collegamento della torre faro

**NOTA:** Se si utilizza un sistema Tandem, il modulo AMD è incluso solo con l'unità di alimentazione del pistone iQ 1 (A).

# Dettagli del display ADM

#### Utilizzare il token blu

Il sistema E-Flo iQ include un token blu che deve essere inserito nel modulo ADM per avviare il software E-Flo iQ.

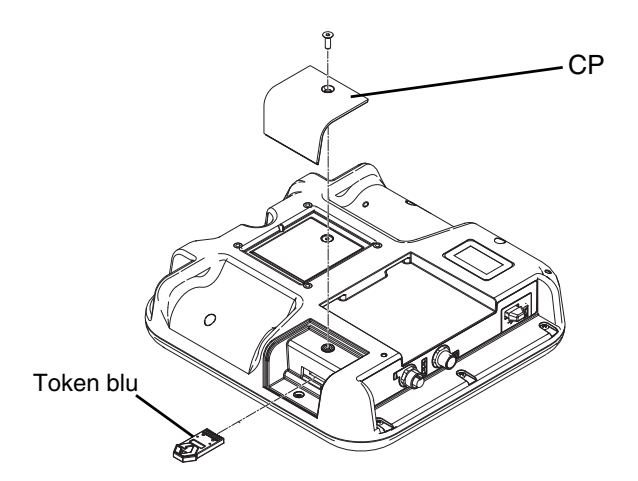

- 1. Rimuovere l'ADM dalla staffa.
- 2. Utilizzare una chiave esagonale per rimuovere le viti dal coperchio di accesso al token (CP).
- 3. Rimuovere il coperchio di accesso (CP).
- 4. Inserire il token software blu nello slot, premendo con decisione.
- 5. Rimontare il coperchio di accesso al token (CP) e inserire e serrare le viti che lo mantengono in posizione.
- 6. Montare il modulo ADM sulla staffa.

#### Schermata di accensione

La schermata seguente appare all'accensione dell'ADM.

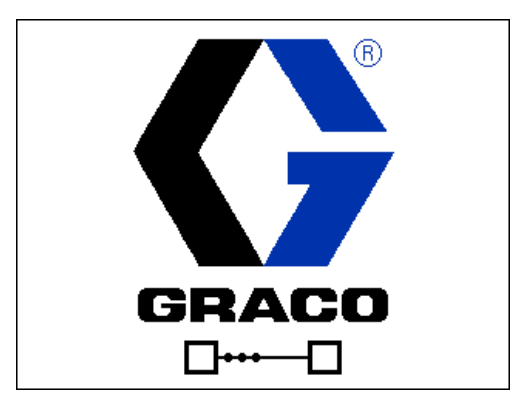

Cinque secondi dopo aver inserito il token blu E-Flo iQ nel modulo ADM, la schermata di accensione Graco viene sostituita dalla schermata di accensione dell'E-Flo iQ. Questa rimane visualizzata mentre l'ADM esegue il processo di inizializzazione e stabilisce le comunicazioni con altri moduli nel sistema.

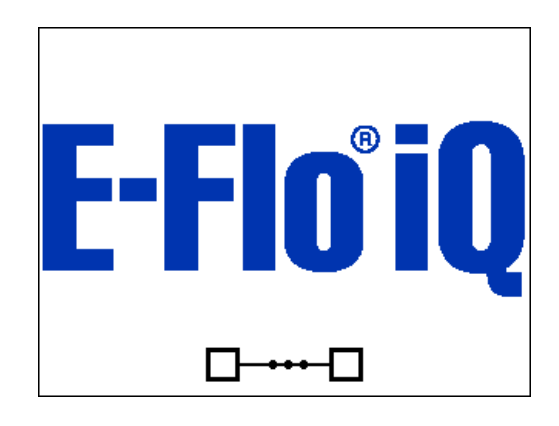

#### Barra del menu

La barra dei menu viene visualizzata nella parte superiore di ogni schermata (l'immagine seguente rappresenta solo un esempio).

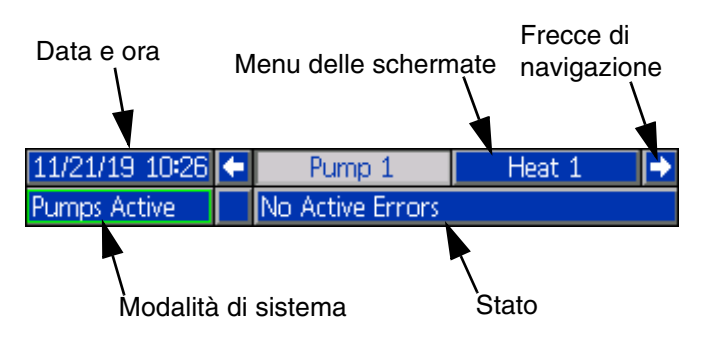

#### Data e ora

La data e l'ora sono sempre visualizzate in uno dei formati seguenti. L'ora è sempre visualizzata nel formato a 24 ore.

- GG/MM/AA HH:MM
- AA/MM/GG HH:MM
- MM/GG/AA HH:MM

#### Frecce di navigazione

Le frecce sinistra e destra sono visibili solo quando è consentita la navigazione sullo schermo.

#### Menu delle schermate

Il menu delle schermate indica la schermata attualmente attiva che appare evidenziata. Indica anche le schermate associate disponibili scorrendo a destra o sinistra.

#### Modalità di sistema

La modalità corrente del sistema viene visualizzata in basso a sinistra nella barra dei menu. Le modalità di sistema includono: Pompa attiva, Pompa non attiva, Lavoro in ciclo, Pre-carico, Riscaldamento non attivo, Riscaldamento spento, Mantenimento del calore, Riscaldamento a temp., Riscaldamento in riduzione.

#### Stato

Lo stato corrente del sistema viene visualizzato in basso a destra nella barra dei menu.

#### Allarme/deviazione

L'errore di sistema corrente viene visualizzato al centro della barra dei menu. Esistono quattro possibilità.

| Icona         | Funzione                             |
|---------------|--------------------------------------|
| Nessuna icona | Nessuna informazione o nessun errore |
| Δ             | Avviso                               |
| <u></u>       | Deviazione                           |
| A             | Allarme                              |

#### Tasti softkey

Le icone che compaiono vicino ai tasti softkey indicano quale modalità o azione è associata a ogni tasto. I tasti softkey che non hanno alcuna icona in prossimità non sono attivi nella schermata attuale. Vedere **Modulo display avanzato (ADM)** a pagina **16** e **Tasti softkey dell'ADM** a pagina **20**.

#### AVVISO

Per evitare danni ai pulsanti dei tasti softkey, non premerli con oggetti taglienti come penne e tessere di plastica o con le unghie.

#### Navigazione all'interno delle schermate

Esistono due tipi di schermate:

Le schermate di esecuzione controllano le operazioni e visualizzano lo stato e i dati del sistema.

Le schermate di impostazione consentono di controllare i parametri e le funzioni avanzate del sistema. Queste schermate sono accessibili tramite il menu iQ. Premere in qualsiasi schermata di esecuzione per passare alle schermate del menu iQ. Se il sistema è dotato di blocco con password, viene visualizzata la schermata di richiesta della password. Se il sistema non è bloccato (la password è impostata su 0000), viene visualizzata la schermata 1 del menu iQ. Fare riferimento alla sezione **Menu iQ** a pagina **22** per ulteriori informazioni.

Premere **1** in qualsiasi schermata di impostazione per tornare alla schermata di esecuzione.

Premere il tasto softkey Invio 🏹 per attivare la funzione di modifica su qualsiasi schermata.

Premere il softkey Exit per uscire dalla funzione di modifica e salvare le eventuali modifiche.

Utilizzare gli altri softkey per selezionare la funzione adiacente agli stessi.

Utilizzare oper uscire da una schermata. L'uso di questo tasto mentre si è in modalità di modifica causerà l'uscita dalla schermata senza salvare le modifiche.

Utilizzare i tasti **W** sul modulo ADM per spostarsi tra le impostazioni in una schermata o in un menu a discesa e per scorrere tra le varie schermate sul lato destro del display.

Utilizzare il tasto er scegliere un campo da aggiornare, per effettuare una selezione, per salvare una selezione o un valore, per accedere a una schermata o per confermare un evento.

#### Impostazione della password

È possibile impostare una password per proteggere l'accesso ad alcune selezioni nelle schermate del menu iQ. Vedere la sezione **Menu iQ** a pagina **22**. Può anche essere utilizzata nel passaggio dalla modalità di controllo remoto a quella locale per proteggere dai cambi accidentali delle modalità di controllo. Per impostare o rimuovere la password, selezionare Avanzate dal Menu iQ 2. Vedere **Schermata delle impostazioni avanzate 1** a pagina **31**.

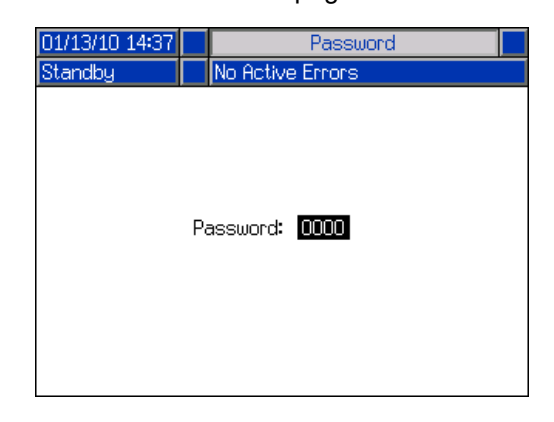

# Descrizione degli stati dei LED del modulo ADM

| LED               | Condizioni                                | Descrizione                                  |  |  |
|-------------------|-------------------------------------------|----------------------------------------------|--|--|
| Stato del sistema | Verde fisso                               | Modalità di esecuzione, sistema acceso       |  |  |
|                   | Verde lampeggiante                        | Modalità di impostazione, sistema acceso     |  |  |
| U U               | Giallo fisso                              | Modalità di esecuzione, sistema spento       |  |  |
|                   | Giallo lampeggiante                       | Modalità di impostazione, sistema spento     |  |  |
| Stato USB (CL)    | Verde lampeggiante                        | Registrazione dei dati in corso              |  |  |
|                   | Giallo fisso                              | Download delle informazioni su USB in corso  |  |  |
|                   | Verde e giallo lampeggianti               | ADM occupato; l'USB non può trasferire le    |  |  |
|                   |                                           | informazioni quando questa modalità è attiva |  |  |
| Stato ADM (CN)    | Verde fisso                               | Modulo alimentato                            |  |  |
|                   | Giallo lampeggiante                       | Comunicazione attiva                         |  |  |
|                   | Rosso costantemente lampeggiante          | Caricamento del software dal token in corso  |  |  |
|                   | Rosso lampeggiante o fisso, in alternanza | Presenza di errore del modulo                |  |  |

### Icone ADM

| Icona        | Funzione                                                                                                    |
|--------------|----------------------------------------------------------------------------------------------------|
| 8            | Allarme - Vedere la sezione <b>Ricerca e</b><br>risoluzione dei guasti a pagina 53 per<br>ulteriori informazioni.                                                                                                    |
| 4            | Deviazione - Vedere la sezione <b>Ricerca</b><br>e risoluzione dei guasti a pagina 53<br>per ulteriori informazioni.                                                                                                    |
| 4            | Avviso - Vedere la sezione <b>Ricerca e</b><br>risoluzione dei guasti a pagina 53 per<br>ulteriori informazioni.                                                                                                    |
| ø            | Target per la pressione e la portata<br>principali. Compare solo in modalità<br>di adescamento.                                                                                                    |
| ₩ <b>₩</b>   | Errore di comunicazione                                                                                                    |
| $\checkmark$ | Nessun problema riscontrato con il parametro o il valore di impostazione                                                                                                    |
| ×            | Parametro o valore di impostazione mancante o inatteso                                                                                                    |
| Z            | Il sistema è in elaborazione della richiesta (animata)                                                                                                    |
|              | Posizione della pompa (animata).<br>L'accoppiatore della pompa si muoverà<br>su e giù in tempo reale e indicherà la<br>posizione approssimativa della pompa.<br>La pompa dovrà completare un'intera<br>corsa verso il basso a ogni ciclo di<br>alimentazione prima che la posizione<br>sia valida. |

| Icona           | Funzione                                                                                                    |  |  |
|-----------------|----------------------------------------------------------------------------------------------------|--|--|
| ⊛ <sub>₽℃</sub> | La temperatura di setpoint della zona<br>indica la temperatura a cui la zona viene<br>riscaldata quando il riscaldamento<br>è attivo.                         |  |  |
| د₄₀             | La temperatura di Setback della zona<br>indica la temperatura a cui la zona viene<br>ridotta quando il riscaldamento è in<br>modalità di Setback (riduzione). |  |  |

# Tasti softkey del modulo ADM

| Icona          | Funzione                                                                                                    |  |  |  |
|----------------|----------------------------------------------------------------------------------------------------|--|--|--|
|                | Icona di funzionamento pompa                                                                                                    |  |  |  |
| $\bigotimes$   | <i>Verde:</i> Avvio della pompa                                                                                                    |  |  |  |
|                | Verde invertito: Arresto della pompa                                                                                                    |  |  |  |
|                | <i>Rosso con bordo (abilitato):</i> Indica che<br>la pompa non può essere avviata a<br>causa di un allarme.                                                                                                    |  |  |  |
|                | <i>Rosso senza bordo (non abilitato):</i><br>Indica che il sistema non è abilitato e<br>che la pompa non può essere avviata.                                                                                                    |  |  |  |
|                | <i>Giallo:</i> Indica che la pompa ha un<br>allarme attivo ma consente ancora di<br>depressurizzare la valvola e la piastra.<br>La pompa può ancora essere adescata<br>solo se si tratta di un allarme di tipo<br>"Pompa non adescata". |  |  |  |
| ł              | Accesso alla modalità di modifica per<br>una schermata specifica o uscita da tale<br>modalità                                                                                                    |  |  |  |
| Ū              | Accesso alle schermate di Definizioni dello stile.                                                                                                    |  |  |  |
| Ŧ              | Accesso alle schermate di impostazione della pompa.                                                                                                    |  |  |  |
| <u></u>        | Accesso alle schermate di impostazione del riscaldamento.                                                                                                    |  |  |  |
| Q              | Accesso alla funzione di Diagnostica.                                                                                                    |  |  |  |
|                | Accesso ai registri degli eventi.                                                                                                    |  |  |  |
| <u>_</u>       | Accesso ai registri degli errori.                                                                                                    |  |  |  |
| •              | Accesso al registro dei lavori.                                                                                                    |  |  |  |
| ?              | Accesso alla funzione di Ricerca e risoluzione dei guasti.                                                                                                    |  |  |  |
| o <sup>o</sup> | Accesso alla schermata di impostazione<br>del sistema.                                                                                                    |  |  |  |

| Icona                       | Funzione                                                                                                    |
|-----------------------------|----------------------------------------------------------------------------------------------------|
|                             | Accesso alle schermate di impostazione<br>avanzata del sistema                                                                                                    |
| *                           | Accesso alla funzione di manutenzione.                                                                                                    |
|                             | Accesso alle schermate di impostazione del gateway Fieldbus.                                                                                                    |
|                             | Accesso alle schermate di feedback dell'integrazione.                                                                                                    |
|                             | Globalizzazione di una selezione.<br>Applicare un'impostazione di stile a tutti<br>gli stili nelle Definizioni di stile oppure<br>un'impostazione di riscaldamento a tutte<br>le zone termiche delle impostazioni<br>di riscaldamento. |
| <                           | Confermare la globalizzazione di un'impostazione.                                                                                                    |
| ×                           | Annullare la globalizzazione di un'impostazione.                                                                                                    |
|                             | Accedere a una schermata della<br>tastiera per creare o modificare un<br>nome di stile.                                                                                                    |
| Ð                           | Ripristinare gli offset a zero durante la calibrazione dei trasduttori di pressione.                                                                                                    |
| $\frac{1}{2}$ $\frac{1}{2}$ | Solo per sistemi in tandem. Alternare tra<br>la pompa 1 e la pompa 2.                                                                                                    |
| 9<br>                       | Alternare tra controllo locale e controllo remoto.                                                                                                    |
| 語<br>品                      | La pompa è bloccata nella modalità di<br>controllo remoto tramite l'interfaccia<br>fieldbus.                                                                                                    |
|                             | Accedere alla modalità di adescamento<br>della pompa o uscirne. Nei sistemi<br>Tandem, sull'icona comparirà "1" o "2"<br>per indicare quale pompa verrà adescata.                                                                      |
|                             | Accedere alla modalità di<br>depressurizzazione o uscirne (Se<br>dotata di solenoide del fluido opzionale).<br>Nei sistemi Tandem, sull'icona<br>comparirà "1" o "2" per indicare quale<br>pompa verrà depressurizzata.                |
|                             | Accedere alla modalità di depressurizzazione o uscirne.                                                                                                    |

| Icona          | Funzione                                                                                |
|----------------|-----------------------------------------------------------------------------------------|
|                | Attivare o disattivare le zone termiche.                                                |
|                | Impostare tutte le zone termiche in<br>modalità di setback (riduzione)<br>o rimuoverle. |
| ſ₽Ĩ,           | Accedere alla modalità di movimento manuale della pompa o uscirne.                      |
| T              | Spostare in testa                                                                       |
| Î              | Spostare in alto                                                                        |
| ₽              | Spostare in basso                                                                       |
| ₹              | Spostare in fondo                                                                       |
| 12345<br>00000 | Ripristinare il contatore dei cicli.                                                    |
|                | Commutare fra durata a vita<br>e ripristinabile.                                        |
|                | Calibrazione.                                                                           |
| $\bigcirc$     | Continua.                                                                               |
|                | Schermata precedente.                                                                   |
| ٩              | Ricerca.                                                                                |

# menu iQ

Le schermate del menu iQ consentono di accedere alle impostazioni utili per assicurare il funzionamento e la manutenzione corretti del sistema. Queste funzioni possono essere eseguite quando il modulo ADM è in modalità Attiva o in modalità di Sistema spento.

- 1. Per accendere l'ADM, fornire alimentazione al sistema.
- 2. Premere sul modulo ADM da qualsiasi schermata di esecuzione per accedere alle schermate del menu iQ.

#### Schermata del menu iQ 1

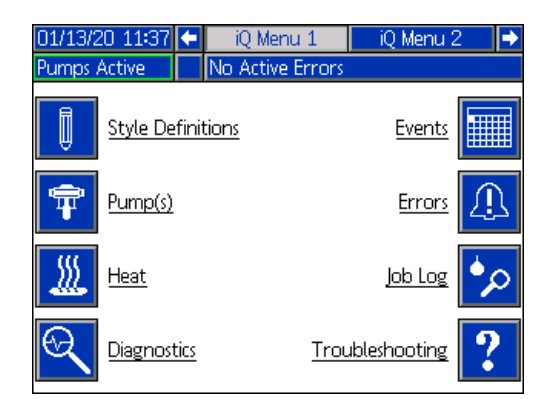

#### Schermata del menu iQ 2

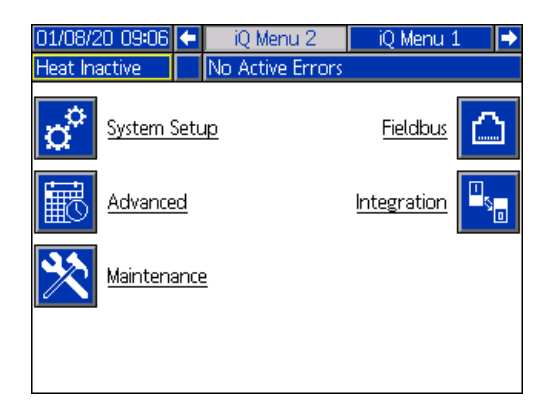

Se si imposta una password, il menu viene visualizzato con blocchi rossi sopra alle selezioni del menu con parametri modificabili. Inserire la password alla richiesta per accedere a queste schermate.

Le selezioni prive di blocco rosso contengono informazioni che possono essere visualizzate ma non modificate e pertanto non richiederebbero una password. Vedere **Schermata delle impostazioni avanzate 1** a pagina **31** per informazioni sull'impostazione di una password.

| 01/13/20 11:37 | 🗲 🛛 iQ Menu 1    | iQMenu 2 🛛 🔿          |
|----------------|------------------|-----------------------|
| Heat Off       | No Active Errors |                       |
| Style De       | finitions        | Events                |
|                |                  | Errors                |
| I Heat         |                  | lob Log 姠             |
| Diagnost       | <u>tics Trou</u> | ubleshooting <b>?</b> |

# Configurazione

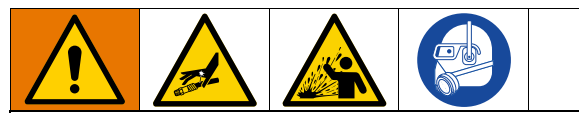

Per evitare lesioni personali causate da liquidi pressurizzati, come l'iniezione cutanea o spruzzi di liquido, assicurarsi che tutti i componenti del sistema siano classificati alla pressione massima che il sistema è in grado di raggiungere. Tutti i componenti devono essere classificati per la pressione massima anche se la pompa viene utilizzata al di sotto della pressione massima.

#### AVVISO

Per evitare danni ai pulsanti del modulo ADM, non premerli con oggetti taglienti quali penne e tessere di plastica o con le unghie.

#### AVVISO

Per evitare danni ai componenti del sistema, tutti i componenti devono essere classificati per la pressione massima che il sistema è in grado di raggiungere.

È importante impostare i parametri del sistema prima di utilizzare il sistema E-Flo iQ. Questi parametri sono accessibili tramite il menu iQ. Dopo aver avviato il

modulo ADM, premere il tasto dalla schermata di esecuzione per accedere alle schermate del menu iQ. Fare riferimento alla sezione **Menu iQ** a pagina **22**.

# Schermata di impostazione del sistema

Premere il tasto softkey iQ 2 per accedere alla schermata di impostazione del sistema.

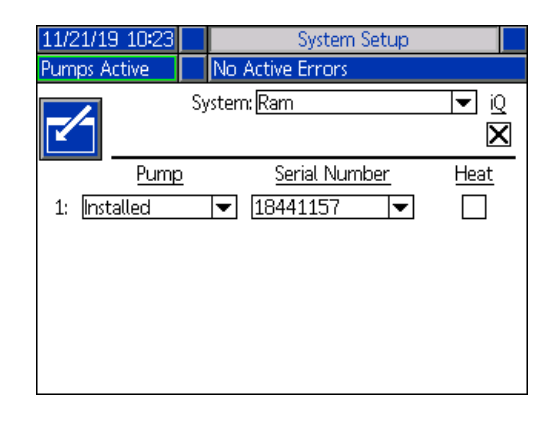

Premere il tasto softkey for passare alla modalità di modifica.

Utilizzare il menu a discesa per selezionare il tipo di sistema come Pistone o Tandem.

| 04/30/20 13:41 |          | System Setup                      |                         |
|----------------|----------|-----------------------------------|-------------------------|
| Pumps Active   |          | No Active Errors                  |                         |
| ~              | Sy       | rstem: <mark>Ram</mark><br>Tandem | <b>▼</b> iQ<br><b>⊠</b> |
| Pump           | <u>)</u> | <u>Serial Number</u>              | Heat                    |
| 1: Installed   |          | ▼ 18441157 ▼                      |                         |
|                |          |                                   |                         |
|                |          |                                   |                         |
|                |          |                                   |                         |
|                |          |                                   |                         |
|                |          |                                   |                         |

**NOTA:** La modifica del tipo di sistema ripristinerà le pompe nel sistema.

Se si seleziona Pistone, l'unica azione richiesta in questa schermata è confermare la presenza o meno di un modulo di riscaldamento installato sulla pompa.

Premere il tasto **C** sulla scatola di riscaldamento per configurarla per il riscaldamento.

Tutti gli altri campi vengono automaticamente impostati quando il token blu viene inserito su un sistema installato. Il sistema viene visualizzato come Pistone. La casella sotto l'icona iQ accanto al campo Sistema indica che si tratta di un sistema E-Flo iQ.

La pompa viene visualizzata come installata. Il numero di serie deve corrispondere al numero di serie stampato sulla targhetta identificativa del driver. Come backup del numero di serie del driver, verrà invece visualizzato il numero di serie della scheda di controllo corrente. Il numero di serie per la scheda di controllo è visualizzato anche nelle schermate dettagliate di stato del software. Vedere **Schermata delle impostazioni avanzate 4** a pagina **33**.

**Se si seleziona Tandem**, sulla schermata viene visualizzato un campo per la seconda pompa nel quale è indicato Non installata. Selezionare la voce Installata dal menu a discesa.

| System Setup     |                                                                     |
|------------------|---------------------------------------------------------------------|
| No Active Errors |                                                                     |
| ystem: Tandem    |                                                                     |
| Serial Number    | Heat                                                                |
|                  |                                                                     |
|                  |                                                                     |
| •                |                                                                     |
|                  |                                                                     |
|                  |                                                                     |
|                  |                                                                     |
|                  | System Setup No Active Errors System: Tandem Serial Number 18441157 |

Selezionando la voce Installata, il numero di serie verrà automaticamente compilato in modo da corrispondere al numero di serie stampato sulla targhetta identificativa del driver sulla pompa 2.

Se la pompa 2 dispone di un modulo di riscaldamento

installato, premere il tasto **con sulla scatola di** riscaldamento per attivarlo.

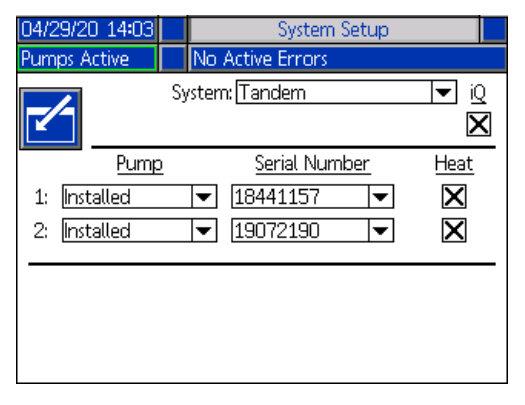

Premere il tasto softkey per uscire dalla modalità di modifica.

# Definizioni degli stili

Premere il tasto softkey nella schermata 1 del menu iQ per accedere alle schermate di impostazione delle Definizioni di stile. Questa funzione consente di identificare lo stile di erogazione del materiale e di configurare le impostazioni dello stile.

**NOTA:** Prima di accedere a queste impostazioni, è necessario indicare se il sistema è in funzione in modalità di controllo locale oppure remoto. Vedere **Modalità di controllo** a pagina **40**.

#### Schermata di stile 1 - Definizione dello stile

**NOTA:** In modalità di controllo locale, non è possibile selezionare Source (Origine) in questa schermata, ma è ancora possibile immettere Valori. I campi Source (Origine) possono essere modificati solo in modalità di controllo remoto.

| 25/38/16 19:17 |                  | Style               |   |
|----------------|------------------|---------------------|---|
| Pumps Active   | No Acti          | ve Errors           |   |
| Style Def      | finition         |                     | 1 |
|                |                  | Control Mode: Local |   |
| S              | tyle: <u>3</u>   |                     | 1 |
| Style M        | ode: <u>Bead</u> | <b>•</b>            |   |
|                | Source           | Value               |   |
| Pre-Charge     | Local            | 0.0]bar             |   |
| Flow Rate      | : Local          | 50 cc/min           | 2 |
|                |                  |                     | 2 |
|                |                  |                     |   |
|                |                  |                     | Ŧ |

- 1. Premere il tasto softkey for passare alla modalità di modifica.
- Immettere un identificatore di stile da 0-16. Questa è la designazione che il sistema utilizza per il tipo di erogazione in base a come si definisce lo stile in questo punto.
- 3. Come modalità di Stile viene selezionata automaticamente Microsfere.

| 25/38/16' 19:18           | Style                                        |              |
|---------------------------|----------------------------------------------|--------------|
| Pumps Active              | No Active Errors                             |              |
| Style Def                 | inition<br>Control Mode: Re                  | mote         |
| Si<br>Style Mi            | :yle: 3<br>ode: Bead                         | 1            |
| Pre-Charge:<br>Flow Rate: | Source Value<br>Local Value<br>Local V 0.0 b | ar<br>/min 2 |
|                           |                                              | ₹            |

4. Dai menu a discesa Source (Origine), selezionare i campi Pre-Charge (Pre-Carico) e Portata come Locale o Fieldbus. Se si seleziona Locale, immettere il numero corrispondente appropriato nella colonna Valore. Una selezione Fieldbus non richiede alcun valore.

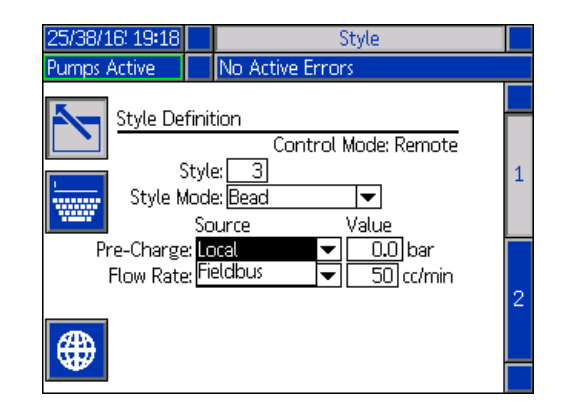

**NOTA:** Per utilizzare il bus di campo Fieldbus è necessario utilizzare il modulo gateway di comunicazione (CGM) opzionale.

5. Premere il tasto softkey per salvare le modifiche e uscire dalla modalità di modifica.

#### Nome dello stile

È inoltre possibile assegnare un nome allo stile. Mentre si è ancora nella schermata di Stile 1, premere il

tasto softkey 🚾 per passare a una schermata di tastiera per creare o modificare il nome dello stile in base alle proprie esigenze.

NOTA: L'identificatore di Stile è un requisito di sistema. L'opzione Nome stile non è richiesta. È inteso come una descrizione definita dall'utente per l'applicazione di ogni stile di erogazione. Un esempio può essere: Trunk Hem. La lunghezza massima è di 11 caratteri.

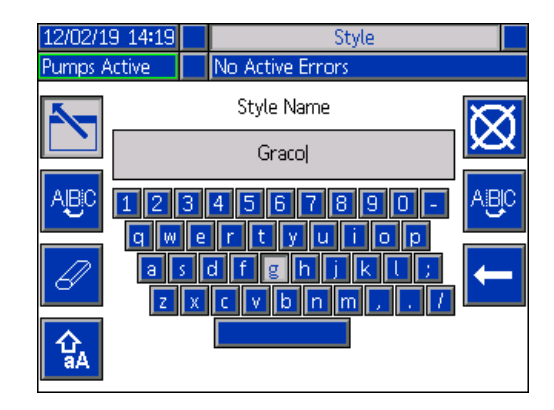

Utilizzare i tasti softkey per scorrere la е tastiera e selezionare le lettere.

Il tasto softkey caratteri maiuscoli.

alterna fra caratteri minuscoli e

Il tasto softkey

cancella tutto ciò che si è digitato.

consente di tornare indietro di una

Il tasto softkey posizione per eliminare una lettera alla volta.

Premere il tasto softkey per salvare il nome e uscire dalla schermata della tastiera. Premere il tasto

per uscire dalla schermata senza salvare. softkey Entrambe le azioni ritornano alla schermata di Stile 1.

#### Applicare un'impostazione di stile a livello globale

Mentre si è ancora nella schermata di Stile 1, premendo

il tasto softkey 🕮 di globalizzazione, si applica un'impostazione di stile a tutti gli stili. Prima di completare la modifica viene visualizzato un messaggio.

Premere il tasto softkey per completare l'applicazione del parametro selezionato. Premere il

tasto softkey per annullare l'operazione di globalizzazione.

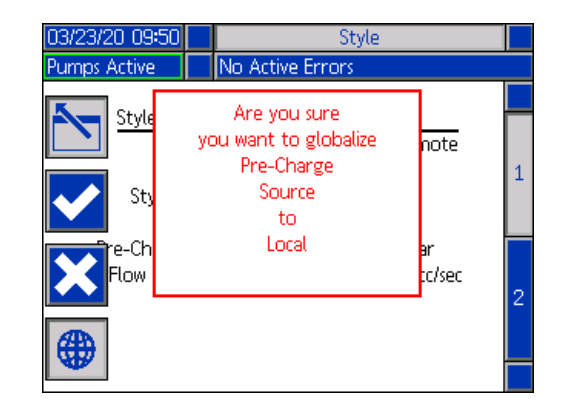

#### Schermata di Stile 2 - Integrazione

Utilizzare il tastierino direzionale del modulo ADM (CH) per accedere alla schermata di Stile 2.

NOTA: È possibile apportare modifiche a questa schermata solo in modalità remota. In modalità locale, la schermata viene visualizzata come mostrato di seguito.

| 01/03/20 11:52   |     | Style                              |   |
|------------------|-----|------------------------------------|---|
| Heat Off         |     | No Active Errors                   |   |
| Ctude bet        |     | ation Catum                        | î |
| <u>style int</u> | egr | ation Setup<br>Control Mode: Local |   |
| Sty              | /le | Enable: Fieldbus 💌                 | 2 |
|                  | Go  | Signal: Discrete 💌                 |   |
| Dispense         | Cor | nplete: Fieldbus 🔍<br>10 Seconds   | 1 |
|                  |     |                                    | Ŧ |

1. In modalità remota, premere il tasto softkey per entrare in modalità di modifica.

| 01/03/20 11:53 | Style                                  |   |
|----------------|----------------------------------------|---|
| Pumps Active   | No Active Errors                       |   |
| Style Int      | egration Setup<br>Control Mode: Remote | 1 |
| St             | yle Enable: Fieldbus 💌                 | 2 |
|                | Go Signal: Discrete 🛛 💌                |   |
| Dispense       | Complete: Fieldbus 🗸                   |   |
|                |                                        | + |

- Impostare i campi Abilita stile e Segnale di avvio su Discreto o Fieldbus in base alle proprie esigenze. Si consiglia di selezionare Discreto per Segnale di avvio per evitare ritardi di avvio e di arresto.
- Impostare Erogazione completa su Discreto, Fieldbus o Timer. Se si seleziona Timer, immettere il numero di secondi per il timer da 0 a 999.
- 4. Premere il tasto softkey per salvare le modifiche e uscire dalla modalità di modifica.

# Impostazioni della pompa

Premere il tasto softkey rela schermata 1 del menu iQ per accedere alle schermate di impostazione della pompa. Questa funzione consente di configurare le impostazioni operative della pompa e del fusto in base alla modalità di funzionamento.

#### Schermata della Pompa 1 - Impostazioni della pompa

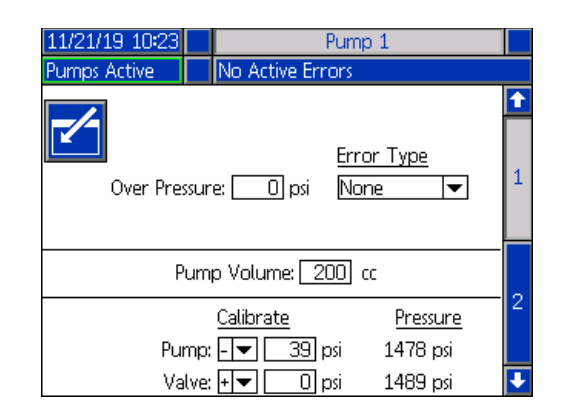

La seguente descrizione è la stessa per entrambe le selezioni Pistone e Tandem. Per Tandem, la pompa 1 e la pompa 2 sono mostrate nella barra del menu. Utilizzare il tastierino direzionale dell'ADM per selezionare ciascuna pompa per la configurazione. In basso è mostrato lo schermo Tandem.

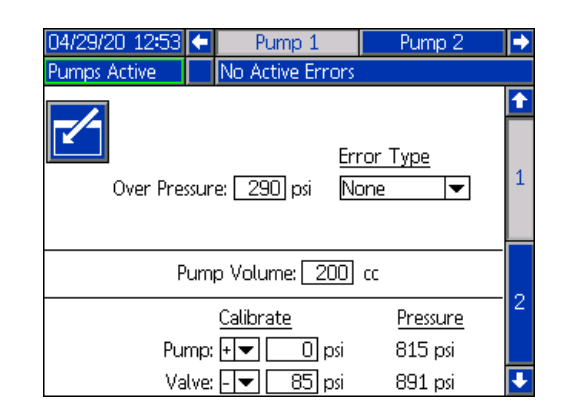

**NOTA:** nei sistemi Tandem, si consiglia di configurare entrambe le pompe con impostazioni identiche.

Seguire questi passaggi per configurare le impostazioni operative di ciascuna pompa in un sistema Tandem o di una singola pompa in un sistema a Pistone.

1. Premere il tasto softkey per passare alla modalità di modifica.

- 2. Configurare l'impostazione di sovrappressione immettendo un limite di pressione.
- 3. Selezionare Allarme, Deviazione o Nessuno dal menu a discesa per il tipo di errore.

**NOTA:** L'errore di sovrappressione si attiva se il limite viene superato per circa 1 secondo. Un'impostazione di allarme invia un messaggio di errore e disattiva il sistema. Una deviazione invia un messaggio di errore ma il sistema continua a funzionare.

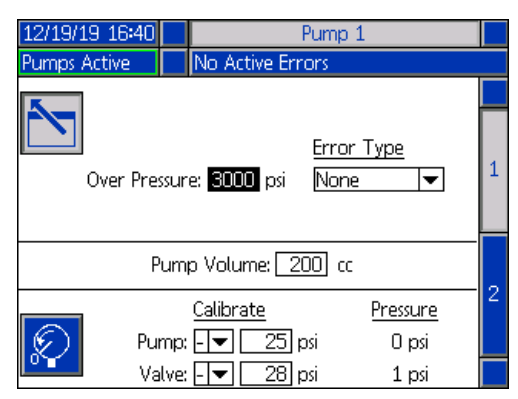

4. Il volume della pompa mostra le dimensioni della pompa in cc e può essere modificato in modalità di modifica, se necessario.

**NOTA:** I trasduttori di pressione sono calibrati in fabbrica, ma dopo un uso prolungato potrebbe essere necessaria la calibrazione. L'offset del trasduttore della pompa e l'offset del trasduttore della valvola sono mostrati nella sezione di Calibrazione.

- 5. Scaricare la pressione nel sistema utilizzando la depressurizzazione della valvola. Vedere **Modalità** di depressurizzazione a pagina 40.
- Premere il tasto softkey per azzerare automaticamente gli offset. È inoltre possibile modificare manualmente i valori e selezionare meno o più dai menu a discesa in base a quanto è appropriato per la calibrazione.
- 7. Premere il tasto softkey per salvare le modifiche e uscire dalla modalità di modifica.

#### Schermata della Pompa 2 - Impostazioni del fusto

Utilizzare il tastierino direzionale dell'ADM (CH) per accedere alla schermata della pompa 2.

| 11/21/19 10:23                                                       | Pump 1                                                 |   |  |
|----------------------------------------------------------------------|--------------------------------------------------------|---|--|
| Heat Off                                                             | No Active Errors                                       |   |  |
| -/                                                                   | Drum Settings                                          |   |  |
| No                                                                   | t Primed Event: <u>None</u><br>Prime Timer: [5]minutes | 2 |  |
| Empty Sensor: 🔀<br>Platen Valve: 🔀<br>Auto Depressurization: 🔲 hours |                                                        |   |  |
|                                                                      |                                                        | ÷ |  |

Come per la prima schermata della pompa, la schermata della pompa 2 mostra entrambe le pompe nella barra del menu di un sistema Tandem come mostrato di seguito.

| 04/29/20 12:58                | 두 🛛 Pump 2      | Pump 1 🕩 |  |  |  |  |
|-------------------------------|-----------------|----------|--|--|--|--|
| Pumps Active                  | No Active Error | s        |  |  |  |  |
|                               | Drum Settin     | gs 🚺     |  |  |  |  |
|                               |                 |          |  |  |  |  |
| Not Primed Event: None 💌      |                 |          |  |  |  |  |
| Prime Timer: 5 minutes        |                 |          |  |  |  |  |
| Low Sensor: 🗙                 |                 |          |  |  |  |  |
| Empty Sensor: 🗙               |                 |          |  |  |  |  |
| Platen Valve: 🗙               |                 |          |  |  |  |  |
| Auto Depressurization: Ohours |                 |          |  |  |  |  |
|                               |                 |          |  |  |  |  |
|                               |                 | •        |  |  |  |  |

l passaggi per configurare le impostazioni sono gli stessi per entrambe le impostazioni Pistone e Tandem.

- 1. Selezionare il tasto softkey per accedere alla modalità di modifica.
- Selezionare il tipo di errore fra Alarm (Allarme), Deviation (Deviazione) e Nessuno per l'evento di Non adescamento. Questa operazione viene attivata quando si sostituisce un fusto e la pompa non è stata ancora adescata. Se viene selezionato Allarme, la pompa deve essere adescata dopo aver sostituito un fusto prima di tornare al normale funzionamento.
- Immettere la durata del timer di adescamento della pompa tra 1 e 9 minuti. Cinque minuti rappresentano il valore predefinito. Vedere Modalità di adescamento a pagina 41.
- 4. Per impostazione predefinita, la casella del Sensore di livello basso non è selezionata (disabilitata).

Premere il tasto er attivare la deviazione bassa del fusto.

 Per impostazione predefinita, la casella Sensore vuoto è selezionata (abilitata). Premere il tasto per disattivare l'allarme di fusto vuoto, se necessario.

**NOTA:** Gli errori di Sensore di livello basso e Sensore di vuoto vengono attivati 3 secondi dopo aver raggiunto un livello critico.

- 6. Premere il tasto per abilitare l'impostazione della valvola a piastra. Questo campo deve essere abilitato per poter modificare le portate tra le erogazioni e per consentire la depressurizzazione della piastra. Questa impostazione si applica solo a un sistema E-Flo iQ con valvola a piastra installata.
- La depressurizzazione automatica consente alla valvola a piastra di aprire e depressurizzare il sistema sulla piastra in base a questa impostazione. Immettere un valore tra 1 e 24 ore.

**NOTA:** La valvola a piastra deve essere abilitata nella schermata per attivare la depressurizzazione automatica. Se è installato il modulo di riscaldamento, il sistema entra in modalità Setback (riduzione). Un valore zero nel campo disabilita questa funzione.

8. Premere il tasto softkey per salvare le modifiche e uscire dalla modalità di modifica.

# Impostazioni di riscaldamento

Premere il tasto softkey nella schermata del menu iQ 1 per accedere alle schermate di impostazione del riscaldamento. Queste schermate consentono di configurare le impostazioni operative per la funzione di riscaldamento.

**NOTA:** Il riscaldamento deve essere selezionato nella schermata di configurazione del sistema per poter accedere a queste selezioni. Vedere la **Schermata di configurazione del sistema** a pagina **23**.

# Schermata di impostazione del riscaldamento 1

| 01/08/2 | 0 09:0        | 8               |              | Heat | 1   |    |        |   |
|---------|---------------|-----------------|--------------|------|-----|----|--------|---|
| Heat Of | f             |                 | No Active Er | rors |     |    |        |   |
|         |               |                 | Zone Type    |      | ⊙∳₀ |    |        | t |
|         | 1-1:          | lose            |              | •    | 40  | 25 | X      |   |
|         | 1-2:          | /alve           |              | •    | 40  | 25 | $\Box$ | 3 |
|         | 2-3: 🗄        | lose            |              | •    | 40  | 25 | X      |   |
|         | 2-4: 🛛        | <i>l</i> lanifo | ild          | •    | 40  | 25 |        |   |
|         | 3-5: E        | lose            |              | •    | 40  | 25 |        | 1 |
|         | <u>3-6:</u> 🛛 | <i>l</i> lanifo | ild          | •    | 40  | 25 |        |   |
|         | 4-7: 🗄        | lose            |              | •    | 40  | 25 |        |   |
|         | <u>4-8:</u> [ | ump             |              |      | 40  | 25 | X      | 2 |
|         | 5-9; F        | laten           |              |      | 38  | 25 | X      |   |
|         |               |                 |              |      |     |    |        | ÷ |

#### **NOTA:** Per sistemi Tandem, leggere prima questa sezione, quindi fare riferimento alla **Schermata di impostazione del riscaldamento tandem 1** a pagina **29**.

Il numero della zona termica nella prima colonna corrisponde al connettore e alla zona termica sul comando di riscaldamento automatico multi-zona (AMZ). Ad esempio, la zona termica numero 4-7 corrisponde al connettore 4 e alla zona termica 7. Per informazioni sull'impostazione AMZ, fare riferimento al manuale di installazione e delle parti dei sistemi di alimentazione E-Flo iQ. Vedere **Manuali correlati** a pagina **3**.

- Premere il tasto softkey per passare alla modalità di modifica.
- 2. La colonna Tipo di zona si riferisce al componente del sistema che la zona sta riscaldando. Selezionare un tipo di zona dal menu a discesa per ciascuna zona. Le opzioni disponibili nel menu a discesa sono:
  - Flessibile
  - Valvola
  - Collettore
  - PGM (motore a ingranaggi di precisione)
  - Misuratore di portata
  - Press. Reg. (regolatore di pressione)
  - Altro

**NOTA:** Deve essere selezionato il tipo di zona corretto perché la zona si riscaldi in modo appropriato. Se viene selezionato un tipo di zona non corretto, possono verificarsi errori, eccessi e lunghi tempi di riscaldamento.

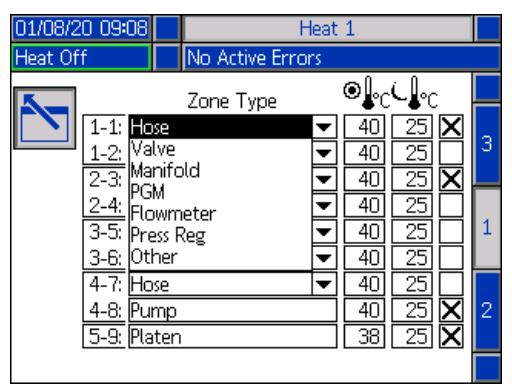

**NOTA:** Esistono altri due tipi di zona: piastra e pompa. Le zone per questi tipi sono sempre 4-8 e 5-9 rispettivamente, come mostrato sopra.

3. Immettere una temperatura per la colonna del

setpoint di temperatura della zona ( C). Questo corrisponde al setpoint a cui la zona si riscalda quando il riscaldamento è attivato. Per modificare le unità di temperatura da °C a °F è possibile utilizzare le schermate delle Impostazioni avanzate. Vedere Schermata delle impostazioni avanzate 2 a pagina 32. 4. Immettere un valore di temperatura per la colonna

della temperatura di setback della zona ( ). Questo valore corrisponde alla temperatura di setback a cui la zona passa quando il riscaldamento è in modalità di setback (riduzione). Per modificare le unità di temperatura da °C a °F è possibile utilizzare le schermate delle Impostazioni avanzate. Vedere Schermata delle impostazioni avanzate 2 a pagina 32.

**NOTA:** Se si modifica un setpoint di temperatura su un valore inferiore alla temperatura di Setback corrente, tale valore diventa la nuova temperatura di Setback. Se si aumenta una temperatura di Setback a un valore superiore al setpoint di temperatura corrente, tale valore diventa il nuovo setpoint di temperatura.

5. La colonna sul lato destro della colonna della temperatura di setback della zona consente di abilitare

la zona. Utilizzare il tasto 🗲 per abilitare le zone.

**NOTA:** Se abilitata, la zona sarà visualizzata nella schermata Heat Run (Esecuzione riscaldamento). Se la casella è disabilitata, la zona non sarà visualizzata nella schermata Heat Run (Esecuzione riscaldamento) e gli errori relativi a tale zona saranno ignorati. Vedere **Schermata di Heat Run (Esecuzione riscaldamento)** a pagina **42**.

6. Premere il tasto softkey per salvare le modifiche e uscire dalla modalità di modifica.

# Applicare un'impostazione di riscaldamento a livello globale

Mentre si è ancora nella schermata di Impostazione del

riscaldamento 1, premere il tasto softkey globalizzazione per applicare un'impostazione di riscaldamento setpoint o setback a tutte le zone termiche.

Prima di completare la modifica viene visualizzato un messaggio.

Premere il tasto softkey ver completare

l'applicazione del parametro selezionato. Premere il tasto

softkey per annullare l'operazione di globalizzazione.

| 03/23/20 09:51                                  | Heat 1                                                                                   |   |
|-------------------------------------------------|------------------------------------------------------------------------------------------|---|
| Heat Inactive                                   | No Active Errors                                                                         |   |
| 1-1:<br>1-2<br>2-3<br>2-4:<br>3-5<br>3-5<br>3-6 | Are you sure<br>you want to globalize<br>Setpoint<br>to<br>70 °C<br>40<br>40<br>40<br>40 | 3 |
| 4-7<br>4-8: Pu<br>5-9: Pla                      | np 70 40<br>ten 70 40<br>Drum Size: 55- Gallons ▼                                        | 2 |

#### Schermata di impostazione del Riscaldamento tandem 1

Leggere tutte le istruzioni sulla **Schermata di impostazione del riscaldamento 1** a partire dalla pagina **28** prima di leggere questa sezione.

Le schermate di impostazione del riscaldamento per Pistone e Tandem sono praticamente identiche con la differenza che per Tandem esiste una colonna aggiuntiva a destra per la seconda pompa.

Uno dei vantaggi di un sistema Tandem è il funzionamento continuo se una pompa deve essere arrestata per qualsiasi motivo, ad esempio per cambiare un fusto di materiale. In un sistema riscaldato, è analogamente importante mantenere il riscaldamento per l'intero sistema quando una delle pompe viene arrestata.

**NOTA:** I sistemi riscaldati dispongono di un interruttore rosso e nero sulla scatola di giunzione dell'alimentazione (AK) per disconnettere l'alimentazione da tutto il sistema A ECCEZIONE del riscaldamento sull'unità di alimentazione del pistone. Ciò consente all'unità di alimentazione del pistone di continuare a riscaldare il sistema con l'alimentazione del pistone disattivata. Vedere **Disconnessione dell'alimentazione** a pagina **14** per ulteriori informazioni.

La Schermata di impostazione del riscaldamento Tandem 1 consente di configurare la modalità di controllo del riscaldamento per l'intero sistema.

| 04/03/20 1  | 1:13          | 13 🗲 🛛 Heat 1 |           | 1     |              | Hea      | t 2          |          | ₽ |
|-------------|---------------|---------------|-----------|-------|--------------|----------|--------------|----------|---|
| Pumps Activ | ve            |               | No Active | Error | s            |          |              |          |   |
|             |               | Z             | one Type  | (     | ⊇ <b>∳</b> c | <u> </u> | P1           | P2       | Î |
| 1-          | 1: <u>Ho</u>  | se            |           | -     | 40           | 15       | $\mathbf{X}$ | X        | 5 |
| <u> </u>    | <u>2: Va</u>  | lve           |           | -     | 40           | 25       | X            | X        | 3 |
| 2-3         | 3: <u>Ho</u>  | se            |           | ▼     | 40           | 25       | X            |          |   |
| 2-          | <u>4: Ma</u>  | Manifold      |           |       | 40           | 25       | X            | $\times$ |   |
| 3-          | 5: Ho         | Hose          |           |       | 40           | 25       |              |          | 1 |
| 3-          | <u>6: Ma</u>  | nifo          | ild       | •     | 40           | 25       |              |          |   |
| 4-          | 7: Ho         | Hose          |           | •     | 40           | 25       |              |          |   |
| 4-          | <u>8: Pu</u>  | Pump          |           |       | 40           | 25       | X            |          | 2 |
| 5-          | <u>9: Pla</u> | ten           |           |       | 40           | 25       | X            |          |   |
|             |               |               |           |       |              |          |              |          | ł |

La voce Riscaldamento 1 nella barra del menu è relativa al quadro di controllo del calore (AX) sul pistone della pompa 1 mentre la voce Riscaldamento 2 si riferisce al quadro di controllo del calore (AX) sul pistone della pompa 2. Il quadro di controllo del calore su ciascun pistone controlla il riscaldamento sulle rispettiva pompa, piastra e tubo flessibile che scorre dalla pompa alla valvola a sfera (S) sul blocco Tandem (R).

Poiché tutti i componenti dal blocco Tandem (R) alla valvola di erogazione (B) sono condivisi da entrambe le pompe e devono essere riscaldati continuamente mentre il sistema è in funzione, è possibile selezionare una pompa per controllare i componenti condivisi in questa schermata. **NOTA:** I cavi per il riscaldamento dei componenti condivisi devono essere collegati al quadro di controllo del calore (AX) sulla pompa indicata.

In questo esempio, il quadro di controllo del calore sulla pompa 1 (P1) è quello selezionato per riscaldare i componenti condivisi che vanno dal blocco Tandem (R) alla valvola di erogazione (B).

- 1. Premere il tasto softkey per passare alla modalità di modifica.
- Configurare il tipo di zona e le temperature di setpoint e di Setback come descritto nella sezione Schermata di impostazione del riscaldamento 1 a pagina 28.
- 3. Utilizzare il tasto e per abilitare le zone sotto P1 che controlleranno il riscaldamento per l'intero sistema.

**NOTA:** Poiché P1 sarà l'unità di controllo del calore per i componenti condivisi, è necessario abilitare le stesse zone per P2 mentre ci si trova nella schermata Riscaldamento 1. Questo consente di impostare P1 per controllare il riscaldamento della pompa, della piastra e del flessibile, controllando anche il calore dei componenti condivisi da P1 e P2.

- 4. Utilizzare il tasto re per abilitare le zone sotto P2 che sono attivate sotto P1.
- 5. Utilizzare il tastierino direzionale dell'ADM (CH) per passare al Riscaldamento 2 nella barra dei menu.
- Utilizzare il tasto e per abilitare solo le zone della pompa e della piastra e la zona per il flessibile che scorre dall'unità di alimentazione del pistone per P2 alla valvola a sfera (S) sul blocco Tandem (R), poiché tutti gli altri sono controllati da P1.

| 04/03/2 | 0 11:14                                  | ÷                      | Heat 2      | 2        |    | Heat                      | : 1   | • |
|---------|------------------------------------------|------------------------|-------------|----------|----|---------------------------|-------|---|
| Pumps A | Active                                   |                        | No Active I | Error    | rs |                           |       |   |
|         | 1-1: Ho<br>1-2: Va<br>2-3: Ho<br>2-4: Ma | Z<br>Ive<br>se<br>nifo | ione Type   |          | ●  | ↓<br>15<br>15<br>15<br>15 | P1 P2 | ▲ |
|         | <u>3-6: Ma</u>                           | nifo                   | ld          | ⊡        | 40 | 15                        |       |   |
|         | 4-7: Ho<br>4-8: Pu                       | se<br>mp               |             | <b>▼</b> | 40 | 15<br>15                  |       | 2 |
|         | <u>  5-9;  Pla</u>                       | iten                   |             |          | 40 | 15                        | ×     | + |

 Premere il tasto softkey per salvare le modifiche e uscire dalla modalità di modifica.

# Schermata di impostazione del riscaldamento 2 - Mantenimento del calore

Utilizzare il tastierino direzionale dell'ADM (CH) per accedere alla schermata Riscaldamento 2. Questa schermata è la stessa per le configurazioni Pistone e Tandem a eccezione della selezione aggiuntiva per Riscaldamento 2 nella barra del menu. Assicurarsi di configurare il tempo di mantenimento del calore sia per il riscaldamento 1 che per il riscaldamento 2 in un sistema Tandem.

| 01/08/2 | 0 09:0        | 19     | Heat             | 1 |         |   |
|---------|---------------|--------|------------------|---|---------|---|
| Pumps A | Active        |        | No Active Errors |   |         |   |
|         |               |        | Heat Soak        |   |         | + |
|         | 1-1:          | lose   |                  | 1 | minutes |   |
|         | 1-2:          | /alve  |                  | 3 | minutes | 1 |
|         | 2-3: E        | lose   |                  | 0 | minutes |   |
|         | 2-4: 🛚        | Manifo | ld               | 0 | minutes |   |
|         | 3-5: E        | lose   |                  | 0 | minutes | 2 |
|         | <u>3-6;</u> N | Manifo | ld               | 0 | minutes |   |
|         | 4-7: 🗄        | lose   |                  | 0 | minutes |   |
|         | <u>4-8:</u> F | ump    |                  | 2 | minutes | 3 |
|         | 5-9; F        | laten  |                  | 2 | minutes |   |
|         |               |        |                  |   |         | Ŧ |

Premere il tasto softkey 🗹 per passare alla modalità di modifica.

Il tempo di mantenimento del calore nella colonna a destra è la quantità di tempo aggiuntivo che la zona termica richiede perché il materiale sia riscaldato in modo uniforme dopo che la zona ha raggiunto la temperatura. Immettere un tempo in minuti.

**NOTA:** Tre minuti rappresentano la quantità minima di tempo di mantenimento del calore necessaria per assicurarsi che la valvola di erogazione sia completamente alla temperatura desiderata.

I tipi di zona possono essere modificati solo nella schermata di configurazione del riscaldamento 1. Vedere **Schermata di impostazione riscaldamento 1** a pagina **28**.

Premere il tasto softkey per salvare le modifiche e uscire da questa schermata.

# Schermata di impostazione del riscaldamento 3

Utilizzare il tastierino direzionale dell'ADM (CH) per accedere alla schermata Riscaldamento 3. In basso è mostrato lo schermo Tandem. La schermata per Pistone è identica con l'unica eccezione della voce Riscaldamento 1 nella barra dei menu. Assicurarsi di configurare queste impostazioni sia per il riscaldamento 1 che per il riscaldamento 2 in un sistema Tandem.

| 04/29/20 13:02 🗲 | Heat 1                                                | Heat 2                                 | • |
|------------------|-------------------------------------------------------|----------------------------------------|---|
| Heat at Temp     | No Active Errors                                      |                                        |   |
|                  |                                                       |                                        | t |
|                  | <u>Temp Offset Err</u><br>High Aları<br>High Deviatio | <u>rors</u><br>n:+23 ℃<br>n:+221 ℃     | 2 |
|                  | Low Deviatio                                          | n: - <u>24</u> °C<br>m: - <u>25</u> °C | 3 |
|                  | Heat Idle Time                                        | out: 🕕 hours                           | 1 |
| Dru              | m Size: <mark>200 Liter</mark> s                      | •                                      | • |

- 1. Premere il tasto softkey per passare alla modalità di modifica.
- Nella sezione Errori offset di temperatura, impostare la variazione in gradi consentiti da un'impostazione di temperatura della zona prima di avere una deviazione e l'attivazione di un allarme. I valori predefiniti sono 15 per le deviazioni e 25 per gli allarmi. È possibile immettere altri valori di temperatura.

Ad esempio, se la temperatura di zona è impostata a 50 gradi e si impostano +15 gradi per deviazione in alto e +25 gradi per allarme in alto, la deviazione si verificherà quando la temperatura raggiunge 65 (50 + 15) e l'allarme si verificherà quando raggiunge 75 (50 + 25).

Lo stesso si applica per le impostazioni di allarme in basso e deviazione in basso. Nello stesso esempio a 50 gradi con una deviazione in basso di -15 e un allarme in basso di -25, la deviazione si verificherà quando la temperatura raggiungerà 35 (50-15) e l'allarme si verificherà quando raggiungerà 25 (50-25).

**NOTA:** Questi valori di offset si applicano a tutte le zone termiche dei sistemi Pistone o Tandem.

 La funzione di Timeout di inattività del riscaldamento consente di disattivare il calore dopo che la pompa non si è mossa per un numero selezionato di ore. Inserire il numero di ore nella casella fornita.

- Il campo di dimensione fusto nella parte inferiore della schermata mostra la dimensione del fusto per l'unità di alimentazione di tale pistone. Selezionare la dimensione corretta del fusto fra le due opzioni: Fusto da 5 galloni e fusto da 55 galloni. La dimensione corretta del fusto deve essere selezionata per riscaldare correttamente la piastra.
- 5. Premere il tasto softkey per salvare le modifiche e uscire da questa schermata.

## Impostazione avanzata

Utilizzare il tastierino direzionale dell'ADM (BH) per passare alla schermata del menu iQ 2. Premere il tasto

softkey per accedere alle schermate di impostazione avanzata. Questa funzione consente di configurare le impostazioni operative per il sistema E-Flo iQ.

#### Schermata delle impostazioni avanzate 1

- 1. Premere il tasto softkey for passare alla modalità di modifica.
- 2. Selezionare la lingua dal menu a discesa. Le lingue disponibili sono inglese, spagnolo, francese, tedesco, cinese tradizionale, giapponese, coreano portoghese, italiano e russo.

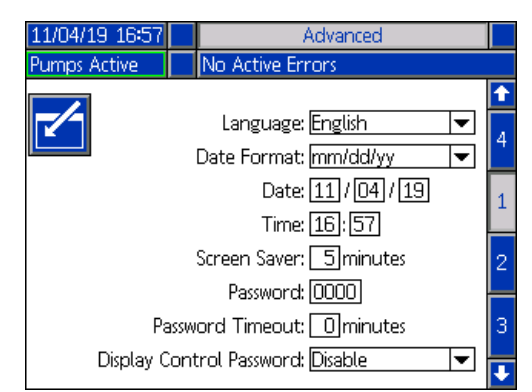

- Selezionare un formato per la data dal menu a discesa. I formati disponibili sono mm/gg/aa, gg/mm/aa, aa/mm/gg.
- 4. Inserire i valori numerici per il mese, il giorno e l'anno a due cifre nel campo Data.
- 5. Immettere i valori numerici nel campo Time (Ora) per l'orologio a 24 ore in ore e minuti.
- 6. Immettere il numero di minuti di inattività prima che la funzione Salva-schermo disattivi la retroilluminazione dello schermo. Inserire uno 0 per lasciarla costantemente attiva. Premere un tasto qualsiasi per disabilitare il salvaschermo.

#### Configurazione

 Per la password, inserire qualsiasi numero da 0001 a 9999. Per rimuovere la password, modificare la password su 0000. Questo disabilita la funzione della password.

**NOTA:** Se si utilizza una password, alcune selezioni del menu iQ richiederanno la password di accesso. Vedere **Menu iQ** a pagina **22** per ulteriori informazioni.

- Per il Timeout della password, immettere un tempo in minuti durante il quale è possibile spostarsi temporaneamente tra le schermate senza dover inserire una password. Il timeout inizia dopo il ritorno alla schermata Run di esecuzione Una volta scaduto il timeout, è necessario inserire nuovamente la password.
- 9. La funzione Display Control Password (Password di controllo display) richiede l'inserimento della password prima di passare dalla modalità di controllo remoto a quella locale. Vedere Modalità di controllo a pagina 40. Questo funzione protegge da eventuali transizioni accidentali di uscita dalla modalità di controllo remoto. Se la password è disabilitata perché è impostata su 0000, questa funzione non avrà effetto anche se impostata su Enable (Abilita).

Premere il tasto softkey per salvare le modifiche e uscire dalla modalità di modifica.

#### Schermata delle impostazioni avanzate 2

Utilizzare il tastierino direzionale dell'ADM (BH) per accedere alla schermata avanzata 2. Questa schermata consente di selezionare le unità di misura, le velocità e il tipo di scala di temperatura da utilizzare per il funzionamento del sistema.

| 11/04/19 16:57 | Advan                 | ced      |   |
|----------------|-----------------------|----------|---|
| Pumps Active   | No Active Errors      |          |   |
|                |                       |          | t |
|                |                       |          | 1 |
| Pressu         | ure Units: <u>psi</u> | I        |   |
|                | Rate: x/min           | ▼        | 2 |
| F              | low Rate: cc          | ▼        |   |
| Drum           | Volume: Liters        | <b>•</b> | 3 |
| Tem            | oerature: ©C          | <b>•</b> | А |
| Enak           | oled Temp Adjustme    | nts: 🗙 🛛 |   |
|                |                       |          | ÷ |

- 1. Premere il tasto softkey per passare alla modalità di modifica.
- 2. Selezionare tra psi, bar e MPa per le unità di pressione.
- 3. Selezionare fra i tassi di x/min e x/sec.

- Selezionare l'unità di portata fra cc, gal(US), gal(UK), oz(US), oz(UK), litri o cicli.
- 5. Selezionare l'unità di volume del fusto fra cc, gal(US), gal(UK), oz(US), oz(UK), litri o cicli.
- 6. Selezionare l'unità di temperatura tra °C e °F.
- 7. Per Regolazioni di temperatura attivate, utilizzare il

tasto per abilitare o disattivare le regolazioni di temperatura. L'abilitazione di questa funzione consente di modificare i setpoint e i setback di temperatura nella schermata Heat Run (Esecuzione riscaldamento). Vedere Schermata di Heat Run (Esecuzione riscaldamento) a pagina 42.

8. Premere il tasto softkey per salvare le modifiche e uscire dalla modalità di modifica.

#### Schermata delle impostazioni avanzate 3

Utilizzare il tastierino direzionale dell'ADM (CH) per accedere alla schermata avanzata 3. I parametri riportati in questa schermata si riferiscono ai download tramite USB.

| 11/04/19 16:57 | Advanced                   |   |
|----------------|----------------------------|---|
| Pumps Active   | No Active Errors           |   |
|                |                            | Ŷ |
|                |                            | 2 |
| Disable USB    | Downloads/Uploads: 📃       |   |
| Disa           | ble USB Log Errors: 🗌      | 3 |
| Do             | wnload Depth: Last 32 Days | 4 |
| Date Ra        | nge Prompt Enable: 🗍       |   |
|                |                            | 1 |
|                |                            |   |
|                |                            | + |

- Premere il tasto softkey per passare alla modalità di modifica.
- 2. I download USB iniziano automaticamente quando viene inserita un'unità USB. Per disabilitare questa

funzione, utilizzare il tasto rella casella Disable USB Downloads/Uploads (Disattiva download/upload USB).

3. Se non si desidera che siano generati errori del

registro USB sull'ADM, utilizzare il tasto per disabilitare questa funzione nella casella Disable USB Log Errors (Disabilita errori del registro USB).  Per Download Depth (Profondità di download): Ultima funzionalità, impostare la profondità di download desiderata utilizzando il tastierino e il

tasto e per inserire il numero di giorni desiderato. Questo specifica il numero di giorni di dati della pompa che verranno conservati nei registri USB. Una volta compilati i registri, la registrazione più vecchia verrà sovrascritta.

5. Per abilitare un intervallo di tempo tra lo scaricamento dei dati e l'inserimento di un'unità

USB, utilizzare il tasto I nella casella Data Range Prompt Enable (Abilita prompt per Intervallo dati).

6. Premere il tasto softkey per salvare le modifiche e uscire dalla modalità di modifica.

#### Schermata delle impostazioni avanzate 4

Utilizzare il tastierino direzionale dell'ADM (CH) per accedere alla schermata avanzata 3.

# 11/04/19 16:58 Advanced Pumps Active No Active Errors 1 3 3 4 Software Part #: 18A921 4 Software Version: 0.02.006 1 Image: Software Version: 0.02.006 1

Questa schermata può essere utilizzata per visualizzare la versione del software di sistema utilizzata. Inoltre, questa schermata viene utilizzata per aggiornare il software di sistema utilizzando un'unità USB con il software più recente e un token nero Graco. Il software più recente è disponibile su help.graco.com.

Consultare il manuale di programmazione del sistema di codifica dei token ADM per una descrizione dettagliata di questa schermata. Vedere **Manuali correlati** a pagina **3**.

# Collegamento del gruppo faro

- 1. Ordinare l'accessorio 255468 faro come indicatore diagnostico per il sistema E-Flo iQ.
- Collegare il cavo dal faro alla porta I/O digitale (CS) dell'ADM (AF).

| Segnale             | Descrizione                                       |
|---------------------|---------------------------------------------------|
| Spento              | Il sistema non è attivo                           |
| Solo verde acceso   | Il sistema è attivo e non sono<br>presenti errori |
| Verde lampeggiante  | Il sistema è in fase di<br>riscaldamento          |
| Giallo fisso        | Esiste un avviso                                  |
| Giallo lampeggiante | Esiste una deviazione                             |
| Rosso fisso         | Il sistema è in arresto a<br>causa di un allarme  |

**NOTA:** Vedere **Ricerca e riparazione dei guasti** a pagina **53** per le definizioni degli errori.

# Avvio

Le lettere fra parentesi sono utilizzate in questa sezione per fare riferimento ai richiami nella sezione Identificazione del componente a partire da pagina 11.

# Lavaggio della pompa

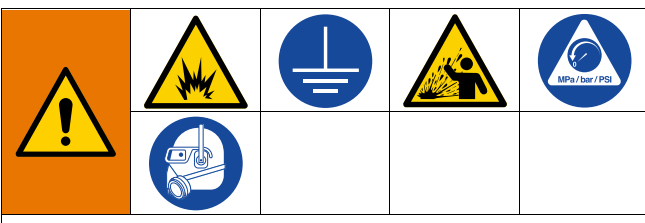

Evitare incendi ed esplosioni, collegando sempre a terra l'apparecchiatura e il contenitore per rifiuti. Evitare scintille statiche e lesioni causate dagli schizzi eseguendo sempre la pulizia con la pressione al minimo.

**NOTA:** Le pompe (AC) sono collaudate con olio minerale leggero, lasciato nella pompa per proteggere le parti della pompa. Se il materiale che si sta utilizzando può essere contaminato dall'olio, lavarlo con un solvente compatibile prima di utilizzare la pompa (AC).

Lavare sempre utilizzando la minima pressione possibile. Verificare che non vi siano perdite nei connettori e serrare secondo necessità. Lavare con un fluido compatibile con il materiale da erogare e con le parti dell'apparecchiatura a contatto con il fluido.

**NOTA:** Verificare con il produttore o il fornitore del materiale per i fluidi di lavaggio raccomandati e per la frequenza di lavaggio.

#### AVVISO

Per evitare danni alla pompa da ruggine, non lasciare mai acqua o fluidi a base d'acqua nella pompa in acciaio al carbonio per tutta la notte. Se si pompa un fluido a base d'acqua, sciacquare prima con acqua. Poi sciacquare con un antiossidante, come acqua ragia. Far scaricare la pressione ma lasciare l'antiruggine nella pompa per proteggere le parti dalla corrosione.

Per informazioni sull'adescamento del sistema, fare riferimento a Modalità di adescamento a pagina 41.

- 1. Eseguire la **Procedura di scarico della pressione** a pagina **46**.
- 2. Posizionare un secchio di solvente compatibile nel pistone (AA).

 Collegare un flessibile al raccordo npt da 1 in. nella parte superiore del blocco valvole di ritegno (AE). Collocare l'altra estremità del flessibile in un contenitore per fluido di scarto connesso a terra.

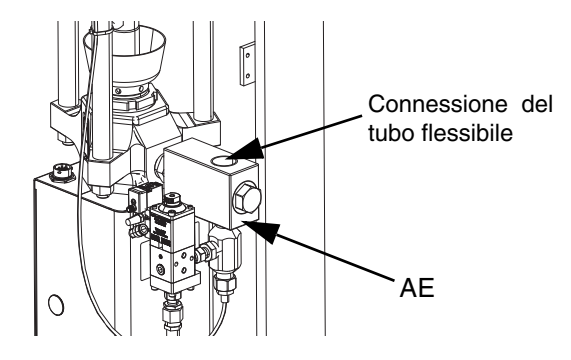

- Impostare su ON l'interruttore di disconnessione (AZ) Se si utilizza un sistema riscaldato, attivare anche l'interruttore sulla scatola di giunzione dell'alimentazione (AK).
- 5. Premere il pulsante Startup (CA) sul modulo ADM (AF) per abilitare il sistema.
- 6. Nella schermata di esecuzione dell'ADM (AF),

premere il tasto softkey accanto all'icona **r** per entrare in modalità modifica.

- Premere il tasto softkey per entrare nella modalità di adescamento della pompa. Sulla schermata compaiono due campi accanto alla pompa: pressione target (in alto) e portata target (in basso).
- 8. Immettere 0,7 MPa (7 bar, 100 psi) come pressione target, quindi immettere 25 cc/min come portata target.
- Premere il tasto softkey per avviare la pompa (AC) e iniziare il lavaggio del sistema. Questa azione carica il solvente nella pompa (AC).
- Regolare la pressione secondo necessità, quindi lavare il sistema finché dal flessibile non fuoriesce solvente pulito.
- 11. Premere il tasto softkey per arrestare la pompa (AC).
- 12. Premere il tasto softkey per uscire dalla modalità di modifica.
- 13. Eseguire la **Procedura di scarico della pressione** a pagina **46**.
- 14. Rimuovere il secchio di solvente dal pistone (AA).
- 15. Ripetere i passaggi da 1 a 14 per la seconda pompa in un sistema Tandem.

## Carico del materiale

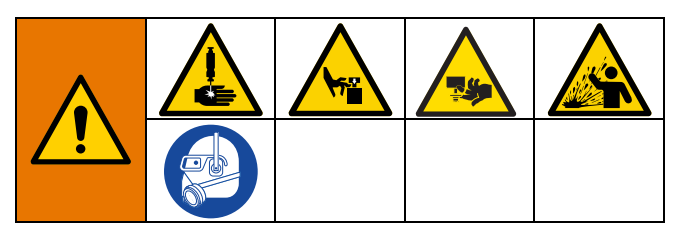

I passaggi seguenti sono necessari quando si carica per la prima volta il materiale nel sistema. Questa procedura deve essere eseguita dopo che il sistema E-Flo iQ è stato installato, lavato e approntato per l'uso. Per l'installazione, fare riferimento al manuale di installazione e delle parti del sistema di alimentazione iQ E-Flo. Vedere **Manuali correlati** a pagina **3**.

Per ulteriori informazioni sulle schermate di esecuzione E-Flo iQ, incluse le schermate di adescamento e depressurizzazione, vedere **Funzionamento** a pagina **38**.

**NOTA:** Per un sistema E-Flo iQ con una valvola a piastra (AY) installata, è necessario assicurarsi che l'impostazione della valvola a piastra sia abilitata nelle impostazioni della pompa sull'ADM prima di avviare questa procedura. Vedere **Schermata della pompa 2 -Impostazioni del fusto** a pagina **27**.

**NOTA:** Per sistemi Tandem, completare tutti i passaggi nelle sezioni seguenti per entrambe le unità di alimentazione del pistone prima di eseguire i passaggi in **Carico del flessibile e della valvola di erogazione**:

- Preparazione della pompa
- Carico del piatto e della valvola a piastra
- Carico della pompa
- Carico della valvola a piastra e del flessibile di ricircolo

#### Preparazione della pompa

- 1. Per sistemi Tandem, assicurarsi che le valvole a sfera (S) sul blocco Tandem (R) siano chiuse.
- Impostare su ON l'interruttore di disconnessione (AZ) Se si utilizza un sistema riscaldato, attivare anche l'interruttore sulla scatola di giunzione dell'alimentazione (AK).
- Aprire la valvola a cursore dell'aria principale (BA) sul regolatore dell'aria e impostare il regolatore dell'aria del pistone (BB) a 20 MPa (2,0 bar, 40 psi).
- Spostare la valvola direzionale del pistone (BC) verso l'alto per sollevare il pistone (AA) fino all'altezza massima.
- 5. Regolare la valvola direzionale (BC) in posizione neutra (orizzontale).
- 6. Lubrificare il pulitore del piatto con grasso o altro lubrificante compatibile con il materiale da caricare.

- Collocare un fusto/secchio pieno sulla base del pistone (AA) e centrarlo sotto il piatto (AD).
   Rimuovere il coperchio del fusto e livellare la superficie del fluido con un regolo.
- 8. Per impedire all'aria di rimanere intrappolata sotto al piatto (AD), spostare il fluido dal centro del secchio/fusto verso i lati in modo da rendere concava la superficie.
- 9. Regolare il secchio/fusto per assicurarsi che sia allineato con il piatto (AD).
- 10. Rimuovere l'asta di spurgo del piatto per aprire la presa di spurgo del piatto (AH).

**NOTA:** Se sul sistema è installata una valvola a piastra (AY), non collegare il flessibile di ricircolo (ZB) alla presa della valvola a piastra fino al completamento del caricamento del materiale attraverso il sistema.

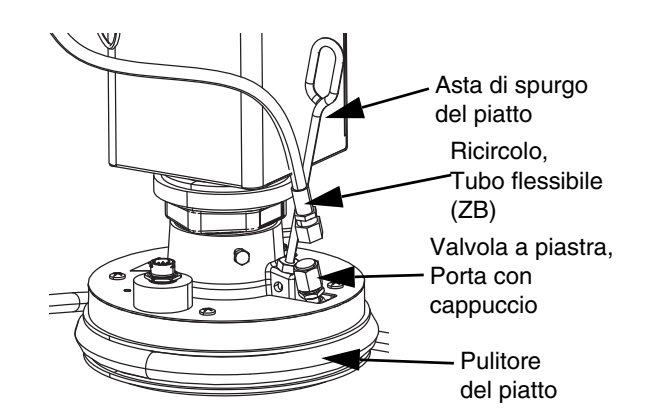

- Tenendo le mani lontane dal fusto/secchio e dal piatto (AD), muovere la valvola direzionale del pistone (BC) per abbassare il pistone (AA) finché il piatto (AD) non poggia sul bordo del fusto/secchio.
- 12. Portare la valvola direzionale del pistone (BC) nella posizione neutra.

#### Carico del piatto e della valvola a piastra

- 1. Per sistemi Tandem, assicurarsi che le valvole a sfera (S) sul blocco Tandem (R) siano chiuse.
- Spostare la valvola direzionale del pistone (BC) verso il basso per abbassare il pistone finché non compare il materiale nella porta di spurgo del piatto (AH).
- 3. Portare la valvola direzionale del pistone (BC) nella posizione neutra.
- 4. Rimontare l'asta di spurgo del piatto rimossa al punto 8 in **Preparazione della pompa**.

- Se sul sistema è installata una valvola a piastra (AY), rimuovere il cappuccio dalla presa della valvola a piastra presente sul piatto.
- 6. Spostare la valvola direzionale del pistone (BC) verso il basso per abbassare di nuovo il pistone finché non compare il materiale nella presa della valvola a piastra.
- 7. Portare la valvola direzionale del pistone (BC) nella posizione neutra.
- 8. Rimontare il cappuccio sulla presa della valvola a piastra.

#### Carico della pompa

- 1. Per sistemi Tandem, assicurarsi che le valvole a sfera (S) sul blocco Tandem (R) siano chiuse.
- 2. Spostare la valvola direzionale del pistone (BC) verso il basso per abbassare il pistone (AA).
- Sul modulo ADM (AF), premere il tasto softkey per entrare nella modalità di adescamento della pompa. Sulla schermata compaiono due campi accanto alla pompa: pressione target (in alto) e portata target (in basso).
- 4. Immettere 0,7 MPa (7 bar, 100 psi) come pressione target, quindi immettere 25 cc/min come portata target.

**NOTA:** Il caricamento del materiale a pressione e portata basse nella fase 3 evita la cavitazione nella pompa (AC), poiché non è presente materiale caricato nella pompa (AC).

**NOTA:** La modalità di adescamento dispone di un timer, visualizzato a sinistra dell'icona della modalità di adescamento, per il conteggio alla rovescia dell'avvio dell'adescamento. Il valore predefinito è 5 minuti. Se il tempo scade prima di aver caricato il materiale

nel sistema, premere il tasto softkey per riavviare la modalità di adescamento. Le impostazioni di pressione e portata desiderate rimangono le stesse.

- 5. Aprire la valvola di spurgo della pompa (AM) e posizionare un contenitore di raccolta sotto alla valvola per raccogliere il materiale.
- 6. Premere il tasto softkey pompa (AC).

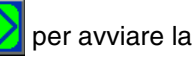

- Aumentare la pressione e la portata sulla schermata secondo quanto è necessario per riempire la pompa (AC) con il materiale.
- 8. Quando fuoriesce un flusso costante di materiale privo di bolle d'aria dalla valvola di spurgo della pompa (AM), chiudere la valvola.
- 9. Premere il tasto softkey per arrestare la pompa (AC).

# Carico della valvola a piastra e del flessibile di ricircolo

**NOTA:** I seguenti passaggi si applicano solo ai sistemi che includono la valvola a piastra (AY). Per i sistemi senza valvola a piastra, passare al punto 1 in **Carico del flessibile e della valvola**.

- 1. Per sistemi Tandem, assicurarsi che le valvole a sfera (S) sul blocco Tandem (R) siano chiuse.
- 2. Posizionare il flessibile di ricircolo (ZB) in un contenitore di raccolta dei fluidi di scarto.
- Mentre si è ancora in modalità di adescamento della pompa e con la pressione target ancora impostata a 0,7 MPa (7 bar, 100 psi) e la portata target impostata a

25 cc/min, premere il tasto softkey 😔 per entrare nella modalità depressurizzazione della piastra.

- 4. Premere il tasto softkey per avviare la pompa (AC).
- 5. Aumentare la pressione e le portate sulla schermata secondo necessità.
- 6. Mantenere in funzione la pompa (AC) finché dal flessibile di ricircolo non fuoriesce un flusso costante privo di bolle d'aria.
- Premere il tasto softkey per arrestare la pompa (AC).
- 8. Premere il tasto softkey 🔤 per uscire dalla modalità di depressurizzazione della piastra.
- 9. Portare la valvola direzionale del pistone (BC) nella posizione neutra.
- 10. Rimuovere il tappo dalla presa della valvola a piastra.
- 11. Installare il flessibile di ricircolo (ZB) sulla presa della valvola a piastra e serrare saldamente.

**NOTA:** È importante caricare la valvola a piastra (AY) e il flessibile di ricircolo (ZB) con il materiale prima di collegarlo all'attacco della valvola a piastra per assicurarsi di non introdurre aria nel materiale. La mancata osservanza di questi passaggi potrebbe produrre sacche d'aria nel materiale.

# Carico del flessibile e della valvola di erogazione

**NOTA:** Per i sistemi Tandem, assicurarsi che le quattro sezioni precedenti siano completate per entrambe le unità di alimentazione pistone ram prima di eseguire questi passaggi.

1. In un sistema Tandem, aprire le valvole a sfera (S) sul blocco Tandem (R).
- 2. Posizionare un contenitore per lo smaltimento sotto la valvola di erogazione (A).
- 3. Assicurarsi che tutti i raccordi siano ben fissati dalla pompa (AC) alla valvola di erogazione (A).
- 4. Mentre si è ancora in modalità di adescamento della pompa e con la pressione target ancora impostata a 0,7 MPa (7 bar, 100 psi) e la portata target

impostata a 25 cc/min, premere il tasto softkey per entrare nella modalità depressurizzazione della valvola sulla pompa 1.

- Premere il tasto softkey per avviare la pompa (AC). Questa azione aprirà la valvola di erogazione (A) e consentirà alla pompa di funzionare alla pressione e alla portata impostate.
- Aumentare la pressione target e la portata target secondo necessità finché un flusso costante privo di bolle d'aria non fuoriesce dalla valvola di erogazione (A).
- Premere il tasto softkey per arrestare la pompa (AC).
- 8. Premere il tasto softkey 🔀 per uscire dalla modalità depressurizzazione della valvola.
- 9. Premere il tasto softkey per uscire dalla modalità di adescamento.

## Adescamento tandem durante il cambio dei fusti

Durante l'adescamento di un'unità di alimentazione pistone di un sistema Tandem, non è necessario arrestare l'altro pistone quando si desidera cambiare i fusti del materiale. L'altra pompa può continuare a funzionare ed erogare il materiale.

**NOTA:** Questa operazione può essere eseguita solo quando il sistema è in modalità di controllo remoto. Per l'adescamento delle pompe in modalità locale durante il funzionamento, vedere **Modalità di adescamento** a pagina **41**.

- 1. Premere il tasto softkey modalità di controllo remoto. Se il blocco PLC è attivo, la pompa non attiva deve essere adescata attraverso il CGM.
- 2. Regolare il fusto per assicurarsi che sia allineato con la piastra (AD). Vedere **Preparazione della pompa** a pagina **35**.
- 3. Aprire entrambe le valvole a sfera (S) sul blocco Tandem (R).
- Premere il tasto softkey 2 per passare all'unità di alimentazione del pistone attualmente in funzione. Quella attualmente in funzione è evidenziata in verde. L'icona di adescamento mostra il numero dell'altro pistone per l'adescamento.

5. Premere il tasto softkey er entrare nella modalità di adescamento della pompa.

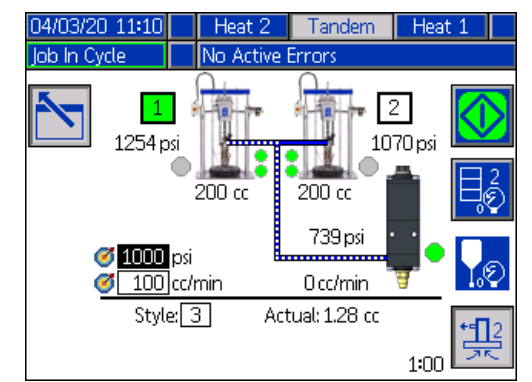

- Per controllare il flusso del materiale, impostare la pressione target e la portata target nei campi visualizzati sopra al numero di linea e di stile. Assicurarsi che la pressione target di adescamento sia almeno 100 psi al di sotto della pressione operativa corrente del sistema, ma non inferiore a 400 psi al di sotto della pressione operativa corrente.
- 7. Aprire la valvola di spurgo della pompa (AM) sul pistone e posizionare un contenitore di raccolta sotto di essa per raccogliere il materiale.
- Premere il tasto softkey per avviare il processo di adescamento.
- Lasciare un periodo di tempo sufficiente per l'eliminazione dell'aria dal sistema attraverso la valvola di spurgo (AM) durante l'adescamento. Si consiglia di attendere almeno 30 secondi senza presenza di sacche d'aria.

**NOTA:** Un timer, visualizzato a sinistra dell'icona della modalità di adescamento, effettua il conteggio alla rovescia durante l'adescamento. Il valore predefinito è di 5 minuti ma può essere regolato tra 1 e 9 minuti. Vedere **Schermata della pompa 2 - Impostazioni della pompa** a pagina **27**.

- Quando fuoriesce un flusso costante di materiale privo di bolle d'aria dalla valvola di spurgo della pompa (AM), chiudere la valvola di spurgo (AM).
- 11. Per arrestare manualmente il processo di adescamento in qualsiasi momento, premere il tasto

softkey . Se non arrestato manualmente, il processo si arresterà automaticamente quando il timer esaurisce il conteggio alla rovescia fino a 0:00.

NOTA: Se il tempo è scaduto, è necessario premere

di nuovo il tasto softkey 拱 per riprendere

l'adescamento. Non premere il tasto softkey <u> f</u>inché non è stato riavviato il processo di adescamento.

12. Premere il tasto softkey per uscire dalla modalità di adescamento.

## **Funzionamento**

## Schermata di esecuzione del pistone

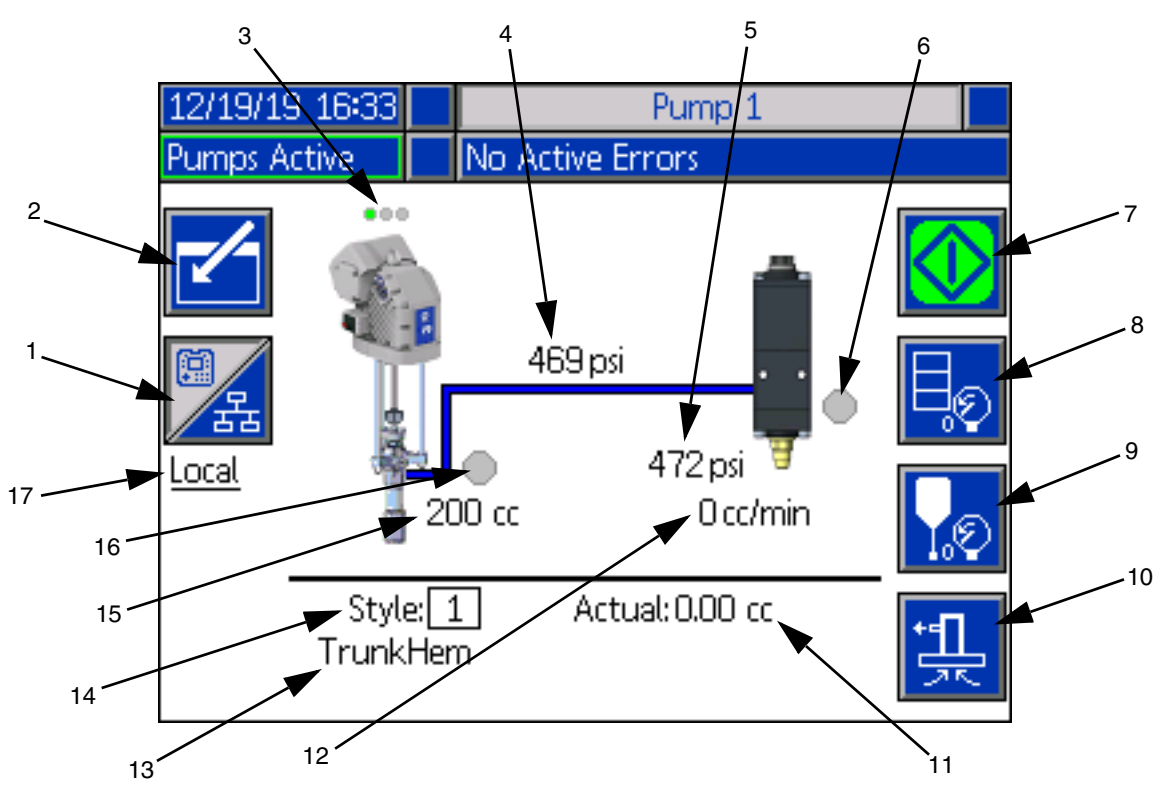

- 1. Alterna tra due modalità di controllo: Locale e remoto. Vedere Modalità di controllo a pagina 40.
- 2. Selezionare per entrare nella modalità di modifica della schermata o per uscirvi.
- Indica se su questa pompa è attivo o meno un errore e lo stato della pompa. Vedere Stato della pompa a pagina 40.
- 4. Visualizza la pressione corrente della pompa.
- 5. Mostra la pressione corrente della valvola di erogazione.
- Mostra lo stato della valvola di erogazione. Se verde, la valvola è attiva, se grigio è spenta.
- Utilizzato per avviare manualmente il flusso di microsfere. Questo è disponibile solo quando il sistema è in modalità locale. Vedere Azionamento della pompa manuale a pagina 40.
- Selezionare per entrare nella modalità di depressurizzazione fusto o uscirne. Vedere Modalità di depressurizzazione a pagina 40.
- 9. Selezionare per entrare nella modalità depressurizzazione della valvola di erogazione o

uscirvi. Vedere **Modalità di depressurizzazione** a pagina **40**.

- Selezionare per entrare nella modalità di adescamento o uscirvi. Vedere Modalità di adescamento a pagina 41.
- 11. Mostra la quantità effettiva di materiale.
- 12. Visualizza la portata attuale.
- Visualizza il nome dello stile che si è assegnato. Vedere Schermata stile 1 - Definizione stile a pagina 24.
- Mostra il numero di identificazione dello stile attualmente in uso. Vedere Schermata stile 1 -Definizione stile a pagina 24.
- 15. Visualizza la dimensione della pompa.
- 16. Visualizza lo stato della valvola a piastra utilizzata durante la depressurizzazione della pompa. Se verde, la valvola è attiva, se grigio è spenta.
- 17. Visualizza la modalità corrente di controllo (Locale o Remoto). Vedere la voce 1.

**NOTA:** Per la pompa e la linea del materiale è visualizzato il funzionamento animato e il flusso di materiale durante l'erogazione.

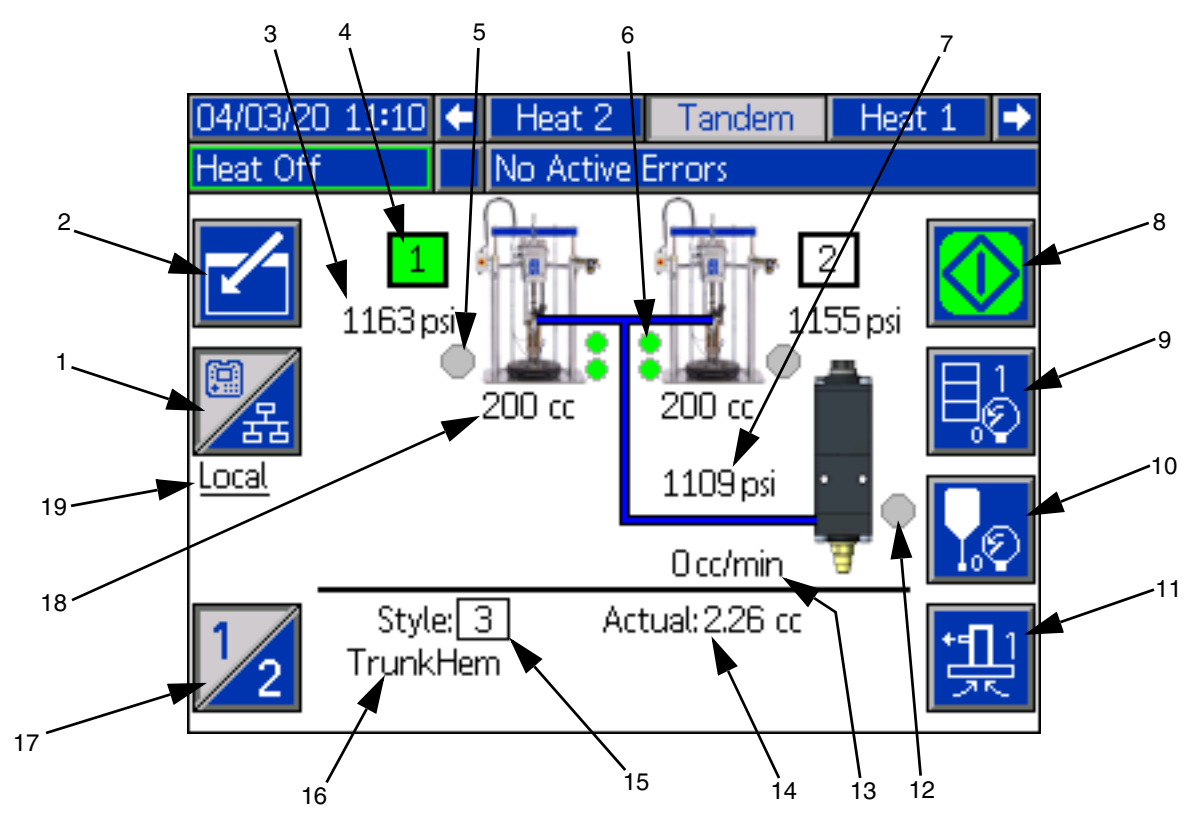

#### Schermata di funzionamento Tandem

- 1. Alterna tra due modalità di controllo: Locale e remoto. Vedere Modalità di controllo a pagina 40.
- 2. Selezionare per entrare nella modalità di modifica della schermata o per uscirvi.
- 3. Visualizza la pressione corrente della pompa.
- 4. Mostra la pompa attualmente selezionata evidenziata in verde.
- 5. Visualizza lo stato della valvola a piastra utilizzata durante la depressurizzazione della pompa. Se verde, la valvola è attiva, se grigio è spenta.
- Indicatori del livello del materiale basso e del livello del materiale vuoto. È evidenziato in rosso quando il livello è basso o vuoto. Vedere Indicatori di livello basso e livello vuoto a pagina 41.
- 7. Mostra la pressione corrente della valvola di erogazione.
- Utilizzato per avviare manualmente il flusso di microsfere. Questo è disponibile solo quando il sistema è in modalità locale. Vedere Azionamento della pompa manuale a pagina 40.
- Selezionare per entrare nella modalità di depressurizzazione fusto o uscirne. Vedere Modalità di depressurizzazione a pagina 40.

- 10. Selezionare per entrare nella modalità depressurizzazione della valvola di erogazione o uscirvi. Vedere Modalità di depressurizzazione a pagina 40.
- 11. Selezionare per entrare nella modalità di adescamento o uscirvi. Vedere **Modalità di adescamento** a pagina **41**.
- 12. Mostra lo stato della valvola di erogazione. Se verde, la valvola è attiva, se grigio è spenta.
- 13. Visualizza la portata attuale.
- 14. Mostra la quantità effettiva di materiale.
- Mostra il numero di identificazione dello stile attualmente in uso. Vedere Schermata stile 1 -Definizione stile a pagina 24.
- Visualizza il nome dello stile che si è assegnato. Vedere Schermata stile 1 - Definizione stile a pagina 24.
- 17. Alterna tra la pompa 1 e la pompa 2. Vedere la voce 4.
- 18. Visualizza la dimensione della pompa.
- 19. Visualizza la modalità corrente di controllo (Locale o Remoto). Vedere la voce 1.

**NOTA:** Per la pompa e la linea del materiale è visualizzato il funzionamento animato e il flusso di materiale durante l'erogazione.

#### Modalità di controllo

Il sistema E-Flo iQ può essere controllato in locale o in remoto. Premendo il tasto softkey per questa icona,

si alterna tra le due modalità. Quando questo icona è visualizzata, la pompa è controllata in modalità locale

몶 è attraverso il display. Quando questo icona visualizzata, la pompa è controllata in modalità remota tramite i/O discreto o protocolli di fieldbus.

Se il sistema è in modalità remota, la pompa è attiva e non vi sono errori, l'erogazione può essere controllata dal controller logico programmabile (PLC) o dal robot tramite connessione a un bus di campo Fieldbus. Durante guesto periodo, l'ADM entra in modalità di blocco PLC. Durante il blocco PLC, il PLC ha il controllo completo. È possibile modificare le impostazioni se non sono protette da password ma non è possibile eseguire altre funzioni utilizzando il modulo ADM.

#### Stato della pompa

Lo stato della pompa è valido solo per sistemi di tipo Pistone. I tre punti posti sopra la pompa nella schermata Run Home indicano lo stato della pompa e se un errore è attivo o meno sulla pompa. Rappresentano livelli crescenti di reattività e attività.

| Da sinis | Da sinistra a destra:                                                                       |  |  |
|----------|---------------------------------------------------------------------------------------------|--|--|
| •••      | Pompa attivata/disattivata (verde se attivata, ambra se disattivata)                        |  |  |
|          | Pompa attivata, spenta e non in movimento                                                   |  |  |
|          | Pompa attivata con comando di attivazione<br>inserito, ma la pompa non si muove (in stallo) |  |  |
| •••      | Pompa attivata, con comandi di movimento                                                    |  |  |

#### Funzionamento manuale della pompa

Utilizzare il tasto softkey per avviare manualmente il flusso di microsfere. Questa icona è disponibile solo quando il modulo ADM è in modalità di controllo locale. Vedere Modalità di controllo in guesta pagina. Questa icona cambia in base allo stato della pompa.

| Icona        | Funzione                                                                                              |
|--------------|----------------------------------------------------------------------------------------------------|
| $\bigotimes$ | <i>Verde:</i> Avvio della pompa                                                                       |
| $\bigotimes$ | Verde invertito: Arresto della pompa                                                                  |
|              | <i>Rosso con bordo (abilitato):</i> Indica che la pompa non può essere avviata a causa di un allarme. |

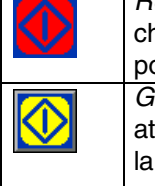

Rosso senza bordo (non abilitato): Indica che il sistema non è abilitato e che la pompa non può essere avviata. Giallo: Indica che la pompa ha un allarme attivo ma consente ancora di depressurizzare la valvola e la piastra. La pompa può ancora essere adescata solo se si tratta di un allarme di tipo "Pompa non adescata".

Sui sistemi Tandem, premere il tasto softkey per passare alla pompa 1 o alla pompa 2.

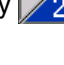

Quando si preme il tasto softkey 🚺 la schermata di Esecuzione disabilita le altre icone sullo schermo. Ciò viene indicato rimuovendo i bordi delle icone come mostrato di seguito.

| 12/19/19  | 9 16:34        |        | Pump 1                            |            |
|-----------|----------------|--------|-----------------------------------|------------|
| Job In Cy | cle            | No A   | ctive Errors                      |            |
|           | and the second | 200 cc | 170 psi<br>473 psi<br>1005 cc/min |            |
|           | Styli          | e: 1   | Actual: 0.00 cc                   | * <b>1</b> |

Mentre la pompa sta eseguendo l'erogazione di microsfere, la pompa e la linea del materiale appaiono animate.

NOTA: È necessario premere il tasto softkey 🚺 per arrestare manualmente un'erogazione di microsfere.

#### Modalità di depressurizzazione

È possibile depressurizzare il piatto del fusto e la valvola di erogazione dalla schermata Run (Esecuzione) in

modalità di controllo locale. Premere il tasto softkey in un sistema Tandem per passare dalla pompa 1 alla pompa 2.

- 1. In un sistema Tandem, aprire le valvole a sfera (S) sul blocco Tandem (R).
- 2. Premere il tasto softkey 😓 per entrare nella modalità di depressurizzazione piastra o il tasto

softkey per entrare nella modalità depressurizzazione della valvola.

**NOTA:** Il processo di depressurizzazione non si arresta automaticamente. È necessario interrompere manualmente la depressurizzazione come descritto di seguito.

3. Premere il tasto softkey 💟 per avviare il processo

di depressurizzazione e il tasto softkey [ er arrestarlo.

4. Premere il tasto softkey 🔤 per la piastra o il tasto

softkey per la valvola per uscire dalla modalità depressurizzazione.

#### Modalità di adescamento

La pompa può essere adescata dalla schermata di esecuzione in modalità controllo locale durante il funzionamento. Se la pompa è controllata mediante blocco PLC, l'adescamento deve essere eseguito tramite CGM. Vedere lo **Schema di adescamento** a pagina **87**.

I passaggi sono gli stessi per i sistemi a Pistone e Tandem.

Su sistemi Tandem, premere il tasto softkey  $\frac{1}{2}$ , se necessario, per passare dalla pompa 1 alla pompa 2.

**NOTA:** È possibile depressurizzare la piastra e la valvola su una pompa mentre si è in modalità adescamento.

- 1. In un sistema Tandem, aprire le valvole a sfera (S) sul blocco Tandem (R).
- 1. Premere il tasto softkey 🔛 per entrare nella modalità di adescamento della pompa.
- 2. Per controllare la portata del materiale, impostare la pressione target e la portata target nei campi visualizzati sopra e a destra della pompa.

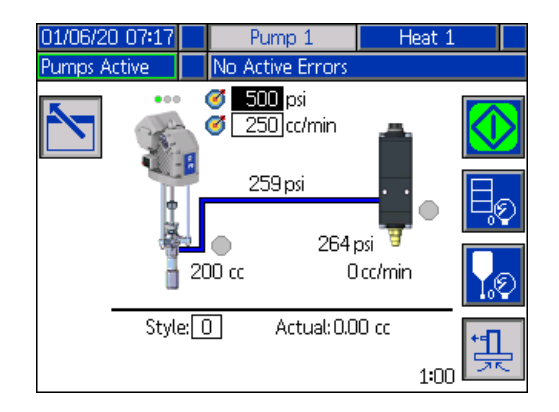

3. Premere il tasto softkey per avviare il processo di adescamento.

- Un timer viene visualizzato a sinistra dell'icona della modalità di adescamento per il conteggio alla rovescia dell'avvio dell'adescamento Il valore predefinito è 5 minuti, ma è possibile regolare l'impostazione del timer da 1 a 9 minuti. Vedere Schermata della pompa 2 - Impostazioni della pompa a pagina 27.
- 5. Per arrestare manualmente il processo di adescamento in qualsiasi momento, premere il tasto

softkey . Se non arrestato manualmente, il processo si arresterà automaticamente quando il timer esaurisce il conteggio alla rovescia fino a 0:00.

NOTA: Se il tempo è scaduto, è necessario premere di

nuovo il tasto softkey 👯 per riprendere

l'adescamento. Non premere il tasto softkey 😡 finché non è stato riavviato il processo di adescamento.

6. Premere il tasto softkey per uscire dalla modalità di adescamento.

**NOTA:** Fare riferimento a **Caricamento del materiale** a pagina **35** per informazioni sull'adescamento e caricamento del materiale nella pompa per la prima volta dopo l'installazione.

**NOTA:** L'adescamento non viene visualizzato nel Registro lavori.

#### Indicatori di livello basso e livello vuoto

La schermata di esecuzione Tandem presenta indicatori per gli stati di livello basso di materiale e di livello di materiale vuoto. È possibile abilitare o disabilitare i sensori per questi stati nella **Schermata della pompa 2 - Impostazioni del fusto** a pagina **27**. Questi sensori monitorano il livello del materiale nei fusti.

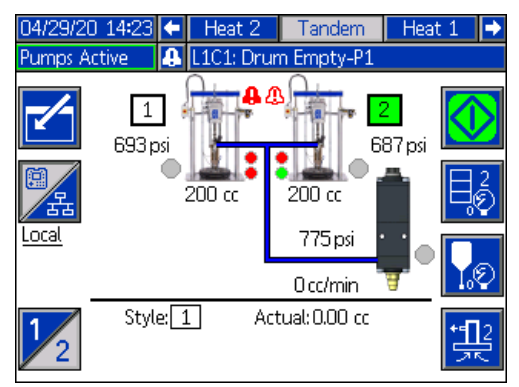

Gli indicatori normalmente sono visualizzati in verde. Quando un sensore di livello basso si attiva sul pistone perché il materiale nel fusto è basso, l'indicatore superiore della pompa diventa rosso e compare un simbolo di errore vicino alla pompa.

#### Funzionamento

Quando un sensore di livello vuoto si attiva sul pistone, l'indicatore inferiore della pompa diventa rosso e il simbolo di errore viene cambiato con quello selezionato per il sensore di livello vuoto.

Nell'esempio precedente, il sensore di livello basso è impostato su Deviazione e il sensore di livello vuoto è impostato su Allarme per arrestare il funzionamento della pompa.

#### Schermata esecuzione in modalità di modifica

Premere il tasto softkey per passare alla modalità di modifica.

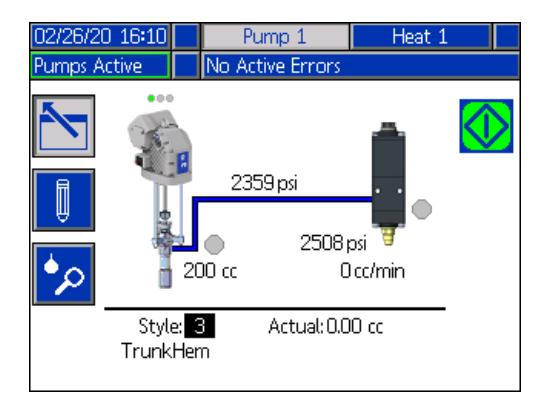

Premere il tasto softkey per accedere alle schermate di impostazione delle Definizioni di stile. Vedere Definizioni di stile a pagina 24 per informazioni su questa funzione.

È possibile modificare il numero di identificazione dello stile senza passare alle schermate di impostazione delle Definizioni di stile. Immettere il nuovo numero utilizzando il tastierino numerico e confermarlo

premendo il tasto 🕶

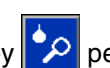

Premere il tasto softkey 🎾 per accedere al Registro dei lavori. Vedere Registro dei lavori a pagina 44 per informazioni.

Premere il tasto softkey di modifica.

per uscire dalla modalità

#### Schermata di esecuzione riscaldamento

Quando è selezionato Riscaldamento per una pompa nella Schermata di impostazione del sistema, è disponibile una schermata Heat Run (Esecuzione riscaldamento). Vedere Schermata di impostazione del sistema a pagina 23. Utilizzare il tastierino direzionale dell'ADM (BH) per accedere alla schermata Heat Run (Esecuzione riscaldamento).

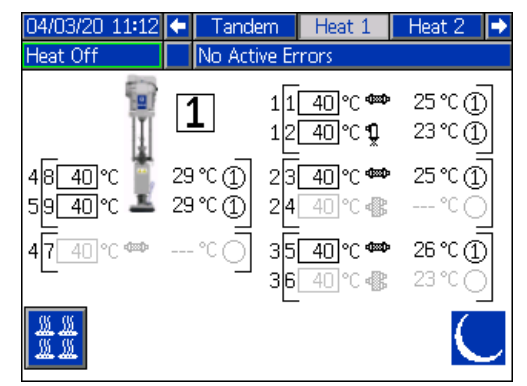

La schermata di Esecuzione riscaldamento pistone è identica alla schermata di Esecuzione riscaldamento Tandem a eccezione della barra del menu, come illustrato di seguito.

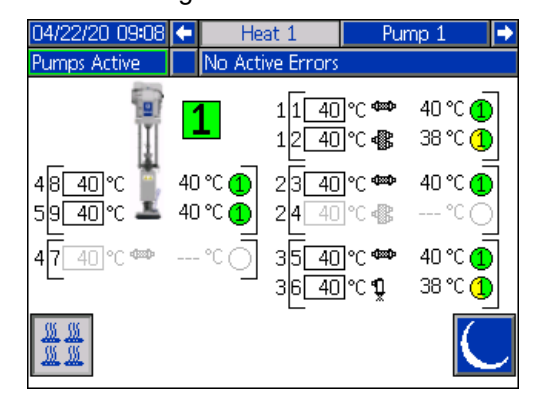

NOTA: La zona deve essere abilitata nella Schermata di impostazione 1 del riscaldamento da visualizzare nella schermata di Esecuzione riscaldamento. Vedere Impostazioni riscaldamento a pagina 28.

Le zone termiche della pompa sono mostrate sul lato sinistro dello schermo mentre le zone per gli altri componenti del sistema sono mostrate sulla destra. Il numero nella casella accanto alla pompa corrisponde al numero della pompa.

Per ciascun componente, il numero fuori dalla parentesi sinistra è il numero del connettore. Il numero all'interno della parentesi sinistra è il numero di zona.

La lettura della temperatura all'interno della casella corrisponde alla temperatura di setpoint/setback della zona. Rappresenta il setpoint a cui il controllo riscalda la zona quando è accesa. Quando il sistema è impostato in setback, la temperatura visualizzata nella casella rappresenta il valore di setback.

Per modificare le unità di temperatura da °C a °F è possibile utilizzare le schermate delle Impostazioni avanzate. Vedere **Schermata delle impostazioni avanzate 2** a pagina **32**.

I simboli di riscaldamento zona sul lato destro dello schermo corrispondono al tipo corrente a cui è impostata la zona.

| Simbolo di riscaldamento zona |                         |  |
|-------------------------------|-------------------------|--|
| Simboli                       |                         |  |
|                               | Flessibile              |  |
| <b>P</b>                      | Valvola                 |  |
|                               | Collettore              |  |
| 1 EEEE                        | PGM                     |  |
| 1 <u>*</u> 1                  | Misuratore di portata   |  |
| i)<br>()                      | Regolatore di pressione |  |
|                               | Piatto                  |  |

Il numero a destra del simbolo di riscaldamento zona è la temperatura effettiva della zona. L'unità di temperatura è identica all'unità della temperatura di setpoint/setback.

Lo stato termico della zona è indicato dal cerchio con un numero all'interno di esso vicino all'unità di temperatura. Esistono quattro diversi colori utilizzati negli indicatori per la zona termica.

| Colore    | Descrizione                                  |
|-----------|----------------------------------------------|
| Verde     | La zona termica è in temperatura.            |
| Giallo    | La zona termica è in Setback.                |
|           | La zona termica è in riscaldamento o è in    |
|           | mantenimento del calore. Inizia di colore    |
| Da giallo | giallo quindi progredisce in senso orario    |
| a verde   | verso il verde mentre si riscalda. Il numero |
|           | della pompa inoltre lampeggia dal giallo al  |
|           | verde durante il mantenimento del calore.    |
| Rosso     | La zona termica presenta un errore.          |
| Grigio    | La zona termica è disattivata.               |

1. Premere il tasto softkey z per attivare e disattivare le zone termiche.

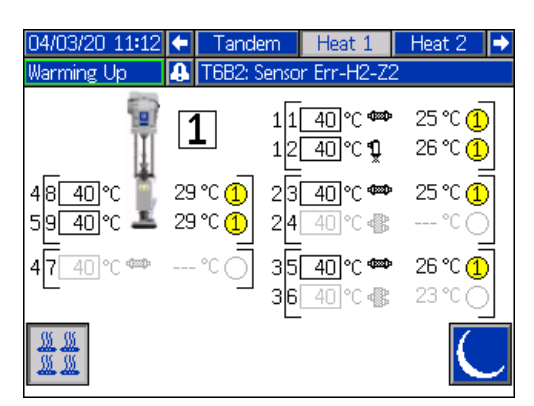

2. Quando viene visualizzata l'icona 2, è possibile portare il sistema in fase di setback premendo il

tasto softkey . Questo imposta tutte le zone visualizzate sullo schermo in fase di setback e la temperatura di setback viene visualizzata nella casella setpoint/setback.

3. Premere il tasto softkey per rimuovere il sistema dalla fase di setback.

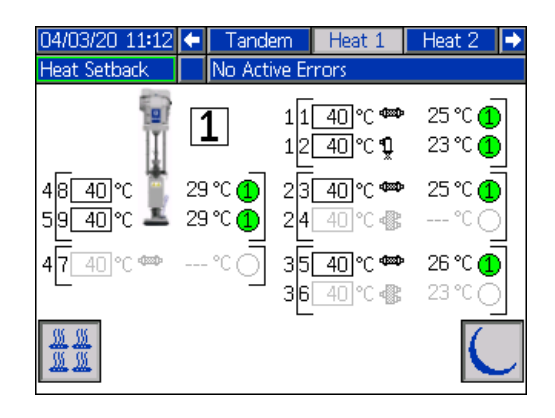

Se tutte le zone termiche esistenti sono disabilitate, le letture nella schermata Heat Run (Esecuzione riscaldamento) saranno grigie. Se il riscaldamento non è abilitato nella schermata System Setup (Impostazione del sistema), verrà visualizzata la seguente schermata quando si seleziona la schermata Heat Run (Esecuzione riscaldamento) dalla barra dei menu.

| 05/05/20 17:20<br>Pumps Inactive | Heat<br>No Active Errors |  |
|----------------------------------|--------------------------|--|
| -camps inaccive                  | Heat<br>Disabled         |  |
|                                  |                          |  |

Vedere **Impostazioni di riscaldamento** a pagina **28** per abilitare le zone termiche.

## **Registro lavori**

Accedere alle schermate del Registro lavori dalla schermata Run Home (Origine esecuzione) o dalla Schermata del menu iQ 1 premendo il tasto

softkey . La schermata del Registro lavori fornisce informazioni dettagliate su tutti i lavori eseguiti sul sistema. I lavori sono elencati in ordine cronologico dal più recente al più vecchio.

| 12/19/19 1  | 6:41  | J              | ob Log  |    |
|-------------|-------|----------------|---------|----|
| Pumps Activ | 'e    | No Active Erro | ors     |    |
| Date        | Time  | Shot           | Pump    | Ŷ  |
| Pump        | Style | Actual         | Valve   | 10 |
| 12/19/19    | 16:38 |                | 0 psi   | 15 |
| 1           | 1     | 201.09 cc      | 68 psi  | 20 |
| 12/19/19    | 16:38 |                | 0 psi   | 04 |
| 1           | 1     | 5.11 cc        | 70 psi  | 21 |
| 12/19/19    | 16:37 |                | 0 psi   | 1  |
| 1           | 1     | 17.39 cc       | 77 psi  | -  |
| 12/19/19    | 16:37 |                | O psi   | 2  |
| 1           | 1     | 25.15 cc       | 94 psi  |    |
| 12/19/19    | 16:37 |                | 0 psi   | 3  |
| 1           | 1     | 14.25 cc       | 108 psi | 4  |
| 12/19/19    | 16:37 |                | O psi   |    |
| 1           | 1     | 16.60 cc       | 142 psi |    |

NOTA: L'adescamento della pompa con il tasto

softkey sulla schermata di esecuzione non compare nel Registro lavori.

Ciascun registro di lavoro include due righe e quattro colonne di informazioni. Le descrizioni delle celle sono visualizzate nella parte superiore di ogni pagina nella barra dei menu.

| Registro lavori |                                            |  |
|-----------------|--------------------------------------------|--|
| Data            | Il mese, il giorno e l'anno in cui è stato |  |
|                 | registrato il lavoro.                      |  |
| Ora             | L'ora in cui il lavoro è stato completato. |  |
| Pompa           | La prossione della pompa por il lavora     |  |
| (Pressione)     | La pressione della pompa per il lavoro.    |  |
| Pompa           | Il numero di identificazione della pompa.  |  |
| Stile           | Il numero di identificazione dello stile   |  |
|                 | applicato nel lavoro.                      |  |
| Effettivo       | La quantità di materiale erogato           |  |
|                 | dalla pompa.                               |  |
| Valvola         | La pressione della valvola per il lavoro   |  |
| (pressione)     |                                            |  |

**NOTA:** Le pressioni della pompa e della valvola vengono registrate al momento dell'apertura della valvola.

Il registro dei lavori contiene informazioni sugli ultimi 204 lavori effettuati. Utilizzare il tastierino direzionale dell'ADM (BH) per scorrere tra le pagine. Il testo in rosso sulla schermata Registro lavori indica che un lavoro/stile ha subito uno scambio durante l'erogazione, ovvero che la valvola era aperta quando la pompa ha cambiato direzione. Tali valori sono mostrati in rosso per indicare lo scambio poiché la quantità visualizzata nel campo Actual (Effettiva) può variare.

| 05/01/20 10 | 43    | Job              | Log            |   |
|-------------|-------|------------------|----------------|---|
| Heat Soak   |       | No Active Errors |                |   |
| Date        | Time  | Shot             | Pump           | î |
| Pump        | Style | Actual           | Valve          |   |
| 05/01/20    | 10:38 |                  | 876 psi        |   |
| 1           | 1     | 76.43 cc         | 786 psi        | 1 |
| 05/01/20    | 10:35 |                  | 872 psi        |   |
| 1           | 1     | 4.32 cc          | 771 psi        |   |
| 05/01/20    | 10:35 |                  | 896 psi        |   |
| 1           | 1     | 3.64 cc          | 771 psi        |   |
| 05/01/20    | 10:34 |                  | 917 psi        |   |
| 1           | 1     | 46.17 cc         | 771 psi        | 2 |
| 05/01/20    | 10:33 |                  | 913 ps         |   |
| 1           | 1     | 8.96 cc          | ( <u>(1</u> ps |   |
| 05/01/20    | 10:33 |                  | 881 psi        | _ |
| 1           | 1     | 2U.63 CC         | 786 psi        |   |

## Eventi ed errori

#### Schermata Registro eventi

Questa schermata mostra la data, l'ora, il codice evento e la descrizione per tutti gli eventi verificatisi sul sistema. Sono presenti 20 pagine, ciascuna contenente 10 eventi. Sono visualizzati i 200 eventi più recenti.

Utilizzare il tastierino direzionale dell'ADM (BH) per scorrere tra le pagine.

| 11/04/19 16:55       | Events                   |    |
|----------------------|--------------------------|----|
| Pumps Active         | lo Active Errors         |    |
| Date Time Code       | Description              | 1  |
| 11/04/19 16:52 ECOX- | R Setup Values Changed   | 1  |
| 11/04/19 16:50 ECOX- | R Setup Values Changed   | 10 |
| 11/04/19 16:49 ECOX- | R Setup Values Changed   | 1  |
| 11/04/19 16:48 EBH1- | R Heat Off-H1            | 2  |
| 11/04/19 16:48 ECOX- | R Setup Values Changed   | 1  |
| 11/04/19 16:48 EDT1- | R Heat at Temperature-H1 | 2  |
| 11/04/19 16:47 EAW1- | R Heat is Warming Up-H1  |    |
| 11/04/19 16:47 EDS1- | R Heat in Setback-H1     |    |
| 11/04/19 16:46 EBH1- | R Heat Off-H1            | 4  |
| 11/04/19 16:46 ECOX- | R Setup Values Changed   | •  |

Vedere **Risoluzione degli errori** a pagina **53** per istruzioni sulla visualizzazione delle descrizioni dei codici di evento.

Tutti gli eventi elencati in questa schermata possono essere scaricati su un'unità flash USB. Per scaricare i registri, vedere la **Procedura di download** a pagina **64**.

#### Schermata registro errori

Questa schermata mostra la data, l'ora, il codice di errore e la descrizione per tutti gli errori verificatisi sul sistema. Sono presenti 20 pagine, ciascuna contenente 10 eventi. Sono visualizzati i 200 errori più recenti.

Utilizzare il tastierino direzionale dell'ADM (BH) per scorrere tra le pagine.

| 11/04/19 16:56    | Errors                        |   |
|-------------------|-------------------------------|---|
| Pumps Active      | No Active Errors              |   |
| Date Time Co      | ode Description               | Î |
| 10/29/19 15:29 C  | CG1-A Fieldbus Comm. Error-P1 |   |
| 10/29/19 15:08 CE | 3D1-A Comm. Error-P1          | 2 |
| 10/29/19 14:58 CE | 3D1-A Comm. Error-P1          |   |
| 10/29/19 14:31 CE | 3D1-A Comm. Error-P1          | 3 |
| 10/29/19 13:59 CE | 3D1-A Comm. Error-P1          |   |
| 10/29/19 13:57 CE | 3D1-A Comm. Error-P1          | 4 |
| 10/25/19 09:56 CE | 3D1-A Comm. Error-P1          |   |
| 10/25/19 09:56 W  | SUO-A USB Configuration Error | 1 |
| 10/23/19 09:52 CE | 3D1-A Comm. Error-P1          | 1 |
| 10/23/19 09:52 W  | SUO-A USB Configuration Error | Ŧ |

Vedere **Risoluzione degli errori** a pagina **53** per istruzioni sulla visualizzazione delle descrizioni dei codici di errore.

Tutti gli errori elencati in questa schermata possono essere scaricati su un'unità flash USB. Per scaricare i registri, vedere la **Procedura di download** a pagina **64**.

## Procedura di scarico della pressione

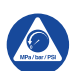

Attenersi alla Procedura di scarico della pressione ogni qualvolta è visibile questo simbolo.

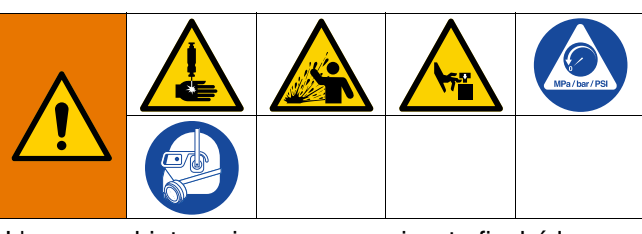

L'apparecchiatura rimane pressurizzata finché la pressione non viene scaricata manualmente. Per evitare lesioni gravi causate dal fluido pressurizzato, ad esempio lesioni profonde nella pelle, da schizzi di fluido e da parti in movimento, attenersi alla Procedura di scarico della pressione quando si interrompe la spruzzatura e prima di pulire, controllare o eseguire la manutenzione dell'apparecchiatura.

**NOTA:** L'ADM deve essere in modalità di controllo locale per depressurizzare il sistema.

**NOTA:** Per i sistemi di alimentazione iQ Tandem, assicurarsi che entrambe le valvole a sfera (S) sul blocco Tandem (R) siano aperte per garantire che la pressione sia completamente scaricata.

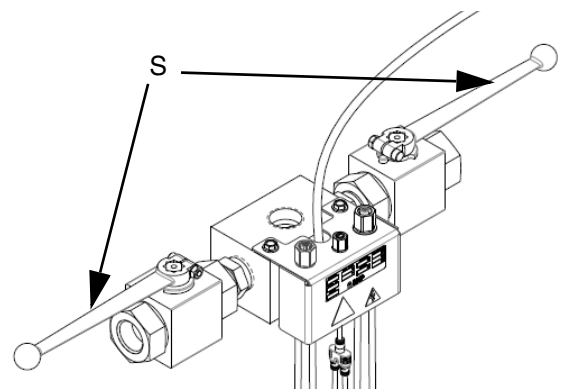

FIG. 7: Valvole a sfera del blocco Tandem

**NOTA:** Per scaricare la pressione per l'intero sistema di erogazione iQ E-Flo, eseguire i passaggi da 1 a 12. Per scaricare la pressione solo per il lato del fluido, lasciando l'aria sul cilindro del pistone, eseguire i passaggi da 1 a 9.

 Assicurarsi che la modalità di controllo sia impostata su Locale. Vedere Modalità di controllo a pagina 40. 2. Nella schermata di esecuzione dell'ADM (AF),

premere il tasto softkey per la depressurizzazione delle valvole. Premere quindi il

tasto softkey 😡 per aprire la valvola di erogazione (A) consentendo al sistema di depressurizzarsi.

#### Schermata di esecuzione

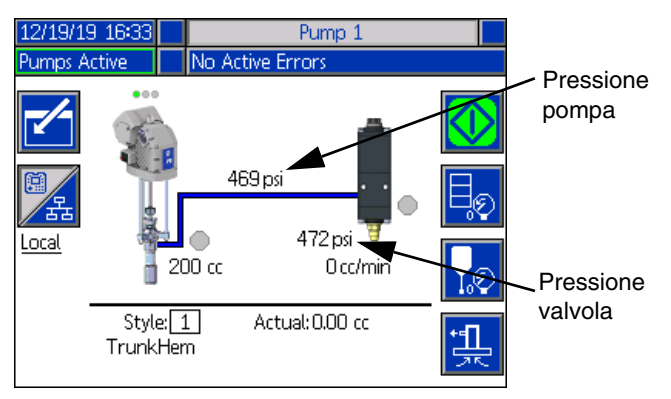

#### Schermata di esecuzione

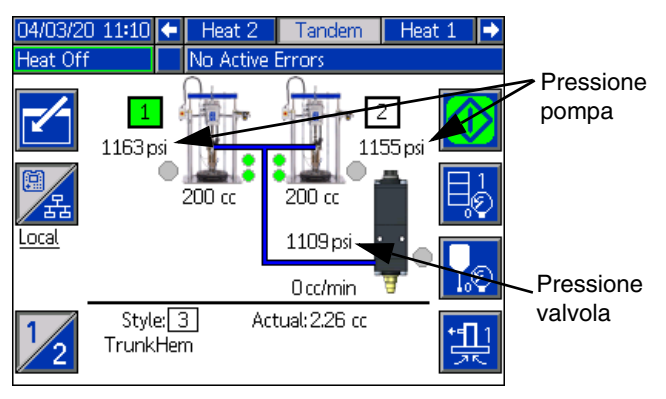

- 3. La pressione corrente della pompa e la pressione corrente della valvola di erogazione mostrano l'avanzamento della depressurizzazione nella schermata di esecuzione.
- Una volta scaricata tutta la pressione nel sistema, premere il tasto softkey per chiudere la valvola di erogazione (A).
- 5. Premere il tasto softkey per uscire dalla modalità depressurizzazione della valvola.

**NOTA:** Se si utilizza un sistema Tandem, eseguire i passaggi da 6 a 12 su entrambe le unità.

- Se si utilizza un sistema a temperatura ambiente, impostare l'interruttore di disconnessione (AZ) su OFF. Se si utilizza un sistema riscaldato, portare l'interruttore sulla scatola di giunzione dell'alimentazione (AK) e l'interruttore di disconnessione (AZ) su OFF.
- Aprire la valvola di spurgo della pompa (AM). Tenere a disposizione un contenitore per la raccolta del drenaggio.
- 8. Lasciare aperta la valvola di sfiato della pompa (AM) finché non si è pronti a erogare nuovamente.
- 9. Se si sospetta un'ostruzione della valvola di erogazione o che la pressione non sia stata scaricata completamente:
  - a. Allentare MOLTO LENTAMENTE il raccordo dell'estremità del flessibile per scaricare gradualmente la pressione.
  - b. Allentare completamente il raccordo.
  - c. Eliminare l'ostruzione nell'ugello/punta della valvola.
- 10. Chiudere la valvola a cursore dell'aria principale (BA).

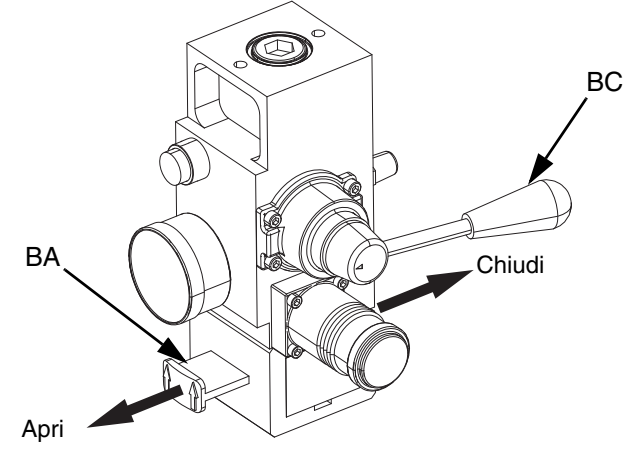

FIG. 8: Controllo dell'aria per lo scarico della pressione

- 11. Impostare la valvola direzionale del pistone (BC) su GIÙ. Il pistone (AA) scenderà lentamente.
- Una volta che il pistone (AA) è completamente abbassato, azionare a impulsi la valvola direzionale del pistone (BC) su e giù per spurgare l'aria dai cilindri del pistone (AA).

## Spegnimento del sistema

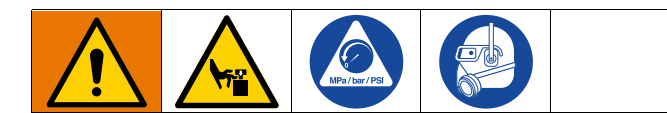

#### **AVVISO**

Per evitare danni alla pompa da ruggine, non lasciare mai acqua o fluidi a base d'acqua nella pompa in acciaio al carbonio per tutta la notte. Se si pompa un fluido a base d'acqua, sciacquare prima con acqua. Poi sciacquare con un antiossidante, come acqua ragia. Far scaricare la pressione ma lasciare l'antiruggine nella pompa per proteggere le parti dalla corrosione.

1. Eseguire la **Procedura di scarico della pressione** a pagina **46**.

**NOTA:** Se si utilizza un sistema Tandem, eseguire questi passaggi su entrambe le unità.

- Impostare la valvola direzionale del pistone (BC) su GIÙ e abbassare il pistone (AA) nella posizione desiderata per lo spegnimento.
- 3. Impostare la valvola direzionale del pistone (BC) su neutra.
- Arrestare la pompa nella parte inferiore della corsa per evitare che il fluido si secchi sulla parte esposta dell'asta del pistone danneggiando le guarnizioni. Vedere Schermata di manutenzione della pompa 1 a pagina 49 per informazioni su come muovere manualmente la pompa utilizzando l'ADM.
- 5. Lavare sempre la pompa prima che il fluido si secchi sull'asta del pistone. Per i passaggi per il lavaggio della pompa, consultare il manuale d'uso del sistema di alimentazione E-Flo iQ.

## Manutenzione

Premere il tasto softkey nella schermata del menu iQ 2 per accedere alle schermate di Manutenzione. Le schermate di Manutenzione sono le stesse per Tandem e Ram, eccetto che per la pompa 2, nella barra dei menu. Utilizzare il tastierino direzionale dell'ADM (CH) per accedere alla pompa 2.

### Schermata di Manutenzione Pompa 1

La schermata Manutenzione e Posizione della pompa consente di impostare i parametri di manutenzione e di visualizzare e modificare la posizione della pompa.

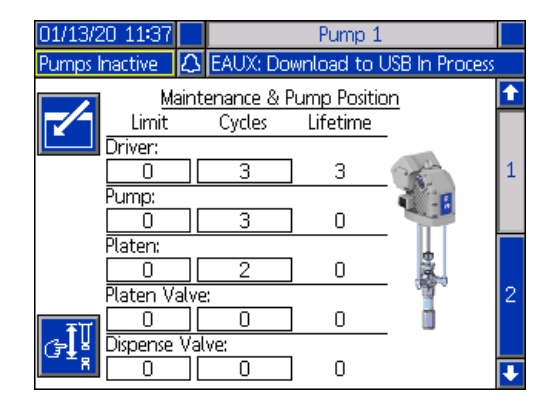

- 1. Premere il tasto softkey per passare alla modalità di modifica.
- Per il driver, la pompa, la piastra, la valvola a piastra e la valvola di erogazione, è possibile immettere un limite per il numero di cicli che possono essere eseguiti prima che sia emesso un messaggio di richiesta manutenzione. Utilizzare le frecce di navigazione per spostarsi tra le selezioni e immettere il numero utilizzando il tastierino numerico (BJ).
- 3. Per ripristinare il contatore dei cicli, utilizzare le frecce di navigazione per spostarsi a qualunque di essi si desidera reimpostare, quindi premere il

tasto softkey

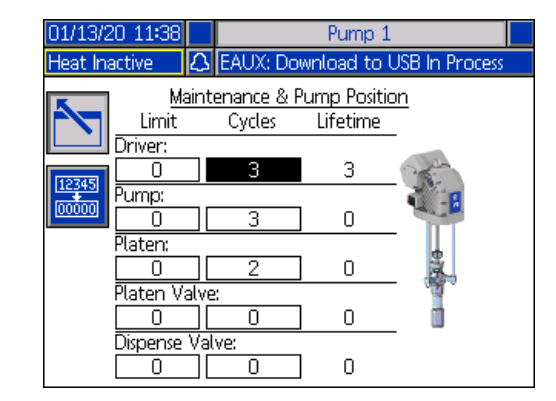

NOTA: Azzerare il contatore al termine della manutenzione.

4. Premere il tasto softkey per uscire dalla modalità di modifica.

Premendo il tasto softkey si attiva la modalità di movimentazione manuale della pompa. I tasti freccia sul lato destro della schermata spostano l'asta del driver della pompa verso l'alto e il basso. L'asta del driver sull'immagine della pompa si sposterà per rappresentare l'azione.

**NOTA:** I tasti freccia sono disponibili solo se il driver è calibrato e non è già in uso.

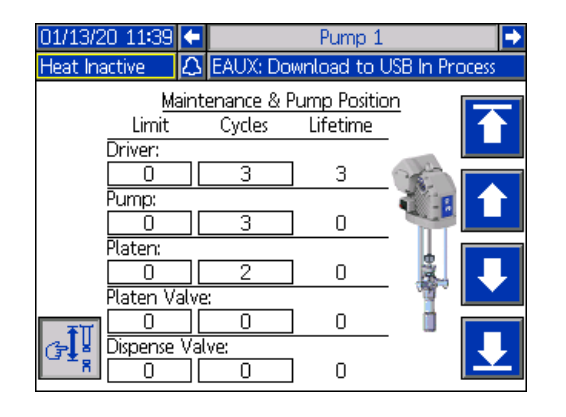

Premere e rilasciare il tasto softkey per spostare l'asta del driver in testa.

Premere e mantenere premuto il tasto softkey per spostare l'asta del driver verso l'alto. L'asta del driver si sposta verso l'alto finché il tasto softkey viene mantenuto premuto o finché non raggiunge il punto massimo. Premere e mantenere premuto il tasto softkey per spostare l'asta del driver verso il basso. L'asta del driver si sposta verso il basso finché il tasto softkey viene mantenuto premuto o finché non raggiunge il fondo.

Premere e rilasciare il tasto softkey **ber** per spostare l'asta del driver in fondo.

**NOTA:** Sono utilizzate una forza media e una velocità relativamente bassa.

Premere il tasto softkey per uscire dalla modalità di movimentazione manuale della pompa.

### Schermata di Manutenzione Pompa 2

Utilizzare il tastierino direzionale dell'ADM (CH) per accedere alla schermata 2. Questa schermata mostra lo stato di calibrazione del driver e l'istogramma di utilizzo del driver.

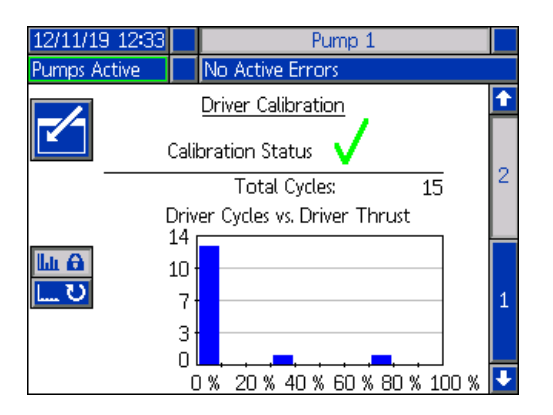

Un 🗸 indica che il driver è calibrato e pronto per

funzionare. Un 🗙 significa che il driver deve essere calibrato prima del funzionamento.

L'istogramma rappresenta il livello di stress subito dal driver durante l'intera durata di funzionamento. Ogni ciclo rientra fra 0% e 100%. Ad esempio, cinque cicli di pompaggio alla forza massima risulterebbero totalmente verso destra su 100%. Mentre, cinque cicli di pompaggio a una forza minima risulterebbero totalmente verso sinistra su 0%.

Premere il tasto softkey per alternare l'istogramma di visualizzazione tra cicli di vita totali e cicli dall'ultimo azzeramento. Premere il tasto softkey fremere alla modalità di modifica.

Quando si è in modalità di modifica con l'istogramma dei Cicli dall'ultimo ripristino, premendo il tasto

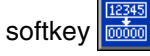

a destra l'istogramma viene azzerato.

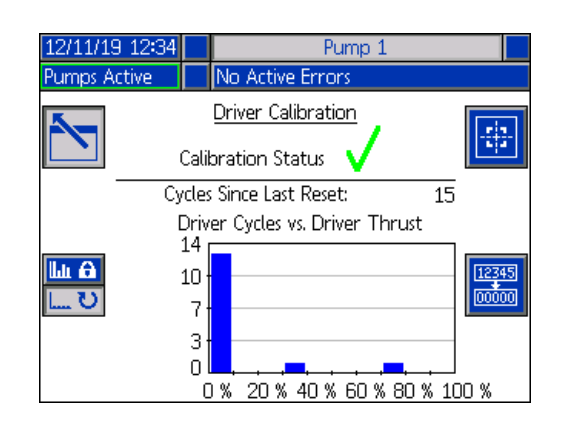

Premere il tasto softkey per visualizzare la schermata di calibrazione del driver. Premere il tasto

softkey per avviare la calibrazione del driver. Consultare il manuale del driver per le istruzioni di calibrazione.

| 11/21/19 10:28         | Pump 1                                                           |
|------------------------|------------------------------------------------------------------|
| System Off             | No Active Errors                                                 |
|                        | Driver Calibration                                               |
| The driver<br>lower an | rod must be decoupled from the of able to cycle freely. Proceed? |
|                        |                                                                  |
|                        |                                                                  |

Premere il tasto softkey per uscire dalla modalità di modifica.

## Diagnostica

Premere il tasto softkey nella schermata del menu iQ 1 per accedere alle schermate di diagnostica. Queste schermate mostrano i parametri chiave che possono essere utili nella risoluzione dei problemi.

Queste schermate diagnostiche sono le stesse per configurazioni Tandem e Pistone, a eccezione della pompa 2 nella barra dei menu. Utilizzare il tastierino direzionale dell'ADM (CH) per accedere alla pompa 2.

## Schermata di diagnostica della pompa

Questa schermata mostra i valori dei parametri della pompa. Questo ha solo scopo informativo. In questa schermata non è possibile apportare modifiche.

| 01/13/20 11:37 | ÷    | Pressure     | F   | Pump 1 | He | at 1 🕛 | ÷ |
|----------------|------|--------------|-----|--------|----|--------|---|
| Pumps Active   |      | No Active Er | ro  | rs     |    |        |   |
|                |      | Diagnosti    | ics |        |    |        |   |
| Para           | met  | er           |     | Value  |    | Units  |   |
| Motor Te       | mp   | erature      |     | 26     |    | °C     |   |
| IGBT Ter       | npe  | rature       |     | 28     |    | °C     |   |
| Bus V          | olta | age          |     | 333    |    | V      |   |
| Motor          | Cur  | rent         |     | 76     |    | mΑ     |   |
| Pump           | Posi | ition        |     |        |    | in     |   |
| Pump (         | Dire | ction        |     | +      |    |        |   |
|                |      |              |     |        |    |        |   |
|                |      |              |     |        |    |        |   |
|                |      |              |     |        |    |        |   |

Se il valore di temperatura del motore è troppo alto, sarà generato un allarme e la pompa viene arrestata.

La temperatura IGBT è la temperatura all'interno della scatola del driver sulla scheda di controllo. Se questo valore è troppo alto, genererà un allarme e fermerà la pompa.

La tensione del bus corrisponde alla tensione CC del bus del driver.

La corrente del motore corrisponde alla corrente attiva utilizzata dal driver.

La posizione della pompa è mostrata in pollici.

La freccia di direzione della pompa indica la direzione in cui la pompa si sta muovendo. Se la freccia è rossa, la pompa è in scambio. Se la freccia è verde, la pompa non è in scambio.

## Schermata di diagnostica del riscaldamento

Utilizzare il tastierino direzionale (CH) dell'ADM per accedere alla schermata di Diagnostica del riscaldamento. Questa schermata visualizza lo stato termico corrente, la temperatura, la corrente e il ciclo di lavoro a cui la zona è attualmente in funzione, insieme al timer di mantenimento temperatura e alla tensione di linea in ingresso nella AMZ.

Questo ha solo scopo informativo. In questa schermata non è possibile apportare modifiche.

| 04/22/2     | 20 09:12 | 두 Pump 2 🛛 Heat 1 |          | Heat 2 🔿 |               |  |  |  |  |
|-------------|----------|-------------------|----------|----------|---------------|--|--|--|--|
| Heat So     | iak 👘    | No /              | Active E | rrors    |               |  |  |  |  |
| Diagnostics |          |                   |          |          |               |  |  |  |  |
| 🍩 回         | 39.4 °C  | 0.5 A             | 8%       | :        |               |  |  |  |  |
| s 🖲         | 38.4 °C  | 0.3 A             | 16 %     | 1:50     | LINE VOILAGE: |  |  |  |  |
| 🍩 🏟         | 39.6 °C  | 0.6 A             | 4 %      | :        | 1: 244.1 V    |  |  |  |  |
| s 🖲         | °C       | 0.0 A             | 0%       | :        | 2: 245.3 V    |  |  |  |  |
| 🍩 🐱         | 39.3 °C  | 0.5 A             | 4 %      | :        | 3: 12.5 V     |  |  |  |  |
| Q 亟         | 39.4 °C  | 0.0 A             | 3%       | 1:50     |               |  |  |  |  |
| ۵. 🗠        | °C       | 0.0 A             | 0%       | :        |               |  |  |  |  |
| Ŧ 💮         | 40.0 °C  | 0.6 A             | 5%       | :        |               |  |  |  |  |
| 🛓 🍝         | 39.9 °C  | 1.0 A             | 3%       | :        |               |  |  |  |  |
|             |          |                   |          |          | I             |  |  |  |  |

Il simbolo di riscaldamento della zona su questa schermata corrisponde al tipo corrente su cui è impostata la zona.

| Simbolo di riscaldamento zona |                         |  |  |  |  |  |
|-------------------------------|-------------------------|--|--|--|--|--|
|                               | Flessibile              |  |  |  |  |  |
| <b>Ç</b> *                    | Valvola                 |  |  |  |  |  |
| ¢                             | Collettore              |  |  |  |  |  |
| Ę                             | PGM                     |  |  |  |  |  |
| *                             | Misuratore di portata   |  |  |  |  |  |
| ٢                             | Regolatore di pressione |  |  |  |  |  |
| ₽                             | Pompa                   |  |  |  |  |  |
| <b>i</b>                      | Piatto                  |  |  |  |  |  |

Lo stato termico della zona è indicato dal cerchio con due numeri all'interno di esso accanto al simbolo di calore della zona. Esistono quattro diversi colori per gli indicatori della zona termica.

| Colore | Descrizione                             |
|--------|-----------------------------------------|
| Vordo  | La zona termica è in temperatura oppure |
| verue  | la zona termica è in fase di setback.   |
|        | La zona termica si sta riscaldando      |
| Giallo | oppure la zona termica è in             |
|        | mantenimento della temperatura.         |
| Rosso  | La zona termica presenta un errore.     |
| Grigio | La zona termica è disattivata.          |

La temperatura effettiva della zona si trova accanto allo stato termico della zona e mostra la temperatura effettiva della zona. Per modificare le unità di temperatura da °C a °F è possibile utilizzare le schermate delle Impostazioni avanzate. Vedere **Schermata delle impostazioni avanzate 2** a pagina **32**.

Continuando verso destra sulla schermata, la corrente indica l'uso effettivo di corrente per la zona. La corrente è mostrata in Ampere (A).

Il ciclo di funzionamento della zona rappresenta il ciclo effettivo a cui la zona è in funzione. Il ciclo di lavoro è espresso in unità percentuali (%) e visualizzato a destra della corrente.

Il timer di countdown di mantenimento della temperatura, che compare accanto alla colonna a destra, mostra il tempo rimanente per il mantenimento della temperatura della zona.

La tensione di linea a destra della schermata mostra le tensioni correnti del sistema in entrata in AMZ.

# Schermata di diagnostica della pressione

Utilizzare il tastierino direzionale (CH) dell'ADM per accedere alla schermata di diagnostica della pressione. Questa schermata mostra i punti dati di attivazione/disattivazione per la pressione della pompa (in rosso) e per la pressione della valvola (in blu).

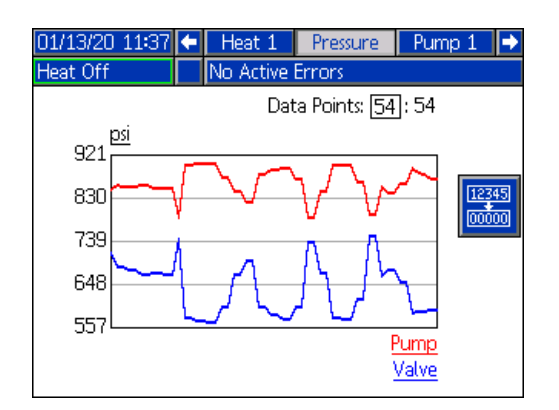

È possibile visualizzare tra 2 e 54 punti dati sul grafico.

- 1. Premere il tasto 🗲 nella casella Punti dati.
- 2. Utilizzare il tastierino numerico (BJ) per immettere il numero di punti dati che si desidera visualizzare.
- 3. Premere di nuovo il tasto 🗲 per confermare.

Premendo il tasto softkey , tutti i punti dati vengono cancellati dal grafico.

## **Risoluzione dei problemi**

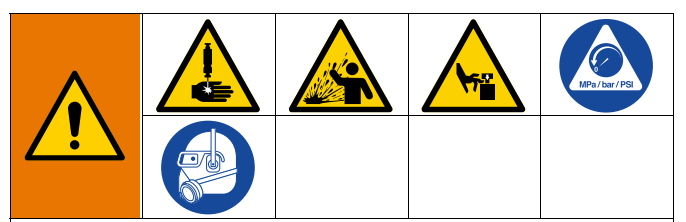

PERICOLO DI ATTIVAZIONE DEL SISTEMA REMOTO

Per evitare lesioni dovute al funzionamento della macchina da remoto, eseguire i seguenti passaggi prima di risolvere il guasto. In questo modo si evita che i comandi inviati dal modulo bus di campo o dal modulo display attivino il driver/pompa.

- 1. Eseguire la **Procedura di scarico della pressione** a pagina **46**.
- 2. Impostare su Off l'interruttore di disconnessione giallo e rosso (AZ). Vedere **Disconnessione** dell'alimentazione a pagina **7**.

### Visualizzazione degli errori

Premere il tasto softkey nella schermata del menu iQ 1 per accedere alla schermata di Risoluzione dei problemi.

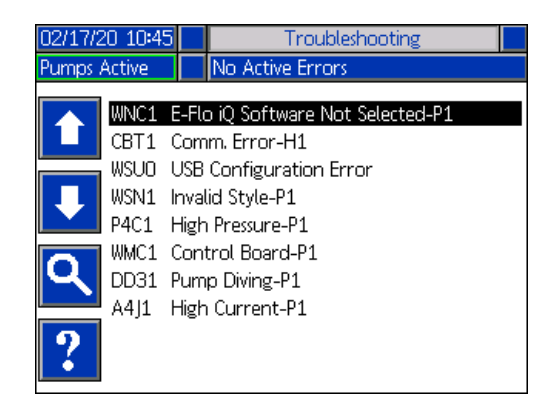

Questa schermata mostra l'elenco degli errori con i rispettivi codici di errore e le descrizioni. Utilizzare i tasti softkey freccia per scorrere l'elenco e selezionare un

errore. Premere il tasto softkey per passare alla schermata del codice QR per l'errore selezionato. Vedere la **Risoluzione degli errori** in questa pagina. Premere il tasto softkey per passare a una schermata della tastiera che consente di cercare un errore per codice di errore. Digitare il codice di errore,

quindi premere il tasto softkey re avanzare alla schermata del codice QR.

Vedere **Definizioni degli stili** a pagina **24** per ulteriori informazioni sull'uso della tastiera.

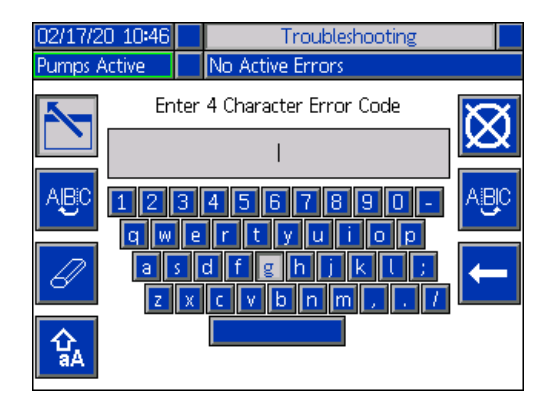

## **Risoluzione degli errori**

Quando si verifica un errore, nella schermata delle informazioni d'errore vengono visualizzati il codice e la descrizione dell'errore attivo.

Nella barra di stato è possibile scorrere tra codice di errore, campanello d'allarme ed errori attivi. I codici di errore vengono archiviati nel registro degli errori e visualizzati nelle schermate degli errori e della ricerca e riparazione guasti sull'ADM.

Possono verificarsi tre tipi di errore. Gli errori sono indicati sul display e dalla torre faro (opzionale).

Gli allarmi sono indicati da . Questa condizione indica un parametro critico in base al quale il processo ha raggiunto un livello per cui è necessario arrestare il sistema. L'allarme deve essere risolto immediatamente.

Le deviazioni sono indicate da A. Questa condizione indica un parametro critico in base al quale il processo ha raggiunto un livello che richiede attenzione, ma per cui non è necessario arrestare il sistema.

Gli avvisi sono indicati da A. Questa condizione indica un parametro che non è immediatamente critico per il processo. L'avviso richiede attenzione per evitare problemi più seri in futuro. Per risolvere l'errore, procedere come descritto di seguito:

1. Premere il tasto softkey accanto a "Help With This Error" (Assistenza con questo errore) per assistenza con l'errore attivo.

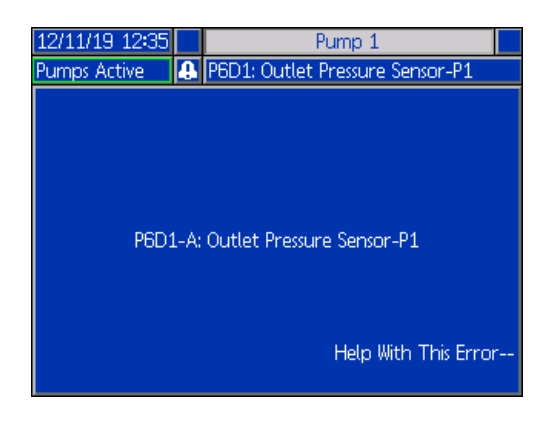

2. Verrà visualizzata la schermata del codice QR. Fare la scansione del codice QR con lo smartphone per inviarlo direttamente alla ricerca e risoluzione guasti online per il codice di errore attivo.

| 12/11/19 12:36 | Troubleshooting           |
|----------------|---------------------------|
| Pumps Active   | No Active Errors          |
| Error Code:    | Outlet Pressure Sensor-P1 |
| P6D1           |                           |
|                |                           |
|                |                           |
|                |                           |
|                |                           |
|                |                           |
|                | 日の読み成                     |
|                | <b></b>                   |
|                | help.graco.com            |

**NOTA:** Per le cause e le soluzioni relative a ciascun codice di errore, fare riferimento alla tabella **Codici di errore** a pagina **55.** È inoltre possibile contattare l'assistenza tecnica Graco o accedere alla sezione: http://help.graco.com/en/e-flo-systems/e-flo-iq-system.html.

## Codici di errore

| Errore | Posizione | Тіро    | Nome<br>errore                    | Descrizione<br>dell'errore                                                    | Causa                                                                                                    | Soluzione                                                                                                    |
|--------|-----------|---------|-----------------------------------|-------------------------------------------------------------------------------|----------------------------------------------------------------------------------------------------|----------------------------------------------------------------------------------------------------|
| A1     | AMZ       | Allarme | Corrente bassa<br>H_Z             | La corrente del<br>riscaldatore è<br>inferiore al valore<br>minimo consentito | Guasto dell'elemento<br>del riscaldatore                                                                          | Controllare la resistenza del riscaldatore e la resistenza a terra. Sostituire il riscaldatore difettoso.                                                                                |
| A2     | AMZ       | Avviso  | Corrente bassa<br>H_Z             | La corrente del<br>riscaldatore è<br>inferiore al valore<br>minimo consentito | Guasto dell'elemento<br>del riscaldatore                                                                          | Controllare la resistenza del riscaldatore e la resistenza a terra. Sostituire il riscaldatore difettoso.                                                                                |
| A3     | AMZ       | Allarme | Corrente<br>elevata H_Z_          | La corrente del riscaldatore                                                  | Elemento del<br>riscaldatore difettoso                                                                            | Sostituire l'elemento del riscaldatore.                                                                                                    |
|        |           |         |                                   | supera il valore<br>massimo<br>consentito                                     | L'elemento del<br>riscaldatore è in<br>cortocircuito                                                              | Controllare il cablaggio sull'elemento del<br>riscaldatore per verificare che non vi siano fili<br>scoperti in contatto tra loro e che i fili non siano<br>in cortocircuito verso terra. |
| A4J_   | Driver    | Allarme | Corrente del motore alta P_       | La corrente del motore supera il                                              | Malfunzionamento<br>dell'encoder                                                                                  | Sostituire gli encoder                                                                                                    |
|        |           |         |                                   | valore massimo<br>consentito                                                  | Cortocircuito del cablaggio del motore                                                                            | Controllare il cablaggio sul motore per verificare<br>che non vi siano fili scoperti in contatto tra loro e<br>che i fili non siano in cortocircuito a terra.                            |
|        |           |         |                                   |                                                                               | Il motore non è in grado<br>di ruotare                                                                            | Controllare che l'albero motore ruoti liberamente.                                                                                                    |
|        |           |         |                                   |                                                                               | La portata è troppo<br>elevata per consentire al<br>motore di azionare le<br>pompe alla pressione<br>di esercizio | Ridurre la portata in uscita.                                                                                                    |
| A4N_   | Driver    | Allarme | ne Corrente del<br>motore alta P_ | La corrente del<br>motore supera il<br>valore massimo<br>consentito           | Malfunzionamento<br>dell'encoder                                                                                  | Sostituire gli encoder                                                                                                    |
|        |           |         |                                   |                                                                               | Cortocircuito del cablaggio del motore                                                                            | Controllare il cablaggio sul motore per verificare<br>che non vi siano fili scoperti in contatto tra loro e<br>che i fili non siano in cortocircuito a terra.                            |
|        |           |         |                                   |                                                                               | Il motore non è in grado<br>di ruotare                                                                            | Controllare che l'albero motore ruoti liberamente.                                                                                                    |
|        |           |         |                                   |                                                                               | Scheda del circuito guasta.                                                                                       | Sostituire la scheda del circuito di controllo motore.                                                                                                    |
| A4     | AMZ       | Allarme | Corrente<br>elevata H_Z_          | La corrente del<br>riscaldatore                                               | Elemento del<br>riscaldatore difettoso                                                                            | Sostituire l'elemento del riscaldatore.                                                                                                    |
|        |           |         |                                   | supera il valore<br>massimo<br>consentito                                     | L'elemento del<br>riscaldatore è in<br>cortocircuito                                                              | Controllare il cablaggio sull'elemento del<br>riscaldatore per verificare che non vi siano fili<br>scoperti in contatto tra loro e che i fili non siano<br>in cortocircuito verso terra. |
| A7     | AMZ       | Allarme | Corrente<br>imprevista<br>H_Z_    | Il riscaldamento<br>attuale mostra un<br>flusso di corrente<br>imprevisto     | Flusso di corrente<br>imprevisto all'elemento<br>termico                                                          | Guasto dell'elemento del riscaldatore<br>Controllare la resistenza del riscaldatore e la<br>resistenza a terra. Sostituire l'elemento del<br>riscaldatore.                               |
|        |           |         |                                   |                                                                               | AMZ guasta; sostituire l'AMZ.                                                                                     |                                                                                                    |

| Errore | Posizione | Тіро    | Nome<br>errore                        | Descrizione<br>dell'errore                    | Causa                                                                    | Soluzione                                                                                                    |
|--------|-----------|---------|---------------------------------------|-----------------------------------------------|--------------------------------------------------------------------------|----------------------------------------------------------------------------------------------------|
| A8     | AMZ       | Allarme | Corrente<br>assente H_Z_              | L'alimentazione<br>non raggiunge              | L'alimentazione non<br>raggiunge l'elemento                              | Controllare il fusibile sull'AMZ a cui è collegato<br>l'elemento di errore.                                                                                                    |
|        |           |         |                                       | l'elemento<br>riscaldante                     | riscaldante                                                              | Verificare che il connettore elettrico sul tubo flessibile riscaldato sia inserito nel modulo AMZ.                                                                                                    |
|        |           |         |                                       |                                               |                                                                          | Verificare la continuità di contatto dei pin C e D<br>sul connettore elettrico sull'estremità del modulo<br>AMZ del flessibile riscaldato. Per le misurazioni<br>dell'impedenza, consultare il manuale<br>dell'elemento riscaldato. Sostituire il flessibile se<br>le letture sono troppo alte.                                                                                                    |
| CAC_   | CAC_ ADM  | Allarme | Errore<br>comunicazione<br>P_         | Persa<br>comunicazione tra<br>ADM e pompa     | Nessuna alimentazione<br>da 24 V CC all'ADM                              | Ricollegare o sostituire il driver di connessione<br>del cavo CAN e l'ADM. Se la connessione CAN<br>è buona, controllare il cablaggio<br>dell'alimentazione 24 V nel driver. Assicurarsi<br>che l'alimentazione CA alla pompa sia<br>disattivata prima di controllare l'alimentazione. Il<br>LED giallo sulla scheda del connettore del driver<br>dovrebbe lampeggiare.                              |
|        |           |         |                                       |                                               | Cavo CAN con fili<br>incrociati                                          | I cavi CAN supportano l'alimentazione a 24 V<br>CC e la comunicazione tra i moduli. Un<br>connettore di un cavo CAN a doppino<br>intrecciato può causare problemi di<br>comunicazione e/o alimentazione sui moduli.<br>Controllare attentamente la presenza di<br>connessioni CAN incrociate sull'ADM e sul<br>driver. Il LED giallo sulla scheda del connettore<br>del driver dovrebbe lampeggiare. |
| CBD_   | Driver    | Allarme | Errore<br>comunicazione<br>P_         | Persa<br>comunicazione fra<br>pompa e ADM     | Nessuna alimentazione<br>CA per il driver                                | Verificare che la pompa sia accesa<br>confermando che l'interruttore di sezionamento<br>sia in posizione ON. Il LED giallo sulla scheda<br>del connettore del driver dovrebbe lampeggiare.                                                                                                    |
|        |           |         |                                       |                                               | Interruttore di sezionamento CA rotto                                    | Scollegare la pompa dalla corrente CA.<br>Controllare il cablaggio al sezionatore. Se il<br>cablaggio è corretto, sostituire il sezionatore CA.                                                                                                    |
|        |           |         |                                       |                                               | Cavo a nastro<br>scollegato.                                             | Scollegare la pompa dalla corrente CA.<br>Verificare che il cavo a nastro all'interno<br>dell'involucro del driver sia collegato.                                                                                                    |
|        |           |         |                                       |                                               | Scheda di controllo del<br>driver difettosa                              | Sostituire la scheda di controllo del driver.                                                                                                    |
| CBGX   | Gateway   | Allarme | Reset del bus<br>di campo<br>Fieldbus | È stato eseguito<br>un reset del<br>Fieldbus  | Modifica delle proprietà<br>di impostazione del bus<br>di campo Fieldbus | Non è necessaria alcuna azione.                                                                                                    |
| CBT_   | AMZ       | Allarme | Errore<br>comunicazione<br>H_         | Comunicazione<br>persa tra AMZ<br>MZLP4 e ADM | Nessuna alimentazione<br>CA al modulo AMZ<br>MZLP4                       | Verificare che il modulo AMZ MZLP4 sia attivato<br>controllando che l'interruttore di disconnessione<br>del quadro riscaldatore sia in posizione ON.                                                                                                    |
|        |           |         |                                       |                                               | Interruttore di<br>sezionamento CA rotto                                 | Scollegare il modulo AMZ MZLP4<br>dall'alimentazione CA. Controllare il cablaggio al<br>sezionatore. Se il cablaggio è corretto, sostituire<br>l'interruttore di disconnessione CA del quadro<br>riscaldatore.                                                                                                    |
|        |           |         |                                       |                                               | Scheda di controllo<br>AMZ MZLP4 guasta                                  | Sostituire la scheda di controllo AMZ MZLP4.                                                                                                    |

| Errore       | Posizione | Тіро                                                      | Nome<br>errore                         | Descrizione<br>dell'errore                                           | Causa                                                                                                    | Soluzione                                                                                                    |
|--------------|-----------|-----------------------------------------------------------|----------------------------------------|----------------------------------------------------------------------|----------------------------------------------------------------------------------------------------|----------------------------------------------------------------------------------------------------|
| CBV_         | AMZ       | Allarme                                                   | Errore<br>comunicazione<br>H_          | Comunicazione<br>persa tra AMZ DB<br>e ADM                           | Nessuna alimentazione<br>CA all'unità AMZ DB                                                                          | Verificare che AMZ DB sia attivata confermando<br>che l'interruttore di disconnessione del quadro<br>riscaldatore sia in posizione ON.                                                                                                    |
|              |           |                                                           |                                        |                                                                      | Interruttore di<br>sezionamento CA rotto                                                                              | Scollegare l'AMZ DB dall'alimentazione CA.<br>Controllare il cablaggio al sezionatore. Se il<br>cablaggio è corretto, sostituire l'interruttore di<br>disconnessione CA del quadro riscaldatore.                                                                                                    |
|              |           |                                                           |                                        |                                                                      | Scheda di controllo<br>AMZ DB guasta                                                                                  | Sostituire la scheda di controllo AMZ DB.                                                                                                    |
| CCD_         | Driver    | Allarme                                                   | Modulo<br>duplicato P_                 | Più pompe<br>utilizzano lo<br>stesso ID pompa                        | Due o più pompe hanno<br>lo stesso ID pompa                                                                           | Aggiornare le pompe visualizzando l'errore con<br>l'ultimo software disponibile su help.graco.com.                                                                                                    |
| CCF_         | FCM       | Allarme                                                   | Errore<br>comunicazione<br>FCM P_      | Nessuna<br>comunicazione<br>con l'FCM                                | Il modulo FCM ha perso<br>la comunicazione con la<br>pompa                                                            | Ripristinare la comunicazione.                                                                                                    |
| CCG_         | Gateway   | Allarme                                                   | Errore<br>comunicazione<br>Fieldbus P_ | Nessuna<br>comunicazione<br>con il Fieldbus                          | Il gateway di<br>automazione ha perso<br>la comunicazione con il<br>controller di<br>automazione                      | Ripristinare la comunicazione.                                                                                                    |
| CCH_         | Gateway   | Allarme                                                   | Errore<br>comunicazione<br>Fieldbus H_ | Nessuna<br>comunicazione<br>con il Fieldbus                          | Il gateway di<br>automazione ha perso<br>la comunicazione con il<br>controller di<br>automazione del<br>riscaldamento | Ripristinare la comunicazione.                                                                                                    |
| CCN_         | Driver    | Allarme                                                   | Scheda di<br>controllo P_              | Comunicazione<br>persa tra le<br>schede "hot" e<br>"cold" del driver | Errore di aggiornamento<br>del software                                                                               | Se gli aggiornamenti software delle schede<br>"hot" e "cold" del driver falliscono prima del<br>completamento, non saranno in grado di<br>comunicare. Aggiornare il software all'ultima<br>versione disponibile su help.graco.com.                                                                                                    |
|              |           |                                                           |                                        |                                                                      | Scheda "cold"<br>scollegata dalla scheda<br>"hot"                                                                     | Scollegare la pompa dalla corrente CA.<br>Verificare che la scheda "cold" sia fissata<br>saldamente sui distanziali sopra la scheda<br>"hot".                                                                                                    |
|              |           |                                                           |                                        |                                                                      | Scheda di controllo del<br>driver difettosa                                                                           | Sostituire la scheda di controllo del driver.                                                                                                    |
| CCT_         | AMZ       | Allarme                                                   | Modulo<br>duplicato H_                 | Più AMZ MZLP4<br>utilizzano lo<br>stesso ID del<br>modulo            | Due o più AMZ MZLP4<br>hanno lo stesso ID del<br>modulo                                                               | Impostare l'AMZ su un ID modulo non utilizzato.                                                                                                    |
| CCV_         | AMZ       | Allarme                                                   | Modulo<br>duplicato H_                 | Più AMZ DB<br>utilizzano lo<br>stesso ID del<br>modulo               | Due o più AMZ DB<br>hanno lo stesso ID del<br>modulo                                                                  | Impostare l'AMZ su un ID modulo non utilizzato.                                                                                                    |
| DB1_<br>DB2_ | Pompa     | Allarme o<br>Deviazione<br>(selezionabile<br>dall'utente) | Pompa non<br>adescata P_               | La pompa non è<br>stata adescata<br>dall'ultimo fusto<br>vuoto       | Sostituire il fusto vuoto<br>con uno nuovo                                                                            | Dopo aver sostituito un fusto vuoto, la pompa<br>deve essere adescata prima di tornare al<br>funzionamento (se è selezionato un allarme).<br>Passare alla schermata di esecuzione della<br>pompa e premere il tasto softkey in basso a<br>destra per iniziare la sequenza di adescamento,<br>quindi premere il tasto softkey in alto a destra.<br>Impostare il tempo di adescamento nelle<br>schermate di configurazione. Se è stata<br>selezionata la deviazione, adescare la pompa<br>se lo si desidera o cancellare la deviazione e<br>tornare al normale funzionamento della pompa. |

|              |           |                                                           | Nome                                             | Descrizione                                                                                                    |                                                                                                    |                                                                                                    |
|--------------|-----------|-----------------------------------------------------------|--------------------------------------------------|----------------------------------------------------------------------------------------------------|----------------------------------------------------------------------------------------------------|----------------------------------------------------------------------------------------------------|
| Errore       | Posizione | Тіро                                                      | errore                                           | dell'errore                                                                                                    | Causa                                                                                                    | Soluzione                                                                                                    |
| DD3_<br>DD4_ | Pompa     | Allarme o<br>Deviazione<br>(selezionabile<br>dall'utente) | Caduta di<br>potenza della<br>pompa P_           | Rilevata caduta di<br>potenza della<br>pompa                                                                                      | Portata del flusso verso<br>la pompa limitata                                                                                                 | Assicurarsi che la valvola di ingresso sia aperta<br>o controllare che l'ingresso del sistema di<br>alimentazione non sia intasato |
| DKC_         | Pompa     | Allarme                                                   | Errore incrocio<br>P_                            | Errore di<br>crossover nel<br>sistema tandem                                                                                      | La seconda pompa è in<br>stato di errore quando si<br>verifica un crossover                                                                   | Eliminare l'errore sulla seconda pompa.                                                                                            |
| EUD_         | Driver    | Avviso                                                    | Depressurizza<br>zione<br>automatica<br>eseguita | La pompa si è<br>depressurizzata<br>automaticamente                                                                               | La pompa è stata<br>depressurizzata<br>automaticamente<br>perché non si è spostata<br>entro il timeout di<br>depressurizzazione<br>automatica | Ricordare di adescare/spurgare il sistema prima<br>di avviare la produzione.                                                       |
| EUH_         | AMZ       | Solo<br>registrazione                                     | Timeout<br>inattività<br>riscaldamento           | Disattiva<br>automaticamente<br>il riscaldamento<br>dopo che la<br>pompa non si è<br>mossa per il<br>periodo di tempo<br>indicato | Tutte le zone del modulo<br>di riscaldamento sono<br>state disattivate<br>correttamente                                                       | Non è necessaria alcuna azione.                                                                                                    |
| EAUX         | ADM       | Avviso                                                    | Download USB<br>in corso                         | Le informazioni<br>sono in fase di<br>scaricamento<br>sull'unità USB                                                              | Download su USB<br>avviato                                                                                                    | Non è necessaria alcuna azione. Auto cancellazione.                                                                                |
| EAW_         | AMZ       | Solo<br>registrazione                                     | Riscaldamento<br>modulo Heat_                    | Tutte le zone del<br>modulo di<br>riscaldamento<br>sono in stato di<br>riscaldamento                                              | Tutte le zone del modulo<br>di riscaldamento sono<br>state correttamente<br>impostate in<br>riscaldamento                                     | Non è necessaria alcuna azione.                                                                                                    |
| EBUX         | ADM       | Avviso                                                    | Download USB completo                            | Il download<br>sull'USB è<br>completo                                                                                             | Tutte le informazioni<br>richieste sono state<br>scaricate sull'USB                                                                           | Non è necessaria alcuna azione.<br>Auto cancellazione.                                                                             |
| EBH_         | AMZ       | Solo<br>registrazione                                     | Modulo<br>riscaldamento<br>Heat_ Off             | Tutte le zone del<br>modulo di<br>riscaldamento<br>sono disattivate                                                               | Tutte le zone del modulo<br>di riscaldamento sono<br>state disattivate<br>correttamente                                                       | Non è necessaria alcuna azione.                                                                                                    |
| EC0X         | ADM       | Solo<br>registrazione                                     | Valori di<br>impostazione<br>modificati          | È stata modificata<br>un'impostazione<br>nella schermata di<br>impostazione                                                       | È stata modificata<br>un'impostazione nelle<br>schermate di<br>impostazione                                                                   | Non è necessaria nessuna azione se erano necessarie delle modifiche.                                                               |
| EDF_         | AMZ       | Solo<br>registrazione                                     | Mantenimento<br>temperatura su<br>modulo Heat_   | Tutte le zone del<br>modulo di<br>riscaldamento<br>sono in stato di<br>mantenimento<br>della temperatura                          | Tutte le zone del modulo<br>di riscaldamento sono<br>state correttamente<br>impostate in<br>mantenimento della<br>temperatura                 | Non è necessaria alcuna azione.                                                                                                    |
| EDS_         | AMZ       | Solo<br>registrazione                                     | Setback<br>attivato su<br>modulo Heat_           | Tutte le zone del<br>modulo di<br>riscaldamento<br>sono in stato di<br>setback                                                    | Tutte le zone del modulo<br>di riscaldamento sono<br>state impostate<br>correttamente in stato di<br>setback                                  | Non è necessaria alcuna azione.                                                                                                    |
| EDT_         | AMZ       | Solo<br>registrazione                                     | Temperatura<br>desiderata sul<br>modulo Heat_    | Tutte le zone del<br>modulo di<br>riscaldamento<br>sono alla<br>temperatura<br>desiderata                                         | Tutte le zone del modulo<br>di riscaldamento hanno<br>raggiunto la<br>temperatura desiderata                                                  | Non è necessaria alcuna azione se la<br>temperatura desiderata è stata raggiunta.                                                  |

| Erroro       | Desizione | Tine                                                      | Nome                            | Descrizione                                                                                     | Causa                                                                                                    | Solutions                                                                                                    |
|--------------|-----------|-----------------------------------------------------------|---------------------------------|-------------------------------------------------------------------------------------------------|----------------------------------------------------------------------------------------------------|----------------------------------------------------------------------------------------------------|
| Errore       | Posizione | про                                                       | errore                          | dell'errore                                                                                     | Causa                                                                                                    | Soluzione                                                                                                    |
| EKA          | Pompa     | Solo<br>registrazione                                     | Incrocio<br>automatico su<br>P_ | Il sistema ha<br>completato<br>correttamente il<br>crossover<br>(incrocio) con<br>l'altra pompa | L'allarme nel sistema ha<br>richiesto un crossover<br>(incrocio) con l'altra<br>pompa                                       | Non è necessaria alcuna azione.                                                                                                    |
| EKM          | Pompa     | Solo<br>registrazione                                     | Incrocio<br>manuale su P_       | Il sistema ha<br>ricevuto una<br>richiesta di<br>crossover<br>(incrocio)                        | Il sistema ha ricevuto<br>una richiesta di<br>crossover (incrocio)<br>dall'ADM o dal CGM                                    | Non è necessaria alcuna azione.                                                                                                    |
| EL0X         | ADM       | Solo<br>registrazione                                     | Accensione                      | L'ADM era acceso                                                                                | L'ADM era acceso                                                                                                    | Non è necessaria alcuna azione.                                                                                                    |
| EM0X         | ADM       | Solo<br>registrazione                                     | Spegnimento                     | L'ADM era spento                                                                                | L'ADM era spento                                                                                                    | Non è necessaria alcuna azione.                                                                                                    |
| EVUX         | ADM       | Avviso                                                    | USB disattivato                 | I download/<br>caricamenti<br>sull'USB sono<br>disattivati                                      | Si è tentato di<br>scaricare/caricare<br>sull'USB, ma l'attività<br>USB è disattivata nella<br>schermata di<br>impostazione | L'avviso verrà cancellato quando l'unità viene<br>rimossa. Attivare i download/upload sull'USB<br>nella schermata di impostazione, se lo si<br>desidera, e reinserire l'unità USB. |
| F1D_<br>F2D_ | Pompa     | Allarme o<br>Deviazione<br>(selezionabile<br>dall'utente) | Portata bassa<br>P_             | La portata rilevata<br>è inferiore alla<br>portata desiderata<br>meno la tolleranza             | L'alimentazione del<br>fluido è troppo bassa<br>per ottenere la portata<br>desiderata                                       | Aumentare la pressione del fluido per raggiungere la portata desiderata.                                                                                                    |
|              |           |                                                           |                                 |                                                                                                 | Intasamento nel<br>sistema di<br>alimentazione del fluido                                                                   | Controllare che il tubo flessibile e gli altri<br>componenti del sistema di alimentazione del<br>fluido non presentino intasamenti.                                                |
|              |           |                                                           |                                 |                                                                                                 | Mancanza di pressione<br>dell'aria alle valvole a<br>solenoide                                                              | Attivare l'aria verso le valvole a solenoide                                                                                                    |
|              |           |                                                           |                                 |                                                                                                 | Assenza di<br>alimentazione del<br>materiale                                                                                | Sostituire il fusto e la pompa di adescamento, se desiderato.                                                                                                    |
|              |           |                                                           |                                 |                                                                                                 | Tolleranza di flusso<br>errata                                                                                              | Immettere la percentuale di tolleranza del flusso corretta nella schermata di impostazione.                                                                                        |
| F3D_<br>F4D_ | Pompa     | Allarme o<br>Deviazione<br>(selezionabile<br>dall'utente) | Portata alta P_                 | La portata<br>misurata è<br>superiore alla<br>portata desiderata<br>più la tolleranza           | Tolleranza di flusso<br>errata                                                                                              | Immettere la percentuale di tolleranza del flusso corretta nella schermata di impostazione.                                                                                        |
| L1C_         | Pompa     | Allarme                                                   | Fusto vuoto P_                  | Il fusto è vuoto                                                                                | Il fusto è vuoto e deve<br>essere sostituito                                                                                | Sostituire il fusto e la pompa di adescamento, se desiderato.                                                                                                    |
|              |           |                                                           |                                 |                                                                                                 | Il sensore del livello del<br>fusto è scollegato                                                                            | Verificare che il sensore di livello sia collegato.<br>Sostituire il sensore se il collegamento<br>è corretto.                                                                     |
| L2C_         | Pompa     | Deviazione                                                | Fusto vuoto P_                  | Il livello del fusto<br>è basso                                                                 | Il livello del fluido nel<br>fusto è basso.<br>Considerare una<br>sostituzione celere                                       | Cancellare la deviazione e tornare al normale funzionamento della pompa.                                                                                                    |
|              |           |                                                           |                                 |                                                                                                 | Il sensore del livello del<br>fusto è scollegato                                                                            | Verificare che il sensore di livello sia collegato.<br>Sostituire il sensore se il collegamento<br>è corretto.                                                                     |
| MMUX         | ADM       | Avviso                                                    | Registro USB<br>pieno al 90%    | Uno o più registri<br>USB sono pieni al<br>90%.                                                 | I dati nel registro lavori o<br>eventi non sono stati<br>scaricati di recente e i<br>registri sono quasi pieni              | Scaricare i dati o disabilitare gli errori USB.                                                                                                    |

| Errore       | Posizione | Тіро                                                      | Nome<br>errore                                           | Descrizione<br>dell'errore                                    | Causa                                                                                                    | Soluzione                                                                                                    |
|--------------|-----------|-----------------------------------------------------------|----------------------------------------------------------|---------------------------------------------------------------|----------------------------------------------------------------------------------------------------|----------------------------------------------------------------------------------------------------|
| MAD_         | Pompa     | Avviso                                                    | Manutenzione<br>necessaria alla<br>pompa P_              | Necessaria<br>manutenzione per<br>la pompa                    | Il numero di cicli della<br>pompa dall'ultimo reset<br>ha superato il limite di<br>manutenzione<br>impostato                    | Eseguire la manutenzione desiderata e resettare i cicli della pompa nella schermata di configurazione.                              |
| MBD_         | Pompa     | Avviso                                                    | Manutenzione<br>necessaria al<br>Driver P_               | Necessaria<br>manutenzione per<br>il driver                   | Il numero di cicli del<br>driver dall'ultimo reset<br>ha superato il limite di<br>manutenzione<br>impostato                     | Eseguire la manutenzione desiderata e<br>ripristinare i cicli del driver nella schermata<br>di configurazione.                      |
| MLC_         | Pompa     | Avviso                                                    | Revisionare<br>tenute piastre<br>P_                      | Manutenzione<br>dovuta per le<br>guarnizioni della<br>piastra | Il numero di fusti<br>sostituiti dall'ultimo reset<br>dei cicli ha superato il<br>limite di manutenzione<br>impostato           | Revisionare le tenute della piastra se lo si<br>desidera e ripristinare i cicli della piastra nella<br>schermata di configurazione. |
| MLD_         | Pompa     | Avviso                                                    | Manutenzione<br>richiesta<br>valvola a<br>piastra P_     | Manutenzione<br>dovuta sulla<br>valvola a piastra             | Il numero di cicli della<br>valvola a piastra<br>dall'ultimo reset ha<br>superato il limite di<br>manutenzione<br>impostato     | Eseguire la manutenzione desiderata e<br>ripristinare i cicli della valvola a piastra nella<br>schermata di impostazione.           |
| MED_         | Pompa     | Avviso                                                    | Manutenzione<br>richiesta<br>valvola di<br>erogazione P_ | Richiesta<br>manutenzione per<br>la valvola di<br>erogazione  | Il numero di cicli della<br>valvola di erogazione<br>dall'ultimo reset ha<br>superato il limite di<br>manutenzione<br>impostato | Eseguire la manutenzione desiderata e<br>ripristinare i cicli della valvola di erogazione<br>nella schermata di impostazione.       |
| MG2_         | Pompa     | Avviso                                                    | Bassa<br>pressione del<br>filtro P_                      | Rilevata perdita di<br>pressione del filtro<br>basso          | Il filtro ha un'apertura                                                                                                    | Sostituire il filtro del fluido.                                                                                                    |
| MG3_         | Pompa     | Avviso                                                    | Alta pressione<br>del filtro P_                          | Rilevata perdita di<br>pressione del filtro<br>alto           | C'è un'ostruzione nel<br>collettore                                                                                             | Pulire il collettore per ridurre la pressione.                                                                                      |
| P1C_<br>P2C_ | Pompa     | Allarme o<br>Deviazione<br>(selezionabile<br>dall'utente) | Bassa<br>pressione P_                                    | La pressione di<br>uscita misurata è<br>al di sotto della     | Tolleranza di pressione<br>errata                                                                                               | Immettere la percentuale di tolleranza della<br>pressione corretta nella schermata di<br>impostazione.                              |
|              |           |                                                           |                                                          | pressione<br>desiderata meno                                  | Trasduttore della<br>pressione guasto                                                                                           | Controllare il trasduttore, sostituirlo se guasto                                                                                   |
|              |           |                                                           |                                                          |                                                               | Nessun flusso di<br>materiale o flusso<br>insufficiente                                                                         | Aumentare il flusso del materiale                                                                                                   |
|              |           |                                                           |                                                          |                                                               | Restrittore non chiuso a sufficienza                                                                                            | Chiudere lentamente il restrittore per<br>accumulare la pressione.                                                                  |
| P4C_<br>P3C_ | Pompa     | Allarme o<br>Deviazione<br>(selezionabile                 | Alta pressione<br>P_                                     | La pressione di<br>uscita misurata è<br>maggiore della        | Tolleranza di pressione<br>errata                                                                                               | Immettere la percentuale di tolleranza della<br>pressione corretta nella schermata di<br>impostazione.                              |
|              |           | dall'utente)                                              |                                                          | pressione<br>desiderata più la<br>tolleranza                  | Trasduttore della<br>pressione guasto                                                                                           | Controllare il trasduttore, sostituirlo se guasto                                                                                   |
|              |           |                                                           |                                                          | lolleranza                                                    | Intasamento nel<br>sistema di<br>alimentazione del fluido                                                                       | Controllare che il tubo flessibile e gli altri<br>componenti del sistema di alimentazione del<br>fluido non presentino intasamenti. |
| P6D_         | Pompa     | Deviazione                                                | Sensore<br>pressione di<br>uscita P_                     | Trasduttore della<br>pressione in uscita<br>non collegato     | Il trasduttore della<br>pressione in uscita non<br>è collegato o è difettoso                                                    | Controllare che il trasduttore della pressione in<br>uscita sia istallato e/o collegato correttamente.<br>Sostituire se necessario. |

| Errore | Posizione | Тіро       | Nome<br>errore                              | Descrizione<br>dell'errore                                                                         | Causa                                                                                                   | Soluzione                                                                                                    |
|--------|-----------|------------|---------------------------------------------|----------------------------------------------------------------------------------------------------|----------------------------------------------------------------------------------------------------|----------------------------------------------------------------------------------------------------|
| P6V_   | Pompa     | Allarme    | Sensore di<br>pressione della<br>valvola P_ | Trasduttore di<br>pressione della<br>valvola non<br>collegato.                                     | Il trasduttore di<br>pressione della valvola<br>non è collegato al driver<br>o è difettoso              | Controllare che il trasduttore di pressione della valvola sia istallato e/o collegato correttamente. Sostituire se necessario.                                                                 |
| P6X_   | Pompa     | Allarme    | Sensore di<br>pressione della<br>valvola    | Trasduttore di<br>pressione della<br>valvola non<br>collegato.                                     | Il trasduttore di<br>pressione della valvola<br>non è collegato al cubo<br>del fluido o è difettoso     | Controllare che il trasduttore di pressione della<br>valvola sia istallato e/o collegato correttamente.<br>Sostituire se necessario.                                                           |
| TA     | AMZ       | Allarme    | Zona termica offline Z_H                    | La zona termica è<br>offline                                                                       | La AMZ ha perso la<br>comunicazione con<br>l'altra AMZ Tandem                                           | Ripristinare la comunicazione.                                                                                                    |
| T1     | AMZ       | Allarme    | Temperatura<br>bassa H_Z_                   | La temperatura<br>della zona è<br>inferiore al<br>setpoint                                         | La zona ha raggiunto un<br>setpoint ma è scesa al<br>di sotto del setpoint e<br>non riesce a recuperare | Controllare la resistenza sulle aste del<br>riscaldatore Per il valore della resistenza, fare<br>riferimento al manuale.                                                                       |
|        |           |            |                                             |                                                                                                    |                                                                                                    | Regolare gli errori di offset della temperatura<br>nella schermata di impostazione del<br>riscaldamento.                                                                                       |
| T2J_   | Driver    | Deviazione | Sensore di<br>temperatura<br>del motore P_  | Termistore<br>temperatura<br>motore scollegato                                                     | Il termistore della<br>temperatura del motore<br>non è collegato o<br>difettoso                         | Verificare che il termistore della temperatura del<br>motore sia installato e/o collegato<br>correttamente. Sostituire se necessario.                                                          |
| T2     | AMZ       | Avviso     | Temperatura<br>bassa H_Z_                   | La temperatura<br>della zona è<br>inferiore al<br>setpoint                                         | La zona ha raggiunto un<br>setpoint ma è scesa al<br>di sotto del setpoint e<br>non riesce a recuperare | Controllare la resistenza sulle aste del<br>riscaldatore Per il valore della resistenza, fare<br>riferimento al manuale.                                                                       |
|        |           |            |                                             |                                                                                                    |                                                                                                    | Regolare gli errori di offset della temperatura<br>nella schermata di impostazione del<br>riscaldamento.                                                                                       |
| T3J_   | Driver    | Deviazione | Riduzione della<br>temperatura P_           | La corrente fornita<br>al motore viene<br>ridotta per<br>abbassare la<br>temperatura del<br>driver | La temperatura della<br>scheda di controllo<br>all'interno del driver è<br>troppo alta                  | Assicurarsi che la temperatura ambiente sia<br>inferiore a 48 °C (120 °F). Assicurarsi che le<br>ventole dell'armadio funzionino correttamente.                                                |
|        |           |            |                                             |                                                                                                    | La ventola dell'armadio<br>non funziona                                                                 | Assicurarsi che la ventola nell'armadio elettrico<br>stia ruotando. In caso contrario, scollegare la<br>pompa dall'alimentazione CA e controllare il<br>cablaggio della ventola o sostituirla. |
| T3     | AMZ       | Avviso     | Temperatura<br>elevata H_Z_                 | La temperatura<br>della zona ha<br>superato il<br>setpoint                                         | L'elemento continua a salire oltre il setpoint.                                                         | RTD difettoso. Procedere alla sostituzione.                                                                                                    |
|        |           |            |                                             |                                                                                                    | RTD non nella<br>posizione corretta<br>sull'elemento                                                    | Consultare il manuale per trovare la posizione corretta dell'RTD sull'elemento.                                                                                                    |
|        |           |            |                                             |                                                                                                    | La lettura di temperatura<br>è aumentata<br>eccessivamente                                              | Regolare gli errori di offset della temperatura<br>nella schermata di impostazione del<br>riscaldamento.                                                                                       |

| Errore | Posizione | Тіро       | Nome<br>errore                    | Descrizione<br>dell'errore                                                   | Causa                                                                                  | Soluzione                                                                                                    |
|--------|-----------|------------|-----------------------------------|------------------------------------------------------------------------------|----------------------------------------------------------------------------------------|----------------------------------------------------------------------------------------------------|
| T4J_   | Driver    | Allarme    | Temperatura<br>comandi alta<br>P_ | La temperatura<br>della scheda di<br>controllo è<br>troppo alta              | La temperatura della<br>scheda di controllo<br>all'interno del driver è<br>troppo alta | Assicurarsi che la temperatura ambiente sia<br>inferiore a 48 °C (120 °F).                                                                                                    |
|        |           |            |                                   |                                                                              | La ventola dell'armadio<br>non funziona                                                | Assicurarsi che la ventola nell'armadio elettrico<br>stia ruotando. In caso contrario, scollegare la<br>pompa dall'alimentazione CA e controllare il<br>cablaggio della ventola o sostituirla.      |
| T4M_   | Driver    | Allarme    | Temperatura<br>motore alta P_     | La temperatura<br>del motore è<br>troppo alta                                | La temperatura del<br>motore all'interno del<br>driver è troppo alta                   | Assicurarsi che la temperatura ambiente sia inferiore a 48 °C (120 °F).                                                                                                    |
|        |           |            |                                   |                                                                              | La ventola dell'armadio<br>non funziona                                                | Assicurarsi che la ventola nell'armadio elettrico<br>stia ruotando. In caso contrario, scollegare la<br>pompa dall'alimentazione CA e controllare il<br>cablaggio della ventola o sostituirla.      |
| T4     | AMZ       | Allarme    | Temperatura<br>elevata H_Z_       | La temperatura<br>della zona ha<br>superato il<br>setpoint                   | L'elemento continua a salire oltre il setpoint.                                        | RTD difettoso. Procedere alla sostituzione.                                                                                                    |
|        |           |            |                                   |                                                                              | RTD non nella<br>posizione corretta<br>sull'elemento                                   | Consultare il manuale per trovare la posizione corretta dell'RTD sull'elemento.                                                                                                    |
| Т6     | AMZ       | Allarme    | Errore sensore<br>H_Z_            | La zona non ha<br>alcuna lettura                                             | Nessuna lettura<br>dall'RTD della zona<br>tormica                                      | Controllare i collegamenti cablati per assicurarsi che l'RTD sia collegato correttamente.                                                                                                    |
|        |           |            |                                   | daintib                                                                      | termica                                                                                | RTD difettoso. Procedere alla sostituzione.                                                                                                    |
| Т8     | AMZ       | Allarme    | Nessun<br>aumento di              | La temperatura<br>della zona non è                                           | La temperatura della<br>zona non è cambiata                                            | Controllare il fusibile sull'AMZ a cui è collegato l'elemento di errore.                                                                                                    |
|        |           |            | H_Z_                              | campiata                                                                     |                                                                                        | Verificare che il connettore elettrico sul tubo flessibile riscaldato sia inserito nel modulo AMZ.                                                                                                  |
|        |           |            |                                   |                                                                              |                                                                                        | Aste tubolari difettose nell'elemento.<br>Procedere alla sostituzione.                                                                                                    |
| V1M_   | Driver    | Allarme    | Bassa tensione<br>P_              | La tensione fornita<br>al bus è inferiore al<br>limite minimo<br>accettabile | Trasformatore difettoso                                                                | Controllare la tensione in uscita del trasformatore per verificare che sia entro limiti di ingresso accettabili.                                                                                    |
|        |           |            |                                   |                                                                              | Tensione di rete errata                                                                | Controllare la tensione di linea per verificare che sia quella prevista (230 V, 380 V, ecc.)                                                                                                    |
| V2H_   | AMZ       | Deviazione | Bassa tensione<br>H_              | La potenza in<br>ingresso è<br>inferiore al limite<br>minimo accettabile     | La tensione da linea a<br>linea in ingresso è<br>scesa al di sotto di<br>175 V         | Verificare che l'alimentazione in ingresso sia<br>corretta per l'assorbimento elettrico e verificare<br>che le linee di alimentazione in ingresso siano<br>saldamente fissate per lo scollegamento. |
| V4M_   | Driver    | Allarme    | Alta tensione<br>P_               | La tensione fornita<br>al bus è superiore<br>al limite massimo               | Trasformatore difettoso                                                                | Controllare la tensione in uscita del trasformatore per verificare che sia entro limiti di ingresso accettabili.                                                                                    |
|        |           |            |                                   | accettabile                                                                  | Tensione di rete errata                                                                | Controllare la tensione di linea per verificare che sia quella prevista (230 V, 380 V, ecc.)                                                                                                    |
| V4H_   | AMZ       | Allarme    | Alta tensione<br>H_               | La potenza in<br>ingresso è<br>superiore al limite<br>minimo accettabile     | La tensione da linea a<br>linea in ingresso è salita<br>oltre 265 V                    | Per trifase con neutro far verificare il filo neutro a<br>un elettricista qualificato.                                                                                                    |
| V6H_   | AMZ       | Allarme    | Errore di<br>cablaggio H_         | Il cablaggio non è<br>valido rispetto a<br>quanto è previsto<br>per l'AMZ    | Cablaggio errato della<br>sorgente di<br>alimentazione per l'AMZ                       | Verificare che l'alimentazione in ingresso sia<br>collegata correttamente all'interruttore di<br>disconnessione come da manuale.                                                                    |

| Errore | Posizione | Тіро       | Nome<br>errore                           | Descrizione<br>dell'errore                                                                           | Causa                                                                                  | Soluzione                                                                                                    |
|--------|-----------|------------|------------------------------------------|----------------------------------------------------------------------------------------------------|----------------------------------------------------------------------------------------|----------------------------------------------------------------------------------------------------|
| WBD_   | Driver    | Allarme    | Hardware<br>dell'encoder P_              | Encoder o<br>sensore hall<br>scollegato o che<br>non commuta il<br>motore                            | Encoder scollegato o<br>difettoso                                                      | Scollegare la pompa dalla corrente CA.<br>Verificare che il cavo dell'encoder sia collegato<br>correttamente. In tal caso, sostituire l'encoder. |
| WMC_   | Driver    | Allarme    | Scheda di<br>controllo P_                | Ripristino della<br>scheda di controllo                                                              | Stato del software non valido                                                          | Spegnere e riaccendere la pompa per<br>ripristinare il software del driver.                                                                      |
|        |           |            |                                          | a causa di<br>un'eccezione<br>nel software                                                           | Bug software                                                                           | Aggiornare il software all'ultima versione<br>disponibile su help.graco.com.                                                                     |
| WMH_   | Driver    | Allarme    | Scheda di<br>controllo<br>disattivata P_ | L'alimentazione<br>alla scheda di<br>controllo è stata<br>disattivata                                | Interruttori disconnessi                                                               | Accendere gli interruttori scollegati.                                                                                                    |
| WMG0   | Gateway   | Allarme    | Errore<br>Gateway<br>rilevato            | Rilevato errore<br>Gateway; include<br>tutti gli errori non<br>coperti da errori<br>più specifici    |                                                                                        |                                                                                                    |
| WMN_   | Driver    | Allarme    | Mancata<br>corrispondenza<br>software P_ | Mancata<br>corrispondenza<br>software nella<br>scheda di controllo<br>del motore                     | La scheda calda e la<br>scheda fredda hanno<br>versioni software<br>diverse            | Aggiornare il software della scheda di controllo<br>del driver all'ultimo disponibile su<br>help.graco.com.                                      |
| WNG0   | Gateway   | Allarme    | Errore mappa<br>Gateway                  | Mappa Gateway<br>mancante o<br>invalida                                                              | Mappa Gateway<br>mancante o invalida                                                   | Istallare mappa nel Gateway.                                                                                                    |
| WSC_   | Driver    | Deviazione | Calibrazione<br>dell'encoder P_          | Informazioni sulla<br>calibrazione<br>dell'encoder<br>non trovate                                    | Encoder non calibrato in<br>precedenza o<br>informazioni di<br>calibrazione cancellate | Eseguire la calibrazione dell'encoder attraverso le schermate di configurazione dell'ADM.                                                        |
| WSU0   | ADM       | Allarme    | Errore<br>configurazione<br>USB          | File di<br>configurazione<br>USB non rilevato                                                        | Il file di configurazione<br>USB non è stato<br>caricato o è stato<br>cancellato       | Aggiornare il software all'ultima versione disponibile su help.graco.com.                                                                        |
| WSN_   | Driver    | Allarme    | Stile non<br>validato                    | Il setpoint di<br>portata dello stile<br>è stato invalidato<br>durante il tentativo<br>di esecuzione | Il setpoint di portata<br>dello stile era zero                                         | Impostare una portata desiderata nella pagina delle definizioni degli stili.                                                                     |

## Dati USB

## Procedura di download

**NOTA:** Se i file di registro non vengono salvati correttamente sulla chiavetta USB (ad esempio, file di registro mancanti o vuoti), salvare i dati desiderati dalla chiavetta USB e riformattarli prima di ripetere la procedura di download.

**NOTA:** I file di configurazione del sistema e della lingua personalizzata possono essere modificati se si trovano nella cartella UPLOAD dell'unità flash USB. Vedere **Impostazioni di configurazione del sistema**, pagina **65**, **File lingua personalizzata**, pagina **65** e **Procedura di upload** a pagina **66**.

- 1. Inserire un'unità di memoria flash USB nella relativa porta.
- 2. Gli indicatori sulla barra dei menu e gli indicatori USB segnalano che la linea USB sta scaricando dei file. Attendere che l'attività dell'USB finisca.
- 3. Estrarre l'unità flash USB dalla porta USB.
- 4. Re-Inserire l'unità flash USB nella porta USB del computer.
- Si apre automaticamente la finestra dell'unità flash USB. In caso contrario, aprire la memoria flash USB da Esplora Risorse<sup>®</sup> di Windows.
- 6. Aprire la cartella GRACO.
- Aprire la cartella del sistema. Se si scaricano dati da più di un sistema, ci sarà più di una cartella. Ogni cartella è etichettata con il corrispondente numero di serie dell'ADM

**NOTA:** Il numero di serie è ubicato sul retro dell'unità ADM.

- 8. Aprire la cartella DOWNLOAD.
- 9. Aprire la cartella DATAxxxx.
- Aprire la cartella DATAxxxx con il numero più alto. Il numero più alto indica il più recente download di dati.
- 11. Aprire il file di registro. Per impostazione predefinita, i file di registro si aprono in Microsoft<sup>®</sup> Excel, purché il programma sia installato. Comunque, possono

essere aperti con qualunque editor di testo o con  $\operatorname{Microsoft}^{\textcircled{B}}$  Word.

**NOTA:** Tutti i registri USB sono salvati in formato Unicode (UFT-16). Se si apre il file di registro in Microsoft Word, selezionare la codifica Unicode.

## **Registri USB**

**NOTA:** L'ADM è in grado di leggere/scrivere su dispositivi di archiviazione FAT (File Allocation Table). NTFS, utilizzato da dispositivi di archiviazione di almeno 32 GB, non è supportato.

Durante il funzionamento, l'ADM immagazzina nella memoria informazioni pertinenti al sistema e alle prestazioni sotto forma di file di registro. L'ADM mantiene sei file di registro:

- Registro evento
- Registro pompa X
- Registro dei cicli

Eseguire la **Procedura di download**, pagina **64**, per recuperare i file del registro.

Ogni volta che viene inserita un'unità flash USB nella porta USB dell'ADM, viene creata una nuova cartella denominata DATAxxxx. Il numero alla fine del nome della cartella avanza ogni volta che si inserisce un'unità flash USB e i dati vengono scaricati o caricati.

#### **Registro evento**

Il file di registro degli eventi è denominato 1-EVENT.CSV ed è archiviato nella cartella DATAxxxx.

Il registro degli eventi registra e conserva gli ultimi 1.000 eventi ed errori. Ogni evento nel registro contiene:

- Data del codice evento
- Ora del codice evento
- Codice evento
- Tipo di evento
- Descrizione dell'evento

I codici evento includono sia i codici di errore (allarmi, deviazioni e avvisi) sia i soli eventi registrati.

## **Registro lavori**

Il nome file del registro dei lavori è 9-JOB.CSV ed è archiviato nella cartella DATAxxxx. Nel registro dei lavori sarà inserita una nuova voce quando il sistema E-Flo iQ riceve un segnale di "Dispense complete" (Erogazione completata) o quando lo stile abilitato passa da alto a basso.

Il registro dei lavori contiene informazioni sugli ultimi 1.000 lavori effettuati. Ciascun registro di lavoro contiene:

- Data del lavoro
- Ora del lavoro
- ID pompa
- Numero dello stile
- Quantità effettiva (cc)
- Pompa (Pressione)
- Valvola (pressione)

## Registro di automazione

Il nome file del registro di automazione è 10-AUTOM.csv ed è archiviato nella cartella DATAxxxx.

Nel registro di automazione sono registrati i cambiamenti di stato del ciclo di lavoro insieme allo stato dei segnali di ingresso. I parametri contenuti in questo registro sono elencati di seguito.

- Data del lavoro
- Ora del lavoro
- ID pompa
- Numero dello stile
- Tempo del sistema (ms)
- Stile abilitato
- Stato del segnale di avvio
- Stato del segnale di erogazione completata
- Segnale della valvola di erogazione
- Pre-carico o scarico attivo

**NOTA:** Il registro di automazione registrerà solo quando si verificano cambiamenti in questi parametri o nei bit di stato dell'automazione utilizzati da Graco per diagnosticare ulteriormente lo stato del sistema.

## Impostazioni di configurazione del sistema

Il nome del file delle impostazioni di configurazione del sistema è SETTINGS.TXT ed è archiviato nella cartella DOWNLOAD.

Il file delle impostazioni di configurazione di sistema si scarica automaticamente ogni volta che viene inserita un'unità flash USB nell'ADM. Usare questo file per creare un backup delle impostazioni del sistema per un ripristino futuro o per replicare facilmente le impostazioni su vari sistemi. Fare riferimento alla **Procedura di upload** a pagina **66** per istruzioni su come utilizzare questo file.

### File lingua personalizzata

Il nome del file della lingua personalizzata è DISPTEXT.TXT ed è archiviato nella cartella DOWNLOAD.

Il file della lingua personalizzata si scarica automaticamente ogni volta che viene inserita un'unità flash USB nell'ADM. Se lo si desidera, è possibile utilizzare questo file per creare un set di stringhe della lingua personalizzata definito dall'utente da mostrare nell'ADM.

Il sistema è in grado di visualizzare i seguenti caratteri Unicode. Per caratteri al di fuori di questo set, il sistema mostra il carattere sostitutivo Unicode, cioè un punto interrogativo bianco dentro un rombo nero.

- U+0020 U+007E (Latino di base)
- U+00A1 U+00FF (Latino-1 Supplemento)
- U+0100 U+017F (Latino Esteso-A)
- U+0386 U+03CE (Greco)
- U+0400 U+045F (Cirillico)

# Creazione di stringhe in lingua personalizzata

Il file della lingua personalizzata è un file di testo delimitato da tabulazioni distribuito in due colonne. La prima colonna è una lista di stringhe nella lingua scelta al momento del download. La seconda colonna può essere usata per immettere le stringhe in lingua personalizzata. Se era stata precedentemente installata una lingua personalizzata, questa colonna contiene le stringhe personalizzate. In caso contrario, la seconda colonna è vuota.

Modificare la seconda colonna del file della lingua personalizzata secondo le necessità ed eseguire la **Procedura di upload** su questa pagina per installare il file.

Il formato del file della lingua personalizzata è cruciale. Affinché il processo di installazione abbia successo, è necessario seguire queste regole.

• Definire una stringa personalizzata per ogni riga nella seconda colonna.

**NOTA:** Se viene utilizzato il file della lingua personalizzata, è necessario definire una stringa personalizzata per ciascuna voce del file DISPTEXT.TXT. I campi vuoti della seconda colonna vengono visualizzati in bianco anche sull'ADM.

- Il nome del file deve essere DISPTEXT.TXT.
- Il formato del file deve essere testo delimitato da tabulazione con caratteri Unicode (UTF-16).
- Il file deve contenere solo due colonne, separate da un solo carattere di tabulazione.
- Non aggiungere né cancellare righe dal file.
- Non cambiare l'ordine delle righe.

### Procedura di upload

Utilizzare questa procedura per installare un file di configurazione di sistema e/o di lingua personalizzata.

- Se necessario, eseguire la Procedura di download a pagina 64 per generare automaticamente la struttura corretta delle cartelle sull'unità flash USB.
- 2. Inserire l'unità flash USB nella porta USB del computer.
- Si apre automaticamente la finestra dell'unità flash USB. In caso contrario, aprire la memoria flash USB da Esplora Risorse di Windows.
- 4. Aprire la cartella GRACO.
- Aprire la cartella del sistema. Se si lavora con più di un sistema, la cartella GRACO conterrà a sua volta più di una cartella. Ogni cartella è identificata dal numero di serie corrispondente all'ADM (il numero di serie è sul retro del modulo).
- Se si installa il file delle impostazioni di configurazione del sistema, collocare il file SETTINGS.TXT nella cartella UPLOAD.
- Se si installa il file della lingua personalizzata, posizionare il file DISPTEXT.TXT nella cartella UPLOAD.
- 8. Estrarre l'unità di memoria flash USB dal computer.
- 9. Inserire l'unità flash USB nella porta USB dell'ADM.
- 10. Gli indicatori sulla barra dei menu e gli indicatori USB segnalano che la linea USB sta scaricando dei file. Attendere che l'attività dell'USB finisca.
- 11. Estrarre l'unità flash USB dalla porta USB.

**NOTA:** Se è stato installato un file della lingua personalizzata, è possibile scegliere la nuova lingua dal menu a discesa Language (Lingua) in **Schermata delle impostazioni avanzate 1** a pagina **31**.

## Integrazione

## Ingressi/uscite discreti

**NOTA:** Per ricevere segnali validi sul driver (AB) elettrico, è necessario collegare le linea di terra al connettore 4, pin 3.

**NOTA:** Vedere **Identificazione del connettore** a pagina **68**.

| Connettore | Utilizzo pin  | Pin | Ingresso/uscita Graco                                     | Descrizione                                                                                                    |
|------------|---------------|-----|-----------------------------------------------------------|----------------------------------------------------------------------------------------------------|
| 1          | Graco         | -   | Comunicazioni e alimentazione<br>a 24 V CC                | Porta CAN GCA. Collegamento a ADM, CGM o altro MCM                                                                                                    |
| 2 Graco    |               | -   | Comunicazioni e alimentazione<br>a 24 V CC                | Porta CAN GCA2. Collegamento a ADM, CGM o altro MCMC                                                                                                    |
|            | Graco         | 1   | Uscita digitale 24 V CC<br>• 24V è ON<br>• 0V è OFF       | Alimentazione a 24V per sensori di livello                                                                                                    |
|            | Graco         | 2   | Ingresso digitale 24 V CC<br>• > 4V è ON<br>• < 1 V è OFF | Ingresso sensore di livello vuoto: Quando il sensore rileva un fusto vuoto, il pin di ingresso si spegne.                                                                                                    |
| 3          | Graco         | 3   | Terra/Ritorno                                             | Terra/Ritorno                                                                                                    |
|            | Graco         | 4   | Uscita digitale 24 V CC<br>• 24V è ON<br>• 0V è OFF       | Valvola a piastra: Quando l'uscita digitale è attiva, la valvola a piastra è aperta. Altrimenti, quando l'uscita digitale è OFF, la valvola a piastra è chiusa.                                                                                                    |
|            | Graco         | 5   | Ingresso digitale 24 V CC<br>• > 4V è ON<br>• <1 V è OFF  | Ingresso sensore di livello basso: Quando il sensore rileva un livello basso del fusto, il pin di ingresso si spegne.                                                                                                    |
|            | Cliente       | 1   | Ingresso digitale 24 V CC<br>• > 4V è ON<br>• < 1 V è OFF | Erogazione completa: Quando l'ingresso digitale è ON, viene<br>registrato un lavoro nel registro lavori. Si tratta di un ingresso<br>evidenziato che sarà impostato basso. Se l'ingresso digitale è<br>OFF, non verrà registrato alcun lavoro.                                                                                                    |
|            | Cliente       | 2   | Ingresso digitale 24 V CC<br>• > 4V è ON<br>• < 1 V è OFF | <b><u>Abilita stile</u></b> : Quando l'ingresso digitale è ON, la pompa avvierà un lavoro e avvierà il pre-carico se attivo. Quando l'ingresso digitale è OFF, la pompa non eseguirà alcun lavoro.                                                                                                    |
|            | Graco/Cliente | 3   | Terra/Ritorno                                             | Terra/Ritorno                                                                                                    |
|            | ND            | 4   | Alimentazione +5 V CC                                     | Alimentazione (può essere utilizzata come tensione logica di<br>riferimento per gli ingressi digitali tramite relè)                                                                                                    |
|            | Cliente       | 5   | Ingresso digitale 24 V CC<br>• > 4V è ON<br>• <1 V è OFF  | <b>Richiesta Attivazione sistema/Avvio remoto:</b> Con il sistema non attivo (LED arancione), quando l'ingresso digitale è evidenziato, il sistema diventerà attivo.                                                                                                    |
| 4          | Cliente       | 6   | Ingresso digitale 24 V CC<br>• > 4V è ON<br>• < 1 V è OFF | Segnale di avvio: Quando l'ingresso digitale è ON, la pompa erogherà il materiale. Quando l'ingresso digitale è OFF, la pompa non erogherà materiale.                                                                                                    |
|            | Graco         | 7   | Uscita digitale 24 V CC<br>• 24V è ON<br>• 0V è OFF       | Valvola di erogazione: Quando l'uscita digitale è ON, la valvola di erogazione è aperta. Quando l'uscita digitale è OFF, la valvola di erogazione è chiusa.                                                                                                    |
|            | Cliente       | 8   | Uscita digitale 24 V CC<br>• 24V è ON<br>• 0V è OFF       | Sistema pronto per l'erogazione: Quando l'uscita digitale è<br>ON, la pompa è pronta per l'erogazione. Quando l'uscita<br>digitale è OFF, la pompa non è pronta per l'erogazione. La<br>pompa è in grado di erogare quando non è pronta, ma non è<br>un'operazione consigliata. Di seguito sono riportati i casi in cui<br>il pin di uscita digitale potrebbe essere disattivato:<br>La pompa è in stato di errore<br>La pompa è in pre-caricamento<br>La pompa è in erogazione<br>La pompa è in scambio<br>La pompa non è attiva |
| 5          | Graco         | -   | Ingresso differenziale analogico                          | Porta del trasduttore di pressione di uscita (obbligatoria)                                                                                                    |
| 6          | Graco         | -   | Ingresso differenziale analogico                          | Porta del trasduttore della pressione della valvola (obbligatoria)                                                                                                    |

Integrazione

#### Identificazione del connettore

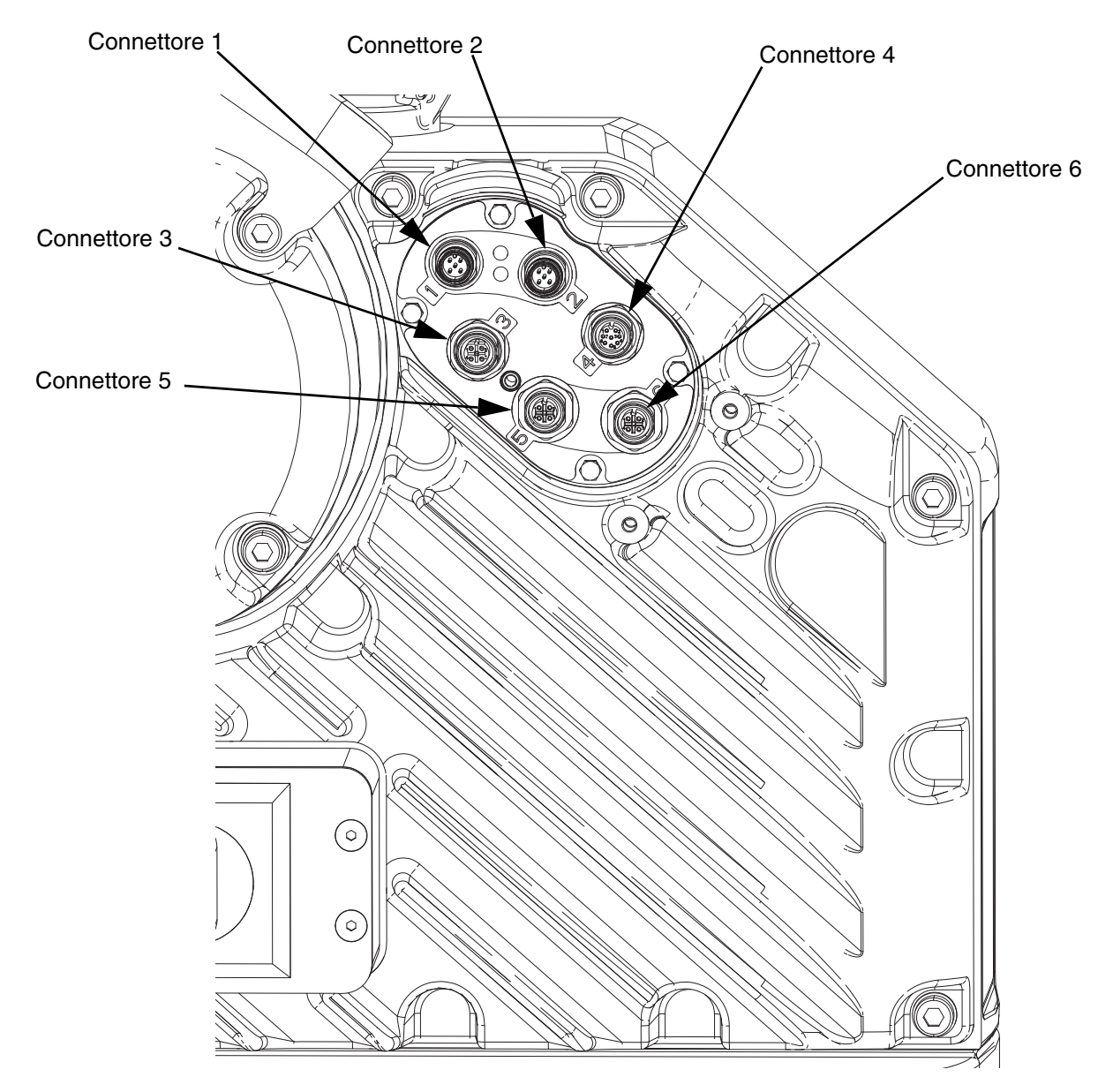

#### FIG. 9: Collegamenti elettrici del driver

Consultare il manuale di installazione e delle parti del sistema di alimentazione E-Flo iQ, per ulteriori informazioni sui collegamenti del driver elettrico. Vedere **Manuali correlati** a pagina **3**.

### Diagramma di temporizzazione del ciclo di lavoro

Raccomandazioni per la temporizzazione:

- Utilizzare i segnali discreti quando possibile, in particolare per il segnale Go (Avvio). Utilizzare il cavo I/O • opzionale 122029 per i segnali discreti.
- Utilizzare un ritardo di 50 ms tra i bit. •

"Controllo automazione pronto" nei seguenti diagrammi rappresenta quanto segue:

- La pompa è attiva
- Nessun allarme attivo
- ADM in modalità remota

| nagramma di temporizzazione dei cicio di lavoro                                     |                  |                   |              |                |                   |  |
|-------------------------------------------------------------------------------------|------------------|-------------------|--------------|----------------|-------------------|--|
|                                                                                     | Ciclo pre-lavoro | Precarico/scarico | Erogazione 1 | Erogazione 2,3 | Ciclo post-lavoro |  |
| Ingressi di automazione (uscite E-Flo iQ)                                           |                  |                   |              |                |                   |  |
| HeartBeat (1 Hz)                                                                    | huuu             | huur              |              |                |                   |  |
| Controllo di automazione pronto                                                     |                  |                   |              |                |                   |  |
| Sistema attivo                                                                      |                  |                   |              |                |                   |  |
| + Blocco PLC/Controllo                                                              |                  |                   |              |                |                   |  |
| Sistema pronto per l'erogazione                                                     |                  | <b>↓</b>          |              |                |                   |  |
| <ul> <li>Attività di pre-carico/scarico</li> </ul>                                  |                  |                   |              |                |                   |  |
| Erogazione in corso                                                                 |                  |                   |              |                |                   |  |
| Uscite automazione (ingressi E-Flo iQ) * Richiesta Attivazione sistema/Avvio remoto |                  |                   |              |                |                   |  |
| ^Richiesta di disattivazione sistema                                                |                  |                   |              |                |                   |  |
| * + Blocco PLC/Controllo                                                            | i                |                   |              |                |                   |  |
| + Numero di stile (integer)                                                         |                  |                   |              |                |                   |  |
| Attivazione stile                                                                   |                  | ļ.,               |              |                |                   |  |
| ◊ Segnale di avvio (come richiesto)                                                 |                  |                   | Li           |                |                   |  |
| ‡0 Erogazione completa                                                              |                  |                   | <u>_</u>     | ⊓              |                   |  |
|                                                                                     | Note:            | •                 |              | "              | 1                 |  |

#### Diagramma di temporizzazione del ciclo di lavoro

\* Può essere abilitato contemporaneamente.

+ Può essere utilizzato <u>solo</u> tramite Fieldbus; e <u>deve</u> essere utilizzato per azionare il sistema.
 Il pre-carico sarà attivo solo quando esiste un valore di riferimento memorizzato sul display o trasferito al CGM.

La sorgente del segnale può essere discreta o fieldbus. Accedere alla schermata "Style Definitions" (Definizioni stile), quindi navigare fino alla schermata "Style Integration Setup" (Impostazione di integrazione stile) per definire l'origine.

+ Il completamento dell'erogazione è opzionale. Ablilitando questo bit si attiva la somma del volume erogato. Anche la disabilitazione dello stile attiva la somma del volume erogato. ^ La disattivazione delle pompe è opzionale. Non disattiva il riscaldamento.

| Sequenza I/O CGM  |   |                                                                                                    |  |  |  |
|-------------------|---|----------------------------------------------------------------------------------------------------|--|--|--|
| Funzione Sequenza |   | Descrizione                                                                                                    |  |  |  |
|                   | 1 | Verificare che la frequenza di Heartbeat fra ON e OFF sia 1 Hz.                                                                                                    |  |  |  |
|                   | 2 | Verificare che il bit <b>Sistema attivo</b> sia ON.                                                                                                    |  |  |  |
|                   | 2 | Se il bit Sistema attivo attivare il bit Abilita sistema.                                                                                                    |  |  |  |
| Ciclo pre-lavoro  | 3 | Verificare che il bit <b>Controllo automazione pronto</b> sia ON. Nota: Attivo solo quando non sono presenti allarmi attivi, il sistema è abilitato ed è in modalità REMOTA.                                                                                                    |  |  |  |
|                   |   | Se il bit <b>Sistema attivo</b> attivare il bit <b>Abilita sistema</b> .<br>Verificare che il bit <b>Controllo automazione pronto</b> sia ON. Nota: Attivo solo quando non<br>sono presenti allarmi attivi, il sistema è abilitato ed è in modalità REMOTA.<br>Se il bit <b>Controllo automazione pronto</b> è attivo, impostare il bit di <b>Blocco PLC</b> su ON.<br>Verificare che il bit <b>Blocco PLC</b> sia ON                                                                                                    |  |  |  |
|                   | 4 | Verificare che la frequenza di <b>Heartbeat</b> fra ON e OFF sia 1 Hz.<br>Verificare che il bit <b>Sistema attivo</b> sia ON.<br>Se il bit <b>Sistema attivo</b> attivare il bit <b>Abilita sistema</b> .<br>Verificare che il bit <b>Controllo automazione pronto</b> sia ON. Nota: Attivo solo quando non<br>sono presenti allarmi attivi, il sistema è abilitato ed è in modalità REMOTA.<br>Se il bit <b>Controllo automazione pronto</b> è attivo, impostare il bit di <b>Blocco PLC</b> su ON.<br>Verificare che il bit <b>Blocco PLC</b> sia ON.<br>Se il bit <b>Blocco PLC/Controllo</b> è ON, immettere il <b>Numero stile</b> (16bit integer) desiderato. |  |  |  |
|                   |   | Se il bit <b>Blocco PLC/Controllo</b> è ON, immettere il <b>Numero stile</b> (16bit integer) desiderato.                                                                                                    |  |  |  |

|                                              | 5  | Attivare il bit Abilita stile.                                                             |
|----------------------------------------------|----|--------------------------------------------------------------------------------------------|
|                                              | 6  | Attendere che il bit pre-carico/scarico sia attivo. Questo diventa attivo subito dopo      |
| Precarica                                    | 0  | l'attivazione dello stile se esiste un valore di pre-carico. (Opzionale)                   |
|                                              |    | Verificare (attendere) che il bit Sistema pronto sia ON.                                   |
|                                              | 7  | Nota: Questo è basso mentre il sistema è in fase di pre-carico o erogazione.               |
|                                              | ,  | Se il bit Sistema pronto è ON, impostare su ON il bit del Segnale di avvio. Transizione da |
|                                              |    | pre-carica.                                                                                |
|                                              | 8  | Disattivare il bit <b>Segnale di avvio</b> .                                               |
| Erogazione 1                                 | 9  | Attivare il bit Erogazione completa.                                                       |
|                                              |    | (Opzionale per sommare il volume di erogazione 1 singolarmente).                           |
|                                              | 10 | Disattivare il bit <b>Erogazione completa</b> .                                            |
|                                              | 10 | (Opzionale per sommare il volume di erogazione 1 singolarmente).                           |
|                                              | 11 | Attivare il bit <b>Segnale di avvio</b> .                                                  |
| Frogazione 2                                 | 12 | Disattivare il bit Segnale di avvio.                                                       |
| Liogazione z                                 | 13 | Attivare il bit Erogazione completa.                                                       |
|                                              | 14 | Disattivare il bit Erogazione completa.                                                    |
| Ciclo post-lavoro                            | 15 | Disattivare il bit Abilita stile.                                                          |
| Spegnere in remoto il<br>sistema (opzionale) | 16 | Attivare il bit di richiesta <b>Disabilita sistema</b> .                                   |

## Diagramma di temporizzazione discreto

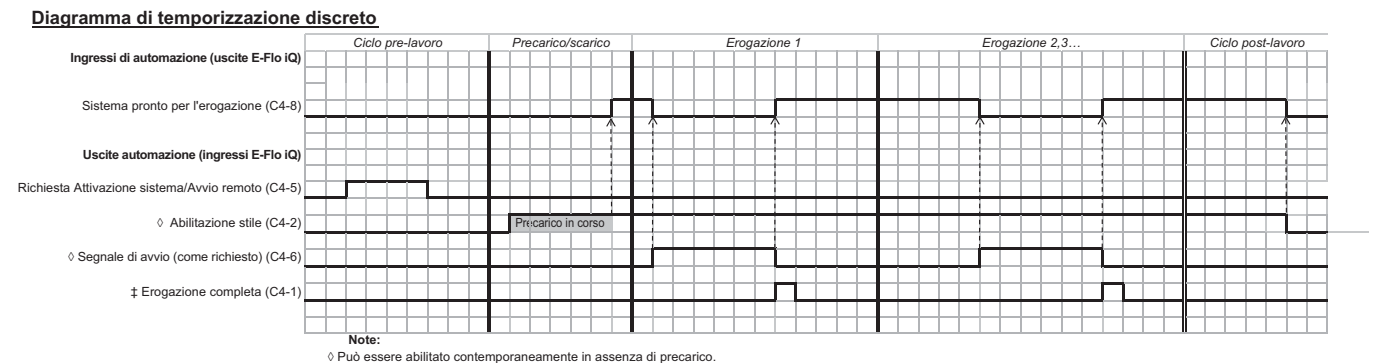

+ Il completamento dell'erogazione è opzionale. Abilitando questo bit, si attiva la somma del volume erogato. Anche la disabilitazione dello stile attiva la somma del volume erogato.

|                   | Sequenza I/O discreti |                                                                                                    |  |  |  |
|-------------------|-----------------------|----------------------------------------------------------------------------------------------------|--|--|--|
| Funzione          | Sequenza              | Descrizione                                                                                                    |  |  |  |
| Ciclo pre-lavoro  | 1                     | Selezionare lo stile desiderato dall'ADM                                                                                                    |  |  |  |
|                   | 2                     | Attivare il pin Abilita sistema (C4-5).                                                                                                    |  |  |  |
|                   | 3                     | Attivare il pin Abilita stile (C4-2).                                                                                                    |  |  |  |
| Precarica         | 4                     | Verificare che il pin <b>Pronto per erogazione</b> sia attivo (C4-8). Nota: Questo è basso mentre il sistema è in fase di pre-carico o erogazione. |  |  |  |
|                   | 5                     | Se Pronto per erogazione è attivo, attivare Segnale di avvio (C4-6).                                                                               |  |  |  |
|                   | 6                     | Disattivare Segnale di avvio (C4-6).                                                                                                    |  |  |  |
| Erogazione 1      | 7                     | Attivare <b>Erogazione completa</b> (C4-1) (opzionale per sommare il volume di erogazione 1 singolarmente).                                        |  |  |  |
|                   | 8                     | Disattivare <b>Erogazione completa</b> (C4-1) (opzionale per sommare il volume di erogazione 1 singolarmente).                                     |  |  |  |
|                   | 10                    | Attivare Segnale di avvio (C4-6).                                                                                                    |  |  |  |
| Frogazione 2      | 11                    | Disattivare Segnale di avvio (C4-6).                                                                                                    |  |  |  |
| Liogazione z      | 12                    | Attivare Erogazione completa (C4-1).                                                                                                    |  |  |  |
|                   | 13                    | Disattivare Erogazione completa (C4-1).                                                                                                    |  |  |  |
| Ciclo post-lavoro | 14                    | Disattivare il pin Abilitazione stile (C4-2).                                                                                                    |  |  |  |

### Modulo gateway di comunicazione (CGM)

#### Panoramica

Il modulo gateway di comunicazione (CGM) fornisce un collegamento di controllo fra il sistema E-Flo iQ e un bus di campo Fieldbus selezionato. Ciò fornisce i mezzi per registrare il monitoraggio e il controllo da parte dei sistemi di automazione esterni.

**NOTA:** I seguenti file di configurazione della rete sono disponibili su <u>help.graco.com.</u>

- File EDS: reti bus esterno DeviceNet o EtherNet/IP
- File GSD: reti bus esterno PROFIBUS
- GSDML: reti bus esterno PROFINET

**NOTA:** Vedere il manuale del kit di installazione del modulo Gateway di comunicazione del sistema di alimentazione per l'installazione del CGM. Vedere **Manuali correlati** a pagina **3**.

#### Impostazioni di connessione E-Flo iQ e PLC

Verificare che i parametri del PLC siano impostati correttamente, vedere la tabella mappa Gateway.

**NOTA:** Se i parametri di connessione del PLC non sono impostati correttamente, il collegamento tra il sistema E-Flo iQ e il PLC non sarà effettuato.

#### Mappa del gateway: 18A925 per Pistone E-Flo iQ Nome mappa: E-Flo\_iQ\_Pico

| Formato comunicazione         | Data-SINT |
|-------------------------------|-----------|
| Istanza gruppo di input:      | 100       |
| Dimensioni istanza di input:  | 2         |
| Istanza gruppo di output:     | 150       |
| Dimensioni istanza di output: | 10        |

#### Mappa del gateway: 18A915 Mappa E-Flo\_iQ Advance

| Formato comunicazione         | Data-SINT |
|-------------------------------|-----------|
| Istanza gruppo di input:      | 100       |
| Dimensioni istanza di input:  | 78        |
| Istanza gruppo di output:     | 150       |
| Dimensioni istanza di output: | 32        |

#### Dati interni disponibili

Salvo diversa indicazione, i byte vengono memorizzati in ogni istanza nell'ordine little endian (ordine dei byte all'interno dell'istanza: dal più significativo al meno significativo).

**NOTA:** Le uscite di automazione possono essere monitorate dagli ingressi di automazione corrispondenti per verificare che il sistema E-Flo iQ abbia ricevuto i dati.

Vedere Uscite di automazione a pagina 72 e Ingressi di automazione a pagina 76.

#### Ingressi di automazione

| Mappa e-Flo iQ Advance 18A915                                |                                               |           |      |       |       |  |  |  |
|--------------------------------------------------------------|-----------------------------------------------|-----------|------|-------|-------|--|--|--|
| INGRESSI AUtomazione (segnale da E-Fio ilgi a FLC ) Riscalda |                                               |           |      |       |       |  |  |  |
| ID istanza                                                   | Descrizione                                   | Tipo dati | Bit  | Byte  | mento |  |  |  |
| 1                                                            | Heartbeat della pompa su PLC                  | Booleano  | 0    |       | *     |  |  |  |
| 2                                                            | Controllo di automazione pronto               | Booleano  | 1    | -     | *     |  |  |  |
| 3                                                            | Sistema attivo                                | Booleano  | 2    | -     | *     |  |  |  |
| 4                                                            | Blocco PLC/Controllo attivo                   | Booleano  | 3    |       | *     |  |  |  |
| 5                                                            | Nessun allarme attivo                         | Booleano  | 4    | 0     | *     |  |  |  |
| 6                                                            | Nessuna deviazione attiva                     | Booleano  | 5    | -     | *     |  |  |  |
| 7                                                            | Nessun avviso attivo                          | Booleano  | 6    | -     | *     |  |  |  |
| 8                                                            | Sistema pronto per l'erogazione               | Booleano  | 7    | -     | *     |  |  |  |
| 9                                                            | Precarico/scarico attivo                      | Booleano  | 0    |       | *     |  |  |  |
| 10                                                           | Erogazione in corso                           | Booleano  | 1    | -     | *     |  |  |  |
| 11                                                           | Fusto basso                                   | Booleano  | 2    | -     | *     |  |  |  |
| 12                                                           | II fusto è vuoto                              | Booleano  | 3    |       | *     |  |  |  |
| 13                                                           | La pompa non è adescata                       | Booleano  | 4    | 1     | *     |  |  |  |
| 14                                                           | Pompa in ciclo di lavoro                      | Booleano  | 5    | -     | *     |  |  |  |
| 15                                                           | Adescamento attivo                            | Booleano  | 6    | -     | *     |  |  |  |
| 16                                                           | Depressurizzazione valvola attiva             | Booleano  | 7    |       | *     |  |  |  |
| 17                                                           | Depressurizzazione piatto attiva              | Booleano  | 0    |       | *     |  |  |  |
| 18                                                           | Depressurizzazione automatica attiva          | Booleano  | 1    | -     | *     |  |  |  |
| 19                                                           | Depressurizzazione automatica eseguita        | Booleano  | 2    | -     | *     |  |  |  |
| 20                                                           | Tentativo di movimento della pompa            | Booleano  | 3    | -     | *     |  |  |  |
| 21                                                           | La pompa si sta effettivamente muovendo       | Booleano  | 4    | 2     | *     |  |  |  |
| 22                                                           | Valvola di erogazione aperta                  | Booleano  | 5    | -     | *     |  |  |  |
|                                                              | Valvola a piastra aperta                      | Booleano  | 6    | -     | *     |  |  |  |
| 24                                                           | Pompa tandem attiva (solo per sistemi Tandem) | Baalaana  | 7    | -     | *     |  |  |  |
| 25                                                           | (0 = Pompa 1, 1 = Pompa 2)                    | Dooleano  | 7    |       | *     |  |  |  |
| 26                                                           | Modalità E-Flo iQ attiva                      | Booleano  | 0    |       | *     |  |  |  |
| 27                                                           | Scambio effettuato                            | Booleano  | 1    | -     | *     |  |  |  |
| 28                                                           | Bit riservato 1                               | Booleano  | 2    |       | *     |  |  |  |
| 29                                                           | Bit riservato 2                               | Booleano  | 3    | 2     | *     |  |  |  |
| 30                                                           | Bit riservato 3                               | Booleano  | 4    |       | *     |  |  |  |
| 31                                                           | Bit riservato 4                               | Booleano  | 5    |       | *     |  |  |  |
|                                                              | Bit riservato 5                               | Booleano  | 6    | -     | *     |  |  |  |
| 32                                                           | Bit riservato 6                               | Booleano  | 7    | 1     | *     |  |  |  |
| 33                                                           | Portata effettiva della pompa (xxxx cc/min)   | uint16    | 0-15 | 4-5   | *     |  |  |  |
| 34                                                           | Pressione di uscita (xxx,x bar)               | uint16    | 0-15 | 6-7   | *     |  |  |  |
| 35                                                           | Pressione della valvola (xxx,x bar)           | uint16    | 0-15 | 8-9   | *     |  |  |  |
| 36                                                           | Caricamento stile attivo                      | uint16    | 0-15 | 10-11 | *     |  |  |  |
| 37                                                           | Precarico stile attivo (xxx,x bar)            | uint16    | 0-15 | 12-13 | *     |  |  |  |
| 38                                                           | Portata stile attiva (xxxx cc/min)            | unt16     | 0-15 | 14-15 | *     |  |  |  |
| 39 | Dimensione dosaggio stile attivo (xxx,xx cc)                                | uint16   | 0-15 | 16-17 | * |
|----|-----------------------------------------------------------------------------|----------|------|-------|---|
| 40 | Quantità effettiva erogata<br>(xxx.xx cc)                                   | uint32   | 0-31 | 18-21 | * |
| 41 | Dimensione dosaggio effettiva<br>(xxx.xx cc)                                |          | 0-31 | 22-25 | * |
| 42 | Richiesta di pre-carico da fieldbus stile effettivo<br>(xxx,x bar)          | uint16   | 0-15 | 26-27 | * |
| 43 | Richiesta di portata da fieldbus stile effettivo<br>(xxxx cc/min)           | uint16   | 0-15 | 28-29 | * |
| 44 | Richiesta di dimensione dosaggio da fieldbus stile effettivo<br>(xxx.xx cc) | uint16   | 0-15 | 30-31 | * |
| 45 | Posizione pompa (x,xxxx pollici)                                            | uint16   | 0-15 | 32-33 | * |
| 46 | Comando attivazione scambio dati                                            | uint16   | 0-15 | 34-35 | * |
| 47 | Valore del comando attivazione scambio dati                                 | uint32   | 0-31 | 36-39 | * |
| 48 | Heartbeat su PLC                                                            | Booleano | 0    |       | * |
| 49 | Automazione Pronta/Controllo remoto                                         | Booleano | 1    |       | * |
| 50 | Sistema attivo                                                              | Booleano | 2    |       | * |
| 51 | Blocco PLC/Controllo attivo                                                 | Booleano | 3    | 40    | * |
| 52 | Nessun allarme attivo                                                       | Booleano | 4    | 40    | * |
| 53 | Nessuna deviazione attiva Booleano 5                                        |          | 5    |       | * |
| 54 | Nessun avviso attivo                                                        | Booleano | 6    | -     | * |
| 55 | Sistema pronto per l'erogazione                                             | Booleano | 7    |       | * |
| 56 | Precarico/scarico attivo                                                    | Booleano | 0    |       | * |
| 57 | Erogazione in corso                                                         | Booleano | 1    |       | * |
| 58 | Fusto basso                                                                 | Booleano | 2    |       | * |
| 59 | Il fusto è vuoto                                                            | Booleano | 3    | 44    | * |
| 60 | La pompa non è adescata                                                     | Booleano | 4    | 41    | * |
| 61 | Pompa in ciclo di lavoro                                                    | Booleano | 5    |       | * |
| 62 | Adescamento attivo                                                          | Booleano | 6    |       | * |
| 63 | Depressurizzazione valvola attiva                                           | Booleano | 7    |       | * |
| 64 | Depressurizzazione piatto attiva                                            | Booleano | 0    |       | * |
| 65 | Depressurizzazione automatica attiva                                        | Booleano | 1    |       | * |
| 66 | Depressurizzazione automatica eseguita                                      | Booleano | 2    |       | * |
| 67 | Tentativo di movimento della pompa                                          | Booleano | 3    |       | * |
| 68 | La pompa si sta effettivamente muovendo                                     | Booleano | 4    | 42    | * |
| 69 | Valvola di erogazione aperta                                                | Booleano | 5    | 1     | * |
|    | Valvola a piastra aperta                                                    | Booleano | 6    | 1     | * |
| 70 | Pompa tandem attiva (solo per sistemi Tandem)                               | Booloano | 7    | 1     | * |
| 71 | (0 = Pompa 1, 1 = Pompa 2)                                                  | Dooleano | /    |       | * |

| 72  | Modalità E-Flo iQ attiva                                    | Booleano | 0    |       | *    |
|-----|-------------------------------------------------------------|----------|------|-------|------|
| 73  | Bit riservato 1                                             | Booleano | 1    |       | *    |
| 74  | Bit riservato 2                                             | Booleano | 2    |       | *    |
| 75  | Bit riservato 3                                             | Booleano | 3    | 40    | *    |
| 76  | Bit riservato 4                                             | Booleano | 4    | 43    | *    |
| 77  | Bit riservato 5                                             | Booleano | 5    |       | *    |
| 78  | Bit riservato 6                                             | Booleano | 6    |       | *    |
| 79  | Bit riservato 9                                             | Booleano | 7    |       | *    |
| 80  | Portata effettiva della pompa (xxxx cc/min)                 | uint16   | 0-15 | 44-45 | *    |
| 81  | Pressione di uscita (xxx,x bar)                             | uint16   | 0-15 | 46-47 | *    |
| 82  | Comando attivazione scambio dati                            | uint16   | 0-15 | 48-49 | *    |
| 83  | Valore del comando attivazione scambio dati                 | uint16   | 0-31 | 50-53 | *    |
| 84  | Heartbeat riscaldamento su PLC                              | Booleano | 0    |       | †    |
| 85  | Riscaldamento del sistema abilitato                         | Booleano | 1    |       | †    |
| 86  | Blocco PLC/Controllo attivo per riscaldamento               | Booleano | 2    |       | †    |
| 87  | Riscaldamento attivo                                        | Booleano | 3    | 54    | †    |
| 88  | Il sistema è in fase di riscaldamento                       | Booleano | 4    | 04    | †    |
| 89  | Riscaldamento in temperatura                                | Booleano | 5    |       | †    |
| 90  | Riscaldamento in modalità di mantenimento temperatura       | Booleano | 6    |       | †    |
| 91  | Riscaldamento in modalità di setback                        | Booleano | 7    |       | †    |
| 92  | Riscaldamento disattivato                                   | Booleano | 0    |       | †    |
| 93  | Nessun allarme attivo sul modulo di riscaldamento           | Booleano | 1    |       | †    |
| 94  | Nessuna deviazione attiva su modulo di riscaldamento        | Booleano | 2    |       | †    |
| 95  | Nessun avviso attivo sul modulo di riscaldamento            | Booleano | 3    | 55    | 1    |
| 96  | Nessun allarme attivo per le zone termiche                  | Booleano | 4    |       | 1    |
| 97  | Nessuna deviazione attiva per le zone termiche              | Booleano | 5    |       |      |
| 98  | Nessun avviso attivo per le zone termiche                   | Booleano | 6    |       | 1    |
| 99  | Timeout inattività riscaldamento applicato                  | Booleano | 7    |       | 1    |
| 100 | Bit riservato 1                                             | Booleano | 0    |       | 1    |
| 101 | Bit riservato 2                                             | Booleano | 1    |       | 1    |
| 102 | Bit riservato 3                                             | Booleano | 2    |       | 1    |
| 103 | Bit riservato 4                                             | Booleano | 3    | 56    |      |
| 104 | Bit riservato 5                                             | Booleano | 4    |       | 1    |
| 105 | Bit riservato 6                                             | Booleano | 5    |       | T    |
| 106 | Bit riservato 7                                             | Booleano | 6    |       | T    |
| 107 | Bit riservato 8                                             | Booleano | /    |       | T    |
| 108 | Bit riservato 9                                             | Booleano | 0    |       | T    |
| 109 | Bit riservato 10                                            | Booleano | 1    |       | T    |
| 110 | Bit riservato 10                                            | Booleano | 2    |       | T    |
| 110 | Dil liservato 12                                            | Booleano | 3    | 57    |      |
| 112 | Dil liservato 14                                            | Booleane | 4    |       | +    |
| 11/ | Bit risonato 15                                             | Booloano | 5    |       | <br> |
| 114 | Bit risonato 16                                             | Booloano | 7    |       | <br> |
| 115 | Promemoria per tempo di mantenimento temperatura del modulo | Dooleano | 1    |       | I    |
| 116 | (xx secondi)                                                | uint16   | 0-15 | 58-59 | †    |

| 117 | Comando attivazione per scambio dati del modulo di riscaldamento              |          | 0-15 | 60-61 | † |
|-----|-------------------------------------------------------------------------------|----------|------|-------|---|
| 118 | Valore di comando attivazione per scambio dati del modulo<br>di riscaldamento | uint32   | 0-31 | 62-65 | † |
| 122 | Heartbeat riscaldamento su PLC                                                | Booleano | 0    |       | † |
| 123 | Riscaldamento del sistema abilitato                                           | Booleano | 1    |       | † |
| 124 | Blocco PLC/Controllo attivo per riscaldamento                                 | Booleano | 2    |       | † |
| 125 | Riscaldamento attivo                                                          | Booleano | 3    | 66    | † |
| 126 | Il sistema è in fase di riscaldamento                                         | Booleano | 4    | 00    | † |
| 127 | Riscaldamento in temperatura Booleano 5                                       |          |      | †     |   |
| 128 | Riscaldamento in modalità di mantenimento temperatura                         | Booleano | 6    |       | † |
| 129 | Riscaldamento in modalità di setback                                          | Booleano | 7    |       | † |
| 130 | Riscaldamento disattivato                                                     | Booleano | 0    |       | † |
| 131 | Nessun allarme attivo sul modulo di riscaldamento                             | Booleano | 1    |       | † |
| 132 | Nessuna deviazione attiva su modulo di riscaldamento                          | Booleano | 2    |       | † |
| 133 | Nessun avviso attivo sul modulo di riscaldamento                              | Booleano | 3    | 67    | † |
| 134 | Nessun allarme attivo per le zone termiche                                    | Booleano | 4    | 07    | † |
| 135 | Nessuna deviazione attiva per le zone termiche                                | Booleano | 5    |       | † |
| 136 | Nessun avviso attivo per le zone termiche                                     | Booleano | 6    |       | † |
| 137 | Timeout inattività riscaldamento applicato                                    | Booleano | 7    |       | † |
| 138 | Bit riservato 1                                                               | Booleano | 0    |       | † |
| 139 | Bit riservato 2                                                               | Booleano | 1    |       | † |
| 140 | Bit riservato 3                                                               | Booleano | 2    |       | † |
| 141 | Bit riservato 4                                                               | Booleano | 3    | 68    | † |
| 142 | Bit riservato 5                                                               | Booleano | 4    | 00    | † |
| 143 | Bit riservato 6                                                               | Booleano | 5    |       | † |
| 144 | Bit riservato 7                                                               | Booleano | 6    |       | † |
| 145 | Bit riservato 8                                                               | Booleano | 7    |       | † |
| 146 | Bit riservato 9                                                               | Booleano | 0    |       | † |
| 147 | Bit riservato 10                                                              | Booleano | 1    |       | † |
| 148 | Bit riservato 11                                                              | Booleano | 2    |       | † |
| 149 | Bit riservato 12                                                              | Booleano | 3    | 60    | † |
| 150 | Bit riservato 13                                                              | Booleano | 4    | 03    | † |
| 151 | Bit riservato 14                                                              | Booleano | 5    |       | † |
| 152 | Bit riservato 15                                                              | Booleano | 6    |       | † |
| 153 | Bit riservato 16                                                              | Booleano | 7    |       | † |
| 154 | Promemoria per tempo di mantenimento temperatura del<br>modulo (xx secondi)   | uint16   | 0-15 | 70-71 | † |
| 155 | Comando attivazione per scambio dati del modulo di<br>riscaldamento           | uint16   | 0-15 | 72-73 | † |
| 156 | Valore di comando attivazione per scambio dati del modulo<br>di riscaldamento | uint32   | 0-31 | 74-77 | † |

#### Legenda

Pompa attiva Pompa inattiva su Tandem Modulo di riscaldamento 1 Modulo di riscaldamento 2

Utilizzato per mappa temperatura ambiente 18A909.

*†* Aggiuntivo per la mappa sistema riscaldato 18A915.

#### Uscite di automazione

| Mappa e-Flo iQ Advance 18A915                      |                                                               |           |      |       |                    |  |
|----------------------------------------------------|---------------------------------------------------------------|-----------|------|-------|--------------------|--|
| USCITE di automazione (segnale da PLC a E-Flo iQ ) |                                                               |           |      |       |                    |  |
| ID istanza                                         | Descrizione                                                   | Tipo dati | Bit  | Byte  | Riscalda-<br>mento |  |
| 1                                                  | SYS - Comando di scambio dati                                 | uint16    | 0-15 | 0-1   | *                  |  |
| 2                                                  | Richiesta di attivazione/avvio remoto del sistema             | Booleano  | 0    |       | *                  |  |
| 3                                                  | Richiesta di disattivazione sistema                           | Booleano  | 1    |       | *                  |  |
| 4                                                  | Blocco/controllo PLC                                          | Booleano  | 2    |       | *                  |  |
| 5                                                  | Attivazione stile                                             | Booleano  | 3    | 2     | *                  |  |
| 6                                                  | Segnale di avvio                                              | Booleano  | 4    |       | *                  |  |
| 7                                                  | Erogazione completa                                           | Booleano  | 5    |       | *                  |  |
| 8                                                  | Richiesta incrocio Tandem                                     | Booleano  | 6    |       | *                  |  |
| 9                                                  | Richiesta di adescamento pompa non attiva                     | Booleano  | 7    |       | *                  |  |
| 10                                                 | Richiesta di depressurizzazione valvola                       | Booleano  | 0    |       | *                  |  |
| 11                                                 | Richiesta di depressurizzazione piatto                        | Booleano  | 1    |       | *                  |  |
| 12                                                 | Richiesta di annullamento depressurizzazione<br>automatica    | Booleano  | 2    |       | *                  |  |
| 13                                                 | Conferma/cancella errori (entrambe le pompe)                  | Booleano  | 3    | 3     | *                  |  |
| 14                                                 | Bit riservato 1Booleano4Bit riservato 2Booleano5              |           |      | *     |                    |  |
| 15                                                 |                                                               |           | 5    | ] [   | *                  |  |
| 16                                                 | Bit riservato 3 Booleano 6                                    |           |      | *     |                    |  |
| 17                                                 | Bit riservato 4                                               | Booleano  | 7    |       | *                  |  |
| 18                                                 | Numero di stile attivo desiderato                             | uint16    | 0-15 | 4-5   | *                  |  |
| 19                                                 | Richiesta di pre-carico da fieldbus stile<br>(xxx,x bar)      | uint16    | 0-15 | 6-7   | *                  |  |
| 20                                                 | Richiesta di portata da fieldbus stile<br>(xxxx cc/min)       | uint16    | 0-15 | 8-9   | *                  |  |
| 21                                                 | Richiesta di dimensione getto a fieldbus stile<br>(Xxx.xx cc) | uint16    | 0-15 | 10-11 | *                  |  |
| 22                                                 | Pressione di adescamento target (xxx,x bar)                   | uint16    | 0-15 | 12-13 | *                  |  |
| 23                                                 | Portata di adescamento target (xxxx cc/min)                   | uint16    | 0-15 | 14-15 | *                  |  |
| 42                                                 | Richiesta di Attivazione del riscaldamento <b>sistema</b>     | Booleano  | 0    |       | †                  |  |
| 43                                                 | Richiesta di Disattivazione dei riscaidamento<br>sistema      | Booleano  | 1    |       | †                  |  |
| 44                                                 | Blocco/controllo PLC per riscaldamento                        | Booleano  | 2    |       | †                  |  |
| 45                                                 | Richiesta di attivazione riscaldamento                        | Booleano  | 3    | 16    | +                  |  |
| 46                                                 | Richiesta di disattivazione riscaldamento                     | Booleano  | 4    |       | +                  |  |
| 47                                                 | Richiesta di setback riscaldamento                            | Booleano  | 5    |       | <u>†</u>           |  |
| 48                                                 | Conterma/Cancellazione errori di riscaldamento                | Booleano  | 6    |       | <u>†</u>           |  |
| 49                                                 | Bit riservato 1                                               | Booleano  | 1    |       | 1                  |  |

| 50 | Bit riservato 2                                                              | Booleano | 0    |       | † |
|----|------------------------------------------------------------------------------|----------|------|-------|---|
| 51 | Bit riservato 3                                                              | Booleano | 1    |       | † |
| 52 | Bit riservato 4                                                              | Booleano | 2    |       | † |
| 53 | Bit riservato 5                                                              | Booleano | 3    | 17    | † |
| 54 | Bit riservato 6                                                              | Booleano | 4    | 17    | † |
| 55 | Bit riservato 7                                                              | Booleano | 5    |       | † |
| 56 | Bit riservato 8                                                              | Booleano | 6    |       | † |
| 57 | Bit riservato 9                                                              | Booleano | 7    |       | † |
|    | Comando di scambio dati per modulo<br>di riscaldamento                       | uint16   | 0-15 | 18-19 | † |
|    | Valore desiderato per comando di scambio dati per modulo di riscaldamento    | uint32   | 0-31 | 20-23 | † |
| 63 | Richiesta di Attivazione del riscaldamento sistema                           | Booleano | 0    |       | † |
| 64 | Richiesta di Disattivazione del riscaldamento<br>sistema                     | Booleano | 1    |       | † |
| 65 | Blocco/controllo PLC per riscaldamento                                       | Booleano | 2    |       | † |
| 66 | Richiesta di attivazione riscaldamento                                       | Booleano | 3    | 24    | † |
| 67 | Richiesta di disattivazione riscaldamento                                    | Booleano | 4    |       | † |
| 68 | Richiesta di setback riscaldamento                                           | Booleano | 5    |       | † |
| 69 | Conferma/Cancellazione errori di riscaldamento                               | Booleano | 6    |       | † |
| 70 | Bit riservato 1                                                              | Booleano | 7    |       | † |
| 71 | Bit riservato 2                                                              | Booleano | 0    |       | † |
| 72 | Bit riservato 3                                                              | Booleano | 1    |       | † |
| 73 | Bit riservato 4                                                              | Booleano | 2    |       | † |
| 74 | Bit riservato 5                                                              | Booleano | 3    | 25    | † |
| 75 | Bit riservato 6                                                              | Booleano | 4    | 25    | † |
| 76 | Bit riservato 7                                                              | Booleano | 5    |       | † |
| 77 | Bit riservato 8                                                              | Booleano | 6    |       | † |
| 78 | Bit riservato 9                                                              | Booleano | 7    |       | † |
| 79 | Comando di scambio dati per modulo<br>di riscaldamento                       | uint16   | 0-15 | 26-27 | † |
| 80 | Valore desiderato per comando di scambio dati per<br>modulo di riscaldamento | uint32   | 0-31 | 28-31 | † |

Legenda Pompa attiva Pompa inattiva su Tandem Modulo di riscaldamento 1 Modulo di riscaldamento 2

- Utilizzato per mappa temperatura ambiente 18A909.
- † Utilizzato per la mappa sistema riscaldato 18A915.

### Scambio dati della pompa

| Mappa e-Flo IQ Advance 18A915           |                                                    |                                                                                                    |  |  |  |
|-----------------------------------------|----------------------------------------------------|----------------------------------------------------------------------------------------------------|--|--|--|
|                                         | Scambio dati (pompa)                               |                                                                                                    |  |  |  |
| Valore di comando<br>(base 10 decimale) |                                                    | Unità/Formato                                                                                                 |  |  |  |
| 0                                       | Allarmi attivi su pompa                            | Bitfield                                                                                                    |  |  |  |
| 1                                       | Deviazioni attive su pompa                         | Bitfield                                                                                                    |  |  |  |
| 2                                       | Avvisi attivi sulla pompa                          | Bitfield                                                                                                    |  |  |  |
| 3                                       | Cicli ripristinabili dal driver                    | Cicli                                                                                                    |  |  |  |
| 4                                       | Cicli ripristinabili della pompa                   | Cicli                                                                                                    |  |  |  |
| 5                                       | Cicli ripristinabili dalle piastre                 | Cicli                                                                                                    |  |  |  |
| 6                                       | Cicli ripristinabili della valvola di erogazione   | Cicli                                                                                                    |  |  |  |
| 7                                       | Cicli ripristinabili della valvola a piastra Cicli |                                                                                                    |  |  |  |
| 8                                       | Cicli di vita totali del driver                    | Cicli                                                                                                    |  |  |  |
| 9                                       | Cicli di vita totali della pompa                   | Cicli                                                                                                    |  |  |  |
| 10                                      | Cicli di durata utile del piatto                   | Cicli                                                                                                    |  |  |  |
| 11                                      | Cicli di durata utile della valvola di erogazione  | Cicli                                                                                                    |  |  |  |
| 12                                      | Cicli di durata utile della valvola a piastra      | Cicli                                                                                                    |  |  |  |
| 13                                      | Direzione pompa                                    | Numero di bit:<br>0: PRIMO IN BASSO<br>1: SU<br>2 GIÙ<br>3: SCAMBIO VERSO L'ALTO<br>4: SCAMBIO VERSO IL BASSO |  |  |  |
| 14                                      | Corrente media del motore                          | x.xxx Amps                                                                                                    |  |  |  |
| 15                                      | Temperatura del motore                             | S° XX                                                                                                    |  |  |  |
| 16                                      | Temperatura della scheda IGBT                      | S° XX                                                                                                    |  |  |  |
| 17                                      | Tensione bus                                       | xxx.xx Volts                                                                                                  |  |  |  |

### Scambio dati termici

#### Mappa e-Flo iQ Advance 18A915

| Scambio di dati (dati del modulo di riscaldamento scambiati) |                                                              |                              |  |  |  |
|--------------------------------------------------------------|--------------------------------------------------------------|------------------------------|--|--|--|
| Nota: la                                                     | a "x" nel valore del comando corrisponde alla :              | zona che si desidera leggere |  |  |  |
| Valore comando<br>(esadecimale)                              | Nome Unità/Formato                                           |                              |  |  |  |
| 0                                                            | Allarmi del modulo attivo AMZ                                | Bitfield                     |  |  |  |
| 1                                                            | Deviazioni del modulo attivo AMZ                             | Bitfield                     |  |  |  |
| 2                                                            | Avvisi del modulo attivo AMZ                                 | Bitfield                     |  |  |  |
| 3                                                            | Allarmi del modulo attivo della scheda figlia I/O Bitfield   |                              |  |  |  |
| 4                                                            | eviazioni del modulo attivo della scheda figlia I/O Bitfield |                              |  |  |  |
| 5                                                            | Avvisi del modulo attivo della scheda figlia I/O             | Bitfield                     |  |  |  |
| 6                                                            | Offset allarme di temperatura alta                           | XX °C                        |  |  |  |
| 7                                                            | Offset deviazione di temperatura alta                        | XX °C                        |  |  |  |
| 8                                                            | Offset allarme di temperatura bassa                          | XX °C                        |  |  |  |
| 9                                                            | Offset deviazione di temperatura bassa                       | XX °C                        |  |  |  |

|      |                                                  | Numero enum:                                |
|------|--------------------------------------------------|---------------------------------------------|
| A    | Capacità del fusto                               | 0: 20 litri                                 |
|      |                                                  | 1: 200 litri                                |
| В    | Timeout inattività riscaldamento                 | xx ore                                      |
| C    | Tensione di linea, segmento n. 1                 | xxx Volt                                    |
| D    | Tensione di linea, segmento n. 2                 | xxx Volt                                    |
| E    | Tensione di linea, segmento n. 3                 | xxx Volt                                    |
| x000 | Allarmi per zona attiva AMZ n. x                 | Bitfield                                    |
| x001 | Deviazioni per zona attiva AMZ n. x              | Bitfield                                    |
| x002 | Avvisi per la zona attiva AMZ n. x               | Bitfield                                    |
|      |                                                  | Numero di bit:                              |
|      |                                                  | 0: Zona termica disattivata                 |
|      |                                                  | 1: Zona termica attiva                      |
| 2002 | State termine per zene p. v.                     | 2. Riscaldamento zona termica in corso      |
| X003 | Stato termico per zona n. x                      | 3. Temperatura della zona termica           |
|      |                                                  | 4. Zona termica in mantenimento temperatura |
|      |                                                  | 5. Zona termica in Setback                  |
|      |                                                  | 6. Errore sulla zona termica                |
| x004 | Temperatura effettiva della zona n. x            | XX °C                                       |
| x005 | Utilizzo effettivo di corrente per zona n. x     | xx.xxx A                                    |
| x006 | Ciclo di lavoro effettivo per zona n. x          | xxx,xx %                                    |
| x007 | Promemoria per tempo di mantenimento             | xx secondi                                  |
|      | temperatura zona n. x                            | 2010                                        |
| x008 | Setpoint di temperatura della zona n. x          | XX °C                                       |
| x009 | Temperatura di Setback per zona n. x             | XX °C                                       |
| x00A | Tempo di mantenimento temperatura per zona n. x  | xx minuti                                   |
| x00B | Stato abilitato/installato del riscaldamento per | Booleano                                    |
|      | ZONA N. X                                        |                                             |
| x00C | ner altra zona n x                               | Booleano                                    |
|      | por alla Zona ni x                               | Numero enum:                                |
|      |                                                  | 0: Flessibile                               |
|      |                                                  | 1: Valvola                                  |
|      |                                                  | 2. Collettore                               |
|      | - · ·                                            | 3. BCM                                      |
| x00D | Stato tipo per zona n. x                         | 4: Misuratore di portata                    |
|      |                                                  | 5: Pogolatoro di prossiono                  |
|      |                                                  |                                             |
|      |                                                  |                                             |
|      |                                                  | 7: Pompa                                    |
|      |                                                  | 8: Platto                                   |

### Codici di errore della pompa

| Allarmi attivi sulla pompa |                   |                                          |  |  |
|----------------------------|-------------------|------------------------------------------|--|--|
| Numero<br>bit              | Codice<br>allarme | Nome allarme                             |  |  |
| 0                          | V1M_              | Bassa tensione P_                        |  |  |
| 1                          | V4M_              | Alta tensione P_                         |  |  |
| 2                          | T4M_              | Temperatura motore alta P_               |  |  |
| 3                          | T4J_              | Temperatura comandi alta P_              |  |  |
| 4                          | WBD_              | Hardware dell'encoder P_                 |  |  |
| 5                          | WMN_              | Mancata corrispondenza<br>software P_    |  |  |
| 6                          | CCN_              | Scheda di controllo P_                   |  |  |
| 7                          | A4N_              | Corrente del motore alta P_              |  |  |
| 8                          | WMC_              | Scheda di controllo P_                   |  |  |
| 9                          | A4J_              | Corrente del motore alta P_              |  |  |
| 10                         | DD4_              | Caduta di potenza della pompa<br>P_      |  |  |
| 11                         | P4C_              | Alta pressione P_                        |  |  |
| 12                         | P1C_              | Bassa pressione P_                       |  |  |
| 13                         | F4D_              | Portata alta P_                          |  |  |
| 14                         | F1D_              | Portata bassa P_                         |  |  |
| 15                         | P6D_              | Sensore pressione di uscita P_           |  |  |
| 16                         | DKC_              | Errore incrocio P_                       |  |  |
| 17                         | L1C_              | Fusto vuoto P_                           |  |  |
| 18                         | DB1_              | Pompa non adescata P_                    |  |  |
| 19                         | CCG_              | Errore comunicazione Fieldbus<br>P_      |  |  |
| 20                         | CAC_              | Errore comunicazione display P_          |  |  |
| 21                         | P6V_              | Sensore di pressione della<br>valvola P_ |  |  |
| 22                         | WSN_              | Stile non validato P_                    |  |  |
| 23                         | WNC_              | Software iQ non selezionato P_           |  |  |
| 24                         | WMH_              | Scheda di controllo disattivata P_       |  |  |
| 25                         | -                 | Riservato                                |  |  |
| 26                         | -                 | Riservato                                |  |  |
| 27                         | -                 | Riservato                                |  |  |
| 28                         | -                 | Riservato                                |  |  |
| 29                         | -                 | Riservato                                |  |  |
| 30                         | -                 | Riservato                                |  |  |
| 31                         | -                 | Riservato                                |  |  |

| Deviazione attiva della pompa |                      |                                      |  |  |
|-------------------------------|----------------------|--------------------------------------|--|--|
| Numero<br>bit                 | Codice<br>deviazione | Nome deviazione                      |  |  |
| 0                             | T2J_                 | Sensore di temperatura del motore P_ |  |  |
| 1                             | T3J_                 | Riduzione della temperatura P_       |  |  |
| 2                             | WSC_                 | Calibrazione dell'encoder P_         |  |  |
| 3                             | DD3_                 | Caduta di potenza della<br>pompa P_  |  |  |
| 4                             | P3C_                 | Alta pressione P_                    |  |  |
| 5                             | P2C_                 | Bassa pressione P_                   |  |  |
| 6                             | F3D_                 | Portata alta P_                      |  |  |
| 7                             | F2D_                 | Portata bassa P_                     |  |  |
| 8                             | P6D_                 | Sensore pressione di uscita P_       |  |  |
| 9                             | L2C_                 | Fusto basso P_                       |  |  |
| 10                            | DB2_                 | Pompa non adescata P_                |  |  |
| 11                            | -                    | Riservato                            |  |  |
| 12                            | -                    | Riservato                            |  |  |
| 13                            | -                    | Riservato                            |  |  |
| 14                            | -                    | Riservato                            |  |  |
| 15                            | -                    | Riservato                            |  |  |
| 16                            | -                    | Riservato                            |  |  |
| 17                            | -                    | Riservato                            |  |  |
| 18                            | -                    | Riservato                            |  |  |
| 19                            | -                    | Riservato                            |  |  |
| 20                            | -                    | Riservato                            |  |  |
| 21                            | -                    | Riservato                            |  |  |
| 22                            | -                    | Riservato                            |  |  |
| 23                            | -                    | Riservato                            |  |  |
| 24                            | -                    | Riservato                            |  |  |
| 25                            | -                    | Riservato                            |  |  |
| 26                            | -                    | Riservato                            |  |  |
| 27                            | -                    | Riservato                            |  |  |
| 28                            | -                    | Riservato                            |  |  |
| 29                            | -                    | Riservato                            |  |  |
| 30                            | -                    | Riservato                            |  |  |
| 31                            | -                    | Riservato                            |  |  |

| Avvisi attivi sulla pompa |                     |                                                 |  |  |
|---------------------------|---------------------|-------------------------------------------------|--|--|
| Numero<br>bit             | Codice di<br>avviso | Nome avviso                                     |  |  |
| 0                         | MBD_                | Manutenzione necessaria al<br>Driver P_         |  |  |
| 1                         | MAD_                | Manutenzione necessaria alla pompa P_           |  |  |
| 2                         | MLC_                | Revisionare tenute piastre P_                   |  |  |
| 3                         | MG2_                | Bassa pressione del filtro P_                   |  |  |
| 4                         | MG3_                | Alta pressione del filtro P_                    |  |  |
| 5                         | MLD_                | Manutenzione richiesta valvola a piastra P_     |  |  |
| 6                         | MED_                | Manutenzione richiesta valvola di erogazione P_ |  |  |
| 7                         | -                   | Riservato                                       |  |  |
| 8                         | -                   | Riservato                                       |  |  |
| 9                         | -                   | Riservato                                       |  |  |
| 10                        | -                   | Riservato                                       |  |  |
| 11                        | -                   | Riservato                                       |  |  |
| 12                        | -                   | Riservato                                       |  |  |
| 13                        | -                   | Riservato                                       |  |  |
| 14                        | -                   | Riservato                                       |  |  |
| 15                        | -                   | Riservato                                       |  |  |
| 16                        | -                   | Riservato                                       |  |  |
| 17                        | -                   | Riservato                                       |  |  |
| 18                        | -                   | Riservato                                       |  |  |
| 19                        | -                   | Riservato                                       |  |  |
| 20                        | -                   | Riservato                                       |  |  |
| 21                        | -                   | Riservato                                       |  |  |
| 22                        | -                   | Riservato                                       |  |  |
| 23                        | -                   | Riservato                                       |  |  |
| 24                        | -                   | Riservato                                       |  |  |
| 25                        | -                   | Riservato                                       |  |  |
| 26                        | -                   | Riservato                                       |  |  |
| 27                        | -                   | Riservato                                       |  |  |
| 28                        | -                   | Riservato                                       |  |  |
| 29                        | -                   | Riservato                                       |  |  |
| 30                        | -                   | Riservato                                       |  |  |
| 31                        | -                   | Riservato                                       |  |  |

### Codici di errore di riscaldamento

| Allarmi del modulo attivo AMZ |                   |                        |  |  |
|-------------------------------|-------------------|------------------------|--|--|
| Numero<br>bit                 | Codice<br>allarme | Nome allarme           |  |  |
| 0                             | V6H _             | Errore di cablaggio H_ |  |  |
| 1                             | V4H _             | Alta tensione H_       |  |  |
| 2                             | -                 | Riservato              |  |  |
| 3                             | -                 | Riservato              |  |  |
| 4                             | -                 | Riservato              |  |  |
| 5                             | -                 | Riservato              |  |  |
| 6                             | -                 | Riservato              |  |  |
| 7                             | -                 | Riservato              |  |  |
| 8                             | -                 | Riservato              |  |  |
| 9                             | -                 | Riservato              |  |  |
| 10                            | -                 | Riservato              |  |  |
| 11                            | -                 | Riservato              |  |  |
| 12                            | -                 | Riservato              |  |  |
| 13                            | -                 | Riservato              |  |  |
| 14                            | -                 | Riservato              |  |  |
| 15                            | -                 | Riservato              |  |  |
| 16                            | -                 | Riservato              |  |  |
| 17                            | -                 | Riservato              |  |  |
| 18                            | -                 | Riservato              |  |  |
| 19                            | -                 | Riservato              |  |  |
| 20                            | -                 | Riservato              |  |  |
| 21                            | -                 | Riservato              |  |  |
| 22                            | -                 | Riservato              |  |  |
| 23                            | -                 | Riservato              |  |  |
| 24                            | -                 | Riservato              |  |  |
| 25                            | -                 | Riservato              |  |  |
| 26                            | -                 | Riservato              |  |  |
| 27                            | -                 | Riservato              |  |  |
| 28                            | -                 | Riservato              |  |  |
| 29                            | -                 | Riservato              |  |  |
| 30                            | -                 | Riservato              |  |  |
| 31                            | -                 | Riservato              |  |  |

| Deviazioni modulo attivo AMZ |                      |                   |  |
|------------------------------|----------------------|-------------------|--|
| Numero<br>bit                | Codice<br>deviazione | Nome deviazione   |  |
| 0                            | V2H_                 | Bassa tensione H_ |  |
| 1                            | -                    | Riservato         |  |
| 2                            | -                    | Riservato         |  |
| 3                            | -                    | Riservato         |  |
| 4                            | -                    | Riservato         |  |
| 5                            | -                    | Riservato         |  |
| 6                            | -                    | Riservato         |  |
| 7                            | -                    | Riservato         |  |
| 8                            | -                    | Riservato         |  |
| 9                            | -                    | Riservato         |  |
| 10                           | -                    | Riservato         |  |
| 11                           | -                    | Riservato         |  |
| 12                           | -                    | Riservato         |  |
| 13                           | -                    | Riservato         |  |
| 14                           | -                    | Riservato         |  |
| 15                           | -                    | Riservato         |  |
| 16                           | -                    | Riservato         |  |
| 17                           | -                    | Riservato         |  |
| 18                           | -                    | Riservato         |  |
| 19                           | -                    | Riservato         |  |
| 20                           | -                    | Riservato         |  |
| 21                           | -                    | Riservato         |  |
| 22                           | -                    | Riservato         |  |
| 23                           | -                    | Riservato         |  |
| 24                           | -                    | Riservato         |  |
| 25                           | -                    | Riservato         |  |
| 26                           | -                    | Riservato         |  |
| 27                           | -                    | Riservato         |  |
| 28                           | -                    | Riservato         |  |
| 29                           | -                    | Riservato         |  |
| 30                           | -                    | Riservato         |  |
| 31                           | -                    | Riservato         |  |

| Avvisi del modulo attivo AMZ |                     |             |
|------------------------------|---------------------|-------------|
| Numero<br>bit                | Codice di<br>avviso | Nome avviso |
| 0                            | -                   | Riservato   |
| 1                            | -                   | Riservato   |
| 2                            | -                   | Riservato   |
| 3                            | -                   | Riservato   |
| 4                            | -                   | Riservato   |
| 5                            | -                   | Riservato   |
| 6                            | -                   | Riservato   |
| 7                            | -                   | Riservato   |
| 8                            | -                   | Riservato   |
| 9                            | -                   | Riservato   |
| 10                           | -                   | Riservato   |
| 11                           | -                   | Riservato   |
| 12                           | -                   | Riservato   |
| 13                           | -                   | Riservato   |
| 14                           | -                   | Riservato   |
| 15                           | -                   | Riservato   |
| 16                           | -                   | Riservato   |
| 17                           | -                   | Riservato   |
| 18                           | -                   | Riservato   |
| 19                           | -                   | Riservato   |
| 20                           | -                   | Riservato   |
| 21                           | -                   | Riservato   |
| 22                           | -                   | Riservato   |
| 23                           | -                   | Riservato   |
| 24                           | -                   | Riservato   |
| 25                           | -                   | Riservato   |
| 26                           | -                   | Riservato   |
| 27                           | -                   | Riservato   |
| 28                           | -                   | Riservato   |
| 29                           | -                   | Riservato   |
| 30                           | -                   | Riservato   |
| 31                           | -                   | Riservato   |

| Allarmi del modulo attivo della scheda<br>figlia I/O |                   |                                  |  |
|------------------------------------------------------|-------------------|----------------------------------|--|
| Numero<br>bit                                        | Codice<br>allarme | Nome allarme                     |  |
| 0                                                    | TA1_              | Zona termica offline Z1 H_       |  |
| 1                                                    | TA2_              | Zona termica offline Z2 H_       |  |
| 2                                                    | TA3_              | Zona termica offline Z3 H_       |  |
| 3                                                    | TA4_              | Zona termica offline Z4 H_       |  |
| 4                                                    | TA5_              | Zona termica offline Z5 H_       |  |
| 5                                                    | TA6_              | Zona termica offline Z6 H_       |  |
| 6                                                    | TA7_              | Zona termica offline Z7 H_       |  |
| 7                                                    | TA8_              | Zona termica offline Z8 H_       |  |
| 8                                                    | TA9_              | Zona termica offline Z9 H_       |  |
| 9                                                    | TAA_              | Zona termica offline Z10 H_      |  |
| 10                                                   | CCH_              | Errore comunicazione Fieldbus H_ |  |
| 11                                                   | -                 | Riservato                        |  |
| 12                                                   | -                 | Riservato                        |  |
| 13                                                   | -                 | Riservato                        |  |
| 14                                                   | -                 | Riservato                        |  |
| 15                                                   | -                 | Riservato                        |  |
| 16                                                   | -                 | Riservato                        |  |
| 17                                                   | -                 | Riservato                        |  |
| 18                                                   | -                 | Riservato                        |  |
| 19                                                   | -                 | Riservato                        |  |
| 20                                                   | -                 | Riservato                        |  |
| 21                                                   | -                 | Riservato                        |  |
| 22                                                   | -                 | Riservato                        |  |
| 23                                                   | -                 | Riservato                        |  |
| 24                                                   | -                 | Riservato                        |  |
| 25                                                   | -                 | Riservato                        |  |
| 26                                                   | -                 | Riservato                        |  |
| 27                                                   | -                 | Riservato                        |  |
| 28                                                   | -                 | Riservato                        |  |
| 29                                                   | -                 | Riservato                        |  |
| 30                                                   | -                 | Riservato                        |  |
| 31                                                   | -                 | Riservato                        |  |
|                                                      |                   |                                  |  |

| Deviazione del modulo attivo su scheda<br>figlia I/O |                               |           |  |  |
|------------------------------------------------------|-------------------------------|-----------|--|--|
| Numero<br>bit                                        | Numero Codice Nome deviazione |           |  |  |
| 0                                                    | -                             | Riservato |  |  |
| 1                                                    | -                             | Riservato |  |  |
| 2                                                    | -                             | Riservato |  |  |
| 3                                                    | -                             | Riservato |  |  |
| 4                                                    | -                             | Riservato |  |  |
| 5                                                    | -                             | Riservato |  |  |
| 6                                                    | -                             | Riservato |  |  |
| 7                                                    | -                             | Riservato |  |  |
| 8                                                    | -                             | Riservato |  |  |
| 9                                                    | -                             | Riservato |  |  |
| 10                                                   | -                             | Riservato |  |  |
| 11                                                   | -                             | Riservato |  |  |
| 12                                                   | -                             | Riservato |  |  |
| 13                                                   | -                             | Riservato |  |  |
| 14                                                   | -                             | Riservato |  |  |
| 15                                                   | -                             | Riservato |  |  |
| 16                                                   | -                             | Riservato |  |  |
| 17                                                   | -                             | Riservato |  |  |
| 18                                                   | -                             | Riservato |  |  |
| 19                                                   | -                             | Riservato |  |  |
| 20                                                   | -                             | Riservato |  |  |
| 21                                                   | -                             | Riservato |  |  |
| 22                                                   | -                             | Riservato |  |  |
| 23                                                   | -                             | Riservato |  |  |
| 24                                                   | -                             | Riservato |  |  |
| 25                                                   | -                             | Riservato |  |  |
| 26                                                   | -                             | Riservato |  |  |
| 27                                                   | -                             | Riservato |  |  |
| 28                                                   | -                             | Riservato |  |  |
| 29                                                   | -                             | Riservato |  |  |
| 30                                                   | -                             | Riservato |  |  |
| 31                                                   | -                             | Riservato |  |  |

| Avvisi del modulo attivo della scheda<br>figlia I/O |                     |             |
|-----------------------------------------------------|---------------------|-------------|
| Numero<br>bit                                       | Codice di<br>avviso | Nome avviso |
| 0                                                   | -                   | Riservato   |
| 1                                                   | -                   | Riservato   |
| 2                                                   | -                   | Riservato   |
| 3                                                   | -                   | Riservato   |
| 4                                                   | -                   | Riservato   |
| 5                                                   | -                   | Riservato   |
| 6                                                   | -                   | Riservato   |
| 7                                                   | -                   | Riservato   |
| 8                                                   | -                   | Riservato   |
| 9                                                   | -                   | Riservato   |
| 10                                                  | -                   | Riservato   |
| 11                                                  | -                   | Riservato   |
| 12                                                  | -                   | Riservato   |
| 13                                                  | -                   | Riservato   |
| 14                                                  | -                   | Riservato   |
| 15                                                  | -                   | Riservato   |
| 16                                                  | -                   | Riservato   |
| 17                                                  | -                   | Riservato   |
| 18                                                  | -                   | Riservato   |
| 19                                                  | -                   | Riservato   |
| 20                                                  | -                   | Riservato   |
| 21                                                  | -                   | Riservato   |
| 22                                                  | -                   | Riservato   |
| 23                                                  | -                   | Riservato   |
| 24                                                  | -                   | Riservato   |
| 25                                                  | -                   | Riservato   |
| 26                                                  | -                   | Riservato   |
| 27                                                  | -                   | Riservato   |
| 28                                                  | -                   | Riservato   |
| 29                                                  | -                   | Riservato   |
| 30                                                  | -                   | Riservato   |
| 31                                                  | -                   | Riservato   |

| Allarmi per zona attiva AMZ n. x |                   |                                       |
|----------------------------------|-------------------|---------------------------------------|
| Numero<br>bit                    | Codice<br>allarme | Nome allarme                          |
| 0                                | T4                | Temperatura elevata H_Z_              |
| 1                                | T4                | Temperatura elevata H_Z_              |
| 2                                | T1                | Temperatura bassa H_Z_                |
| 3                                | Т8                | Nessun aumento di temperatura<br>H_Z_ |
| 4                                | T4                | Temperatura elevata H_Z_              |
| 5                                | A4                | Corrente elevata H_Z_                 |
| 6                                | A1                | Corrente bassa H_Z                    |
| 7                                | A8                | Corrente assente H_Z_                 |
| 8                                | A7                | Corrente imprevista H_Z_              |
| 9                                | T6                | Errore sensore H_Z_                   |
| 10                               | -                 | Riservato                             |
| 11                               | -                 | Riservato                             |
| 12                               | -                 | Riservato                             |
| 13                               | -                 | Riservato                             |
| 14                               | -                 | Riservato                             |
| 15                               | -                 | Riservato                             |
| 16                               | -                 | Riservato                             |
| 17                               | -                 | Riservato                             |
| 18                               | -                 | Riservato                             |
| 19                               | -                 | Riservato                             |
| 20                               | -                 | Riservato                             |
| 21                               | -                 | Riservato                             |
| 22                               | -                 | Riservato                             |
| 23                               | -                 | Riservato                             |
| 24                               | -                 | Riservato                             |
| 25                               | -                 | Riservato                             |
| 26                               | -                 | Riservato                             |
| 27                               | -                 | Riservato                             |
| 28                               | -                 | Riservato                             |
| 29                               | -                 | Riservato                             |
| 30                               | -                 | Riservato                             |
| 31                               | -                 | Riservato                             |

| Deviazioni per zona attiva AMZ n. x |                      |                 |
|-------------------------------------|----------------------|-----------------|
| Numero<br>bit                       | Codice<br>deviazione | Nome deviazione |
| 0                                   | -                    | Riservato       |
| 1                                   | -                    | Riservato       |
| 2                                   | -                    | Riservato       |
| 3                                   | -                    | Riservato       |
| 4                                   | -                    | Riservato       |
| 5                                   | -                    | Riservato       |
| 6                                   | -                    | Riservato       |
| 7                                   | -                    | Riservato       |
| 8                                   | -                    | Riservato       |
| 9                                   | -                    | Riservato       |
| 10                                  | -                    | Riservato       |
| 11                                  | -                    | Riservato       |
| 12                                  | -                    | Riservato       |
| 13                                  | -                    | Riservato       |
| 14                                  | -                    | Riservato       |
| 15                                  | -                    | Riservato       |
| 16                                  | -                    | Riservato       |
| 17                                  | -                    | Riservato       |
| 18                                  | -                    | Riservato       |
| 19                                  | -                    | Riservato       |
| 20                                  | -                    | Riservato       |
| 21                                  | -                    | Riservato       |
| 22                                  | -                    | Riservato       |
| 23                                  | -                    | Riservato       |
| 24                                  | -                    | Riservato       |
| 25                                  | -                    | Riservato       |
| 26                                  | -                    | Riservato       |
| 27                                  | -                    | Riservato       |
| 28                                  | -                    | Riservato       |
| 29                                  | -                    | Riservato       |
| 30                                  | -                    | Riservato       |
| 31                                  | -                    | Riservato       |

| Avvisi per la zona attiva AMZ n. x |                  |                          |  |
|------------------------------------|------------------|--------------------------|--|
| Numero<br>bit                      | Codice di avviso | Nome avviso              |  |
| 0                                  | T3               | Temperatura elevata H_Z_ |  |
| 1                                  | T3               | Temperatura elevata H_Z_ |  |
| 2                                  | T2               | Temperatura bassa H_Z_   |  |
| 3                                  | -                | Riservato                |  |
| 4                                  | A3               | Corrente elevata H_Z_    |  |
| 5                                  | A2               | Corrente bassa H_Z       |  |
| 6                                  | -                | Riservato                |  |
| 7                                  | -                | Riservato                |  |
| 8                                  | -                | Riservato                |  |
| 9                                  | -                | Riservato                |  |
| 10                                 | -                | Riservato                |  |
| 11                                 | -                | Riservato                |  |
| 12                                 | -                | Riservato                |  |
| 13                                 | -                | Riservato                |  |
| 14                                 | -                | Riservato                |  |
| 15                                 | -                | Riservato                |  |
| 16                                 | -                | Riservato                |  |
| 17                                 | -                | Riservato                |  |
| 18                                 | -                | Riservato                |  |
| 19                                 | -                | Riservato                |  |
| 20                                 | -                | Riservato                |  |
| 21                                 | -                | Riservato                |  |
| 22                                 | -                | Riservato                |  |
| 23                                 | -                | Riservato                |  |
| 24                                 | -                | Riservato                |  |
| 25                                 | -                | Riservato                |  |
| 26                                 | -                | Riservato                |  |
| 27                                 | -                | Riservato                |  |
| 28                                 | -                | Riservato                |  |
| 29                                 | -                | Riservato                |  |
| 30                                 | -                | Riservato                |  |
| 31                                 | -                | riservato                |  |

# Diagramma di adescamento

#### **Adescamento**

| Ingressi di automazione (uscite E-Flo iQ)                                                                                 |                                                   |
|----------------------------------------------------------------------------------------------------|---------------------------------------------------|
| Controllo di automazione pronto                                                                                           | 1                                                 |
| HeartBeat (1 Hz)                                                                                                    |                                                   |
| Blocco PLC attivo                                                                                                    |                                                   |
| La pompa effettua un tentativo di movimento                                                                               |                                                   |
| Adescamento attivo                                                                                                    | (Timeout)                                         |
| Uscite automazione (ingressi E-Flo iQ)                                                                                    |                                                   |
| Blocco controllo PLC                                                                                                    |                                                   |
| Pressione di adescamento target (integer)                                                                                 | È possibile<br>abilitarle tutte<br>contemporanea- |
| Portata di adescamento target (integer)                                                                                   | mente.                                            |
| Richiesta di adescamento pompa non attiva<br>(utilizza la pompa non attiva su tandem<br>e attiva su un singolo pistone) – |                                                   |

# Diagramma di depressurizzazione

#### **Depressurizzazione**

| Ingressi di automazione (uscite E-Flo iQ)                                        |  |
|----------------------------------------------------------------------------------|--|
| Controllo di automazione pronto                                                  |  |
| HeartBeat (1 Hz)                                                                 |  |
| Blocco PLC attivo                                                                |  |
| Depressurizzazione attiva                                                        |  |
| Uscite automazione (ingressi E-Flo iQ)                                           |  |
| Richiesta Attivazione sistema/Avvio remoto                                       |  |
| Blocco controllo PLC                                                             |  |
| Richiesta di depressurizzazione piatto <u>o</u><br>di depressurizzazione valvola |  |

# Attivazione del sistema - Diagramma di avvio remoto

| Attivazione sistema/Avvio remoto          |    |
|-------------------------------------------|----|
| Ingressi di automazione (uscite E-Flo iQ) |    |
| HeartBeat (1 Hz)                          |    |
| Il sistema è attivo                       |    |
| Nessun allarme attivo                     |    |
| ♦Controllo di automazione pronto          |    |
| Uscite automazione (ingressi E-Flo iQ)    |    |
| Richiesta di abilitazione del sistema     | 7  |
| Not                                       | a: |

Il sistema deve essere in modalità remota

# Conferma - Cancella errore su diagramma

#### Conferma/cancella errore

| Ingressi di automazione (uscite E-Flo iQ) |       |
|-------------------------------------------|-------|
| Scambio dati - Allarmi (integer/bitfield) | <br>L |
| HeartBeat (1 Hz)                          |       |
| Nessun allarme attivo                     | <br>[ |
| Uscite automazione (ingressi E-Flo iQ)    |       |
| Conferma/Cancella errori                  | <br>  |

# Diagramma di incrocio (crossover) manuale

#### Incrocio manuale

| Ingressi di automazione (uscite E-Flo iQ) |                  |                  |
|-------------------------------------------|------------------|------------------|
| Livello basso su pompa 1 (esempio)        |                  |                  |
| HeartBeat (1 Hz)                          | ىرىرىرى          |                  |
| Pompa attiva tandem                       | (Pompa 1 attiva) | (Pompa 2 attiva) |
| Uscite automazione (ingressi E-Flo iQ)    |                  |                  |
| Richiesta di incrocio                     |                  |                  |

# Diagramma di scambio dati

#### Scambio dati

| Ingressi di automazione (uscite E-Flo iQ)          |  |
|----------------------------------------------------|--|
| HeartBeat (1 Hz)                                   |  |
| Comando attivazione scambio dati                   |  |
| Valore del comando attivazione scambio dati (5 Hz) |  |
| Uscite automazione (ingressi E-Flo iQ)             |  |
| Comando di scambio dati (integer)                  |  |

### Diagramma di ripristino dell'alimentazione

#### **Ripristino alimentazione**

| Ingressi di automazione (uscite E-Flo SP)  |  |
|--------------------------------------------|--|
| HeartBeat (1 Hz)                           |  |
| Sistema attivo                             |  |
| Controllo di automazione pronto            |  |
| Blocco PLC attivo                          |  |
| Uscite di automazione (ingressi E-Flo SP)  |  |
| Richiesta Attivazione sistema/Avvio remoto |  |
| Blocco controllo PLC                       |  |

### Diagramma di temporizzazione CGM riscaldamento

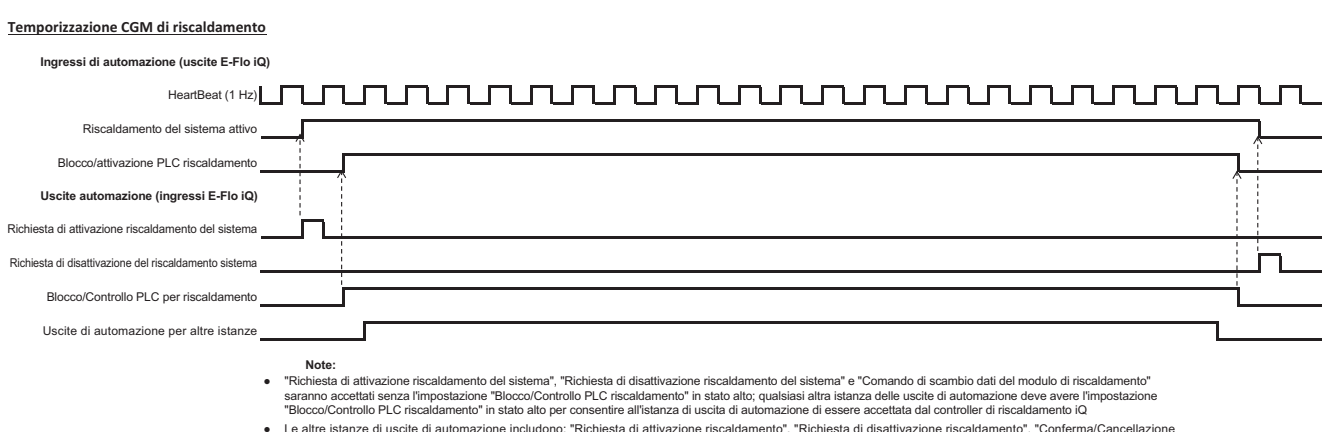

Le altre istanze di uscite di automazione includono: "Richiesta di attivazione riscaldamento", "Richiesta di disattivazione riscaldamento", "Conferma/Cancellazione
errori di riscaldamento" e "Valore desiderato comando di scambio dati del modulo di riscaldamento"

# Diagramma di conferma-cancellazione errore su modulo di riscaldamento

Conferma/Cancellazione errori del modulo di riscaldamento

### 

### Diagramma di conferma-cancellazione errore su zona termica

| Conferma/Cancellazione errore sulla z            | zona termica                                                                                                    |
|--------------------------------------------------|----------------------------------------------------------------------------------------------------|
| Ingressi di automazione (uscite E-Flo iQ)        |                                                                                                    |
| + Scambio dati - n. x allarmi su zona attiva AMZ |                                                                                                    |
| HeartBeat (1 Hz)                                 |                                                                                                    |
| Nessun allarme attivo sulla zona termica         |                                                                                                    |
| Uscite automazione (ingressi E-Flo iQ)           |                                                                                                    |
| Conferma/Cancella errori                         |                                                                                                    |
|                                                  |                                                                                                    |
| +                                                | Ogni zona deve essere sottoposta a scansione per individuare eventuali errori prima<br>di inviare il bit di Conferma/Cancellazione errore                             |
| •                                                | Se gli errori non vengono risolti/eliminati correttamente, il bit rimarrà alto;<br>quando il sistema avrà rilevato la risoluzione dell'errore, il bit diventerà basso |

- Il processo può essere ripetuto per deviazioni e avvisi

# Diagramma di scambio dati su CGM riscaldamento

#### Scambio dati su CGM riscaldamento

Ingressi di automazione (uscite E-Flo iQ)

| Comando attivazione di scambio dati modulo di riscaldamento                            | Nuovo valore<br>di comando<br>attivazione |
|----------------------------------------------------------------------------------------|-------------------------------------------|
| Valore del comando attivazione scambio dati del modulo di riscaldamento (5 Hz)         |                                           |
| Uscite automazione (ingressi E-Flo iQ)                                                 |                                           |
| Comando di scambio dati del modulo di riscaldamento (integer)                          |                                           |
| Blocco/Controllo PLC per riscaldamento                                                 |                                           |
| Valore desiderato per Comando di scambio dati del modulo<br>di riscaldamento (integer) |                                           |

## Dettagli di connessione

#### Fieldbus

Connettere i cavi al fieldbus conformemente agli standard per bus di campo Fieldbus.

#### PROFINET

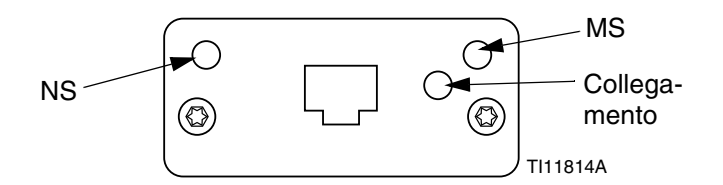

L'interfaccia Ethernet funziona a 100 Mbit, full duplex, come richiesto da PROFINET. L'interfaccia Ethernet rileva automaticamente la polarità ed effettua l'incrocio automatico.

#### Stato Network (NS)

| Stato                      | Descrizione                       | Commenti                                                                                                    |
|----------------------------|-----------------------------------|----------------------------------------------------------------------------------------------------|
| Spento                     | Non in linea                      | <ul> <li>Mancanza di<br/>alimentazione</li> <li>Connessione con<br/>controller IO assente</li> </ul>                |
| Verde                      | In linea,<br>(FUNZIONA-<br>MENTO) | <ul> <li>Stabilito collegamento<br/>con controller IO</li> <li>Controller IO con stato<br/>FUNZIONAMENTO</li> </ul> |
| Verde<br>lampeg-<br>giante | In linea,<br>(STOP)               | <ul> <li>Stabilito collegamento<br/>con controller IO</li> <li>Controller IO in stato<br/>STOP</li> </ul>           |

#### Stato modulo (MS)

| Stato                            | Descrizione                                         | Commenti                                                                      |
|----------------------------------|-----------------------------------------------------|-------------------------------------------------------------------------------|
| Spento                           | Non<br>inizializzato                                | Alimentazione assente o<br>modulo in stato<br>"IMPOSTAZIONE" o<br>"NW_INIT"   |
| Verde                            | Funzionamento<br>normale                            | Eventi diagnostici presenti                                                   |
| Verde lam-<br>peggiante          | Inizializzato,<br>eventi<br>diagnostici<br>presenti | Usato da strumenti tecnici<br>per identificare un nodo<br>sulla rete          |
| Rosso                            | Errore<br>eccezione                                 | Modulo in stato<br>"ECCEZIONE"                                                |
| Rosso<br>(1 flash)               | Errore di configurazione                            | L'identificazione attesa è<br>diversa dall'identificazione<br>reale           |
| Rosso<br>(2 lampeg-<br>giamenti) | Indirizzo IP non<br>impostato                       | Impostare indirizzo IP<br>attraverso il monitor di<br>sistema o il server DNS |
| Rosso<br>(3 lampeg-<br>giamenti) | Nome stazione<br>non impostato                      | Impostare nome stazione<br>attraverso monitor di<br>sistema                   |
| Rosso<br>(4 lampeg-<br>giamenti) | Errore interno<br>grave                             | Alternare l'alimentazione<br>del sistema; sostituire<br>modulo                |

#### Collegamento/Attività (Collegamento)

| Stato                       | Descrizione                                         |
|-----------------------------|-----------------------------------------------------|
| Spento                      | Collegamento assente, assenza di comunicazione      |
| Verde                       | Collegamento stabilito, non c'è<br>comunicazione    |
| Verde,<br>lampeg-<br>giante | Collegamento stabilito, assenza di<br>comunicazione |

#### EtherNet/IP

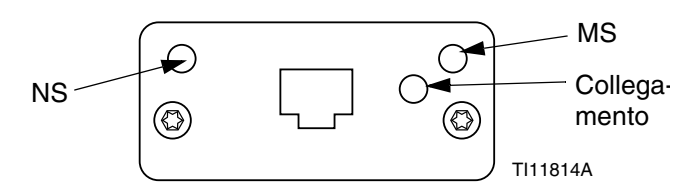

L'interfaccia Ethernet funziona a 100 Mbit, full duplex, come richiesto da PROFINET. L'interfaccia Ethernet rileva automaticamente la polarità ed effettua l'incrocio automatico.

#### Stato Network (NS)

| Stato                      | Descrizione                                                     |
|----------------------------|-----------------------------------------------------------------|
| Spento                     | Alimentazione o indirizzo IP assenti                            |
| Verde                      | In linea, stabilite una o più connessioni (CIP<br>Classe 1 o 3) |
| Verde<br>lampeg-<br>giante | In linea, connessioni non stabilite                             |
| Rosso                      | Indirizzo IP duplicato, errore FATALE                           |
| Rosso<br>lampeg-<br>giante | Time out di una o più connessioni (CIP Classe<br>1 o 3)         |

#### Stato modulo (MS)

| Stato                      | Descrizione                                          |
|----------------------------|------------------------------------------------------|
| Spento                     | Mancanza di alimentazione                            |
| Verde                      | Controllato da uno scanner in stato<br>Funzionamento |
| Verde<br>lampeg-<br>giante | Non configurato o scanner in stato di attesa         |
| Rosso                      | Guasto grave (stato ECCEZIONE, errore FATALE, ecc.)  |
| Rosso<br>lampeg-<br>giante | Guasti recuperabili                                  |

#### COLLEGAMENTO/Attività (Collegamento)

| Stato                      | Descrizione                            |
|----------------------------|----------------------------------------|
| Spento                     | Collegamento assente, attività assente |
| Verde                      | Collegamento stabilito                 |
| Verde<br>lampeg-<br>giante | Attività                               |

#### DeviceNet

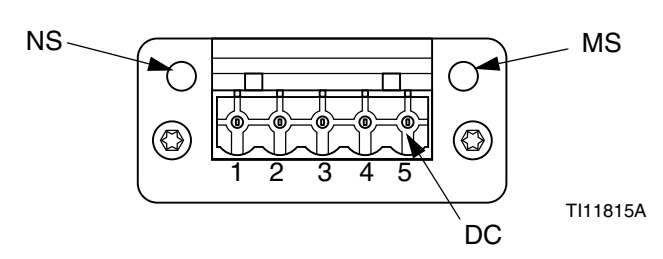

#### Stato Network (NS)

| Stato                           | Descrizione                               |
|---------------------------------|-------------------------------------------|
| Spento                          | Non in linea / alimentazione assente      |
| Verde                           | in linea, stabilite una o più connessioni |
| Verde<br>lampeggiante<br>(1 Hz) | In linea, connessioni non stabilite       |
| Rosso                           | Guasto critico collegamento               |
| Rosso<br>lampeggiante<br>(1 Hz) | Timeout di una o più connessioni          |
| Rosso/verde<br>alternati        | Test automatico                           |

#### Stato modulo (MS)

| Stato                           | Descrizione                                                                             |
|---------------------------------|-----------------------------------------------------------------------------------------|
| Spento                          | Alimentazione assente o non inizializzato                                               |
| Verde                           | Inizializzato                                                                           |
| Verde<br>Iampeggiante<br>(1 Hz) | Configurazione assente o incompleta,<br>il dispositivo deve essere messo<br>in servizio |
| Rosso                           | Guasti non recuperabili                                                                 |
| Rosso<br>lampeggiante<br>(1 Hz) | Guasti recuperabili                                                                     |
| Rosso/verde<br>alternati        | Test automatico                                                                         |

#### Connettore DeviceNet (DC)

| Pin | Segnale          | Descrizione                         |
|-----|------------------|-------------------------------------|
| 1   | V-               | Tensione alimentazione bus negativa |
| 2   | CAN_L            | Linea bus bassa CAN                 |
| 3   | SCHER-<br>MATURA | Schermatura cavo                    |
| 4   | CAN_H            | Linea bus alta CAN                  |
| 5   | V+               | Tensione alimentazione bus positiva |

#### PROFIBUS

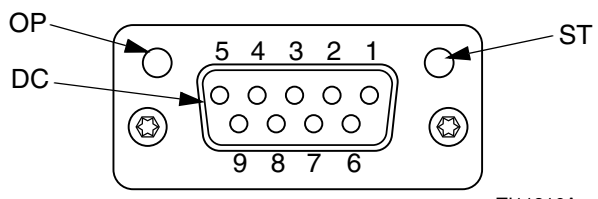

TI11816A

#### Modo operativo (OP)

| Stato                                    | Descrizione                          |
|------------------------------------------|--------------------------------------|
| Spento                                   | Non in linea / alimentazione assente |
| Verde                                    | In linea, scambio dati               |
| Verde lampeggiante                       | In linea, libero                     |
| Rosso lampeggiante<br>(1 flash)          | Errore di parametrizzazione          |
| Rosso lampeggiante<br>(2 lampeggiamenti) | Errore configurazione PROFIBUS       |

#### Modalità stato (ST)

| Stato                 | Descrizione                                |
|-----------------------|--------------------------------------------|
| Spento                | Alimentazione assente o non inizializzato  |
| Verde                 | Inizializzato                              |
| Verde<br>lampeggiante | Inizializzato, eventi diagnostici presenti |
| Rosso                 | Errore eccezione                           |

#### Connettore PROFIBUS (DC)

| Pin            | Segnale             | Descrizione                                                                                                    |
|----------------|---------------------|----------------------------------------------------------------------------------------------------|
| 1              | -                   | -                                                                                                    |
| 2              | -                   | -                                                                                                    |
| 3              | Linea B             | Positivo RxD/TxD, livello RS485                                                                                                    |
| 4              | RTS                 | Richiesta invio                                                                                                    |
| 5              | GND Bus             | Terra (isolato)                                                                                                    |
| 6              | +5V Uscita<br>bus   | +5V corrente terminazione<br>(isolata)                                                                                                    |
| 7              | -                   | -                                                                                                    |
| 8              | Linea A             | Negativo RxD/TxD, livello RS485                                                                                                    |
| 9              | -                   | -                                                                                                    |
| Involu-<br>cro | Schermatura<br>Cavo | Collegato internamente alla<br>messa a terra di protezione<br>dell'Anybus attraverso filtri di<br>schermatura dei cavi secondo lo<br>standard PROFIBUS. |

# Schermate di impostazione Gateway

Premere il tasto softkey nella schermata del menu iQ 2 per accedere alle schermate Fieldbus. Queste schermate Fieldbus sono visualizzate solo se è installato un CGM per bus di campo Fieldbus. Se non ne è installata alcuno, viene visualizzata una schermata di Errore comunicazione fieldbus.

| 11/04/19 17:00 | Fieldbus                |  |
|----------------|-------------------------|--|
| Pumps Active   | No Active Errors        |  |
|                | Fieldbus<br>Comm. Error |  |

**NOTA:** Le schermate che verranno visualizzate in questo punto dipendono dal tipo di rete che si sta utilizzando.

Alcune schermate sono solo informative. Per quelle che possono essere modificate, premere il tasto softkey

per entrare in modalità di modifica. Utilizzare il tastierino direzionale (CH) e il tastierino numerico (CJ) per apportare modifiche.

#### PROFINET

#### Schermata PROFINET 1

Questa schermata consente all'utente di impostare l'indirizzo IP, le impostazioni DHCP, la subnet mask, il gateway e le informazioni DNS.

| 12/19/19 16:43               | 12/19/19 16:43 Fieldbus       |                          |   |  |
|------------------------------|-------------------------------|--------------------------|---|--|
| Pumps Active                 | Pumps Active No Active Errors |                          |   |  |
| -                            |                               | PROFINET                 | ↑ |  |
|                              | IF                            | Address: 192 168 000 003 |   |  |
| DHCP: No 🔽                   |                               |                          | 4 |  |
| Subnet Mask: 255/255/255/000 |                               |                          |   |  |
|                              |                               | Gateway: 192 168 000 003 | F |  |
|                              |                               | DNS 1: 0000000000000     | 2 |  |
|                              |                               | DNS 2; 000 000 000 000   |   |  |
|                              |                               |                          |   |  |

#### Schermata PROFINET 2

Questa schermata permette all'utente di impostare il nome della stazione, la data di installazione, la targhetta di posizione, la targhetta della funzione e la descrizione.

| 12/19/19 1 | 16:43      | Fieldbus                                      |                               |
|------------|------------|-----------------------------------------------|-------------------------------|
| Pumps Acti | ve         | No Active Errors                              |                               |
|            |            | PROFINET                                      | <ul><li>↑</li><li>1</li></ul> |
|            | Stat       | ion Name: Igca-cgm                            |                               |
|            | In<br>Loca | stall Date: UUUU-UU-UU-UU UU:UU<br>ation Tag: | 2                             |
|            | Fun        | ction Tag:                                    | 2                             |
|            | U          | escription: []                                | о<br>Т                        |

#### Schermata PROFINET 3

Questa schermata visualizza la revisione dell'hardware, il numero di serie del sistema e le informazioni per l'identificazione della mappa dati.

| 12/19/19 16:43                                   | Fieldbus                                                       |          |
|--------------------------------------------------|----------------------------------------------------------------|----------|
| Pumps Active                                     | No Active Errors                                               |          |
|                                                  | PROFINET                                                       | <b>↑</b> |
| Hardv<br>Sys                                     | are Revision: 0001<br>tem Serial #: 00273216<br>Mar: ID: 00000 | 2        |
| Map Name: E-Flo_iQ_Pico<br>Map Revision: 001.001 |                                                                |          |
|                                                  | Map Date: 10/29/19                                             | 1        |
|                                                  |                                                                | +        |

#### EtherNet/IP

#### Schermata EtherNet 1

Questa schermata consente all'utente di impostare l'indirizzo IP, le impostazioni DHCP, la subnet mask, il gateway e le informazioni DNS.

| 12/20/19 14:03 | Fieldbus                                                                                               |   |
|----------------|----------------------------------------------------------------------------------------------------|---|
| Pumps Active   | No Active Errors                                                                                       |   |
| -              | EtherNet/IP                                                                                            | • |
|                | IP Address: 010/010/020/016<br>DHCP: No 🔽                                                              | 1 |
| :              | Subnet Mask: 255255255000<br>Gateway: 00000000000000<br>DNS 1: 00000000000000<br>DNS 2: 00000000000000 | 2 |

#### Schermata EtherNet 2

In questa schermata è possibile visualizzare la revisione dell'hardware, il numero di serie del sistema e le informazioni per l'identificazione della mappa dei dati.

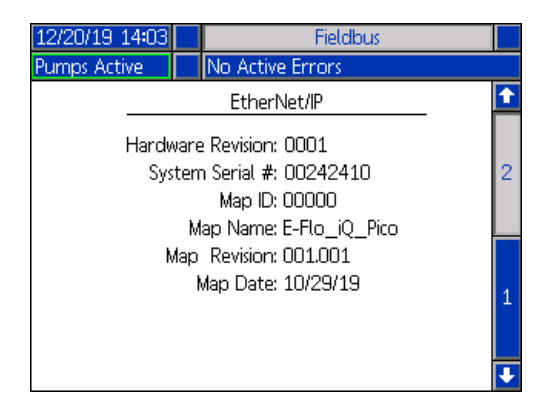

#### PROFIBUS

#### Schermata PROFIBUS 1

Questa schermata permette all'utente di impostare l'indirizzo del dispositivo, la data di installazione, la targhetta di posizione, la targhetta della funzione e la descrizione.

| 12/20/19 1 | 14:10           | Fieldbus                                                 |   |
|------------|-----------------|----------------------------------------------------------|---|
| Pumps Acti | ve              | No Active Errors                                         |   |
|            | <br>Devi        | PROFIBUS<br>ice Address: 126<br>Install Date: 01/31/2020 | 1 |
|            | Loi<br>Fur<br>[ | cation Tag:<br>nction Tag:<br>Description: EFlow iQ      | 2 |
|            |                 |                                                          | ÷ |

#### Schermata PROFIBUS 2

In questa schermata è possibile visualizzare la revisione dell'hardware, il numero di serie del sistema e le informazioni per l'identificazione della mappa dei dati.

| 12/20/19 14:10                              |                  | Fieldbus                                                                            |   |
|---------------------------------------------|------------------|-------------------------------------------------------------------------------------|---|
| Pumps Active                                |                  | No Active Errors                                                                    |   |
|                                             |                  | PROFIBUS                                                                            | î |
| Hardw<br>Sys                                | vare<br>ten<br>M | : Revision: 0001<br>n Serial #: 00273216<br>Map ID: 00000<br>ap Name: E-Flo_iQ_Pico | 2 |
| Map Revision: 001.001<br>Map Date: 10/29/19 |                  |                                                                                     |   |
|                                             |                  |                                                                                     | ł |

#### DeviceNet

Questa schermata consente all'utente di impostare l'indirizzo del dispositivo e la velocità di trasmissione, nonché di visualizzare la revisione dell'hardware, il numero di serie del sistema e le informazioni di identificazione della mappa dei dati.

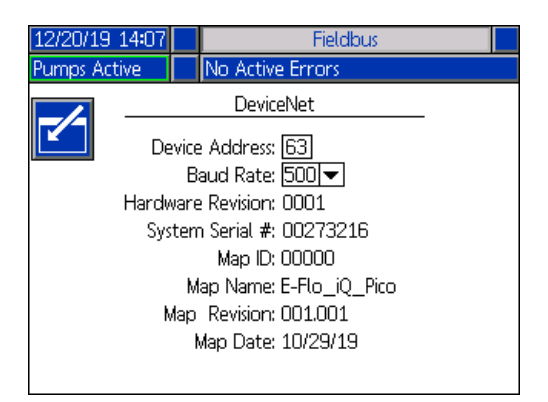

# Schermate di feedback integrazione

Premere il tasto softkey nella schermata del menu iQ 2 per accedere alle schermate di feedback integrazione. Queste sono solo schermate informative. Non è possibile apportare modifiche ai campi. Vedere **Dati interni disponibili** a pagina **71**.

#### Schermata di integrazione discreta

Questa schermata mostra i segnali del robot di integrazione discreta che possono essere utilizzati per l'integrazione del sistema E-Flo iQ. I numeri a destra di ciascun segnale rappresentano il connettore e il numero di pin sul driver E-Flo iQ. Vedere **Identificazione del connettore** a pagina **68**. I colori a sinistra dei numeri dei pin del connettore rappresentano i colori del cablaggio per la connessione.

| 12/16/19 08:38               | Pump 1                          |   |  |  |
|------------------------------|---------------------------------|---|--|--|
| Pumps Active                 | No Active Errors                |   |  |  |
|                              | Discrete Integration            | î |  |  |
| Robot Outputs                |                                 |   |  |  |
| Enable System: 🌑 🛛 [4-5]     |                                 |   |  |  |
| Go Signal: 🔵 🛛 [4-6]         |                                 |   |  |  |
| Style Enable: 🌑 📕 [4-2]      |                                 |   |  |  |
| Dispense Complete: 🔵 🛛 [4-1] |                                 |   |  |  |
| Robot Inputs                 |                                 |   |  |  |
| S)                           | /stem Ready: 🔵 📕 [4-8]          |   |  |  |
| Dis                          | ;pense Valve: 🔵 📕 [4-7] 🚦 [4-3] | 2 |  |  |
|                              | Platen Valve: 🔵 🛛 [3-4] 🚦 [3-3] |   |  |  |
|                              |                                 | • |  |  |

#### Schermata delle uscite robot di integrazione Fieldbus

Questa schermata mostra lo stato dei segnali di uscita del robot di integrazione Fieldbus che possono essere utilizzati per l'integrazione del sistema E-Flo iQ.

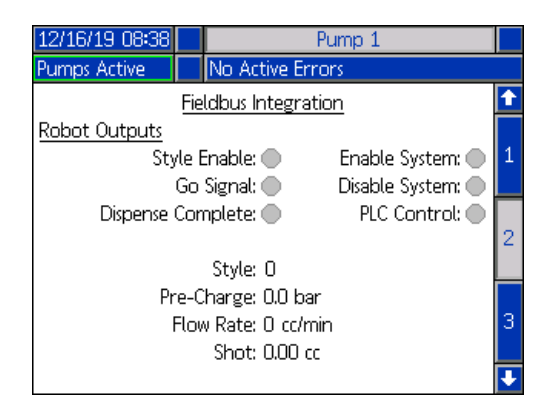

#### Schermata degli ingressi di integrazione Fieldbus

Questa schermata mostra lo stato dei segnali di ingresso del robot di integrazione Fieldbus che possono essere utilizzati per l'integrazione del sistema E-Flo iQ.

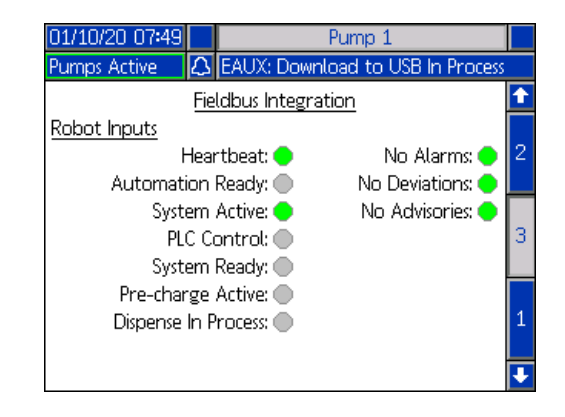

# Specifiche tecniche

| Sistemi di erogazione E-Flo iQ                                                |                                                                                                    |                 |  |  |
|-------------------------------------------------------------------------------|----------------------------------------------------------------------------------------------------|-----------------|--|--|
|                                                                               | USA                                                                                                    | Metrico         |  |  |
| Massima temperatura operativa del fluido                                      | 158 °F                                                                                                    | 70 °C           |  |  |
| Pressione massima d'esercizio                                                 | 4000 psi                                                                                                    | 28 MPa, 276 bar |  |  |
| Velocità massima del ciclo del driver                                         | 25 cicli al minuto                                                                                                    |                 |  |  |
| Dimensioni della presa d'aria<br>(sistema di alimentazione)                   | 3/4 npt(f)                                                                                                    |                 |  |  |
| Intervallo della temperatura ambiente<br>operativa (sistema di alimentazione) | 32-120 °F                                                                                                    | 0-49 °C         |  |  |
| Area effettiva del pompante                                                   | Fare riferimento al manuale della pompa.                                                                                                    |                 |  |  |
| Parti a contatto con il fluido                                                | Vedere il manuale dei componenti. Vedere Manuali correlati a pagina 3.                                                                                                    |                 |  |  |
| Materiali della piastra a contatto con il fluido                              |                                                                                                    |                 |  |  |
| 25R096, 20 I (5 gal.)                                                         | Ghisa con placcatura non elettrolitica al nichel, neoprene, alluminio<br>rivestito in PTFE, alluminio 6061, Buna, Viton, acciaio zincato,<br>acciaio inossidabile 316, acciaio inossidabile 17-4 |                 |  |  |
| 25R098, 20 I (5 gal.)                                                         | Ghisa con placcatura non elettrolitica al nichel, neoprene, alluminio<br>rivestito in PTFE, alluminio 6061, Buna, Viton, acciaio zincato,<br>acciaio inossidabile 316, acciaio inossidabile 17-4 |                 |  |  |
| 25R097, 20 I (5 gal.)                                                         | Ghisa con placcatura non elettrolitica al nichel, EPDM, alluminio<br>rivestito in PTFE, alluminio 6061, Buna, Viton, acciaio zincato,<br>acciaio inossidabile 316, acciaio inossidabile 17-4     |                 |  |  |
| 25R099, 20 I (5 gal.)                                                         | Ghisa con placcatura non elettrolitica al nichel, EPDM, alluminio<br>rivestito in PTFE, alluminio 6061, Buna, Viton, acciaio zincato,<br>acciaio inossidabile 316, acciaio inossidabile 17-4     |                 |  |  |
| 255319, 200 I (55 gal.)                                                       | Alluminio in fusione 319, EPDM, acciaio al carbonio zincato, acciaio inossidabile 316, acciaio inossidabile 17-4                                                                                 |                 |  |  |
| 255320, 200 I (55 gal.)                                                       | Alluminio in fusione 319, neoprene, acciaio al carbonio zincato, acciaio inossidabile 316, acciaio inossidabile 17-4                                                                             |                 |  |  |
| Pressione sonora misurata secondo lo standard EN ISO 11202:2010               |                                                                                                    |                 |  |  |
| Funzionamento normale (erogazione) < 70 dBA                                   |                                                                                                    |                 |  |  |
| Cambio del fusto                                                              | 77 dBA                                                                                                    |                 |  |  |
| Requisiti elettrici                                                           |                                                                                                    |                 |  |  |
| Specifiche elettriche del sistema a temperatura ambiente                      | 200-240 VCA, monofase, 50/60 Hz, 20 A                                                                                                    |                 |  |  |
| Specifiche elettriche del sistema riscaldato                                  | 200-240 VCA, monofase, 50/60 Hz, 64 A<br>200-240/400 VCA, trifase, 50/60 Hz, 38 A                                                                                                    |                 |  |  |
| Dimensioni dell'uscita del fluido                                             | ,,,,                                                                                                    | ,               |  |  |
| Check-Mate 200 NPT femmina 1"                                                 |                                                                                                    |                 |  |  |
| Pressione di ingresso dell'aria massima (sistema di alimentazione)            |                                                                                                    |                 |  |  |
| D60 - colonna doppia 7,6 cm (3"), 20 I (5 gal.)                               | 150 psi                                                                                                    | 1,0 MPa, 10 bar |  |  |
| D200 - colonna doppia 7,6 cm (3"), 200 l<br>(55 gal.)                         | 150 psi                                                                                                    | 1,0 MPa, 10 bar |  |  |
| D200s - colonna doppia 16,5 cm (6,5"), 200 l<br>(55 gal.)                     | 125 psi                                                                                                    | 0,9 MPa, 9 bar  |  |  |

# Riciclaggio e smaltimento

# Termine della vita utile del prodotto

Al termine della vita utile del prodotto, riciclare il prodotto in modo responsabile. Per ulteriori informazioni, fare riferimento al Manuale di installazione e delle parti del sistema di erogazione E-Flo iQ. Vedere **Manuali correlati** a pagina **3**.

# **Proposizione California 65**

#### **RESIDENTI IN CALIFORNIA**

**AVVERTENZA:** rischio di cancro e problemi riproduttivi – www.P65warnings.ca.gov.

# Garanzia standard Graco

Graco garantisce che tutte le apparecchiature cui si fa riferimento nel presente documento, prodotte da Graco e recanti il suo marchio, sono esenti da difetti nei materiali e nella manodopera alla data di vendita all'acquirente originale. Con l'eccezione di eventuali garanzie speciali, estese o limitate pubblicate da Graco, Graco riparerà o sostituirà qualsiasi parte dell'apparecchiatura che Graco stessa riconoscerà come difettosa, per un periodo di dodici mesi dalla data di acquisto. La presente garanzia si applica solo alle apparecchiature che vengono installate, utilizzate e di cui viene eseguita la manutenzione secondo le raccomandazioni scritte di Graco.

La presente garanzia non copre la normale usura, né alcun malfunzionamento, danno o usura causati da installazione scorretta, applicazione impropria, abrasione, corrosione, manutenzione inadeguata o impropria, negligenza, incidenti, manomissione o sostituzione di componenti con prodotti non originali Graco e pertanto Graco declina ogni responsabilità rispetto alle citate cause di danno. Graco non potrà essere ritenuta responsabile neppure per eventuali malfunzionamenti, danni o usura causati dall'incompatibilità delle apparecchiature Graco con strutture, accessori, apparecchiature o materiali non forniti da Graco o con progettazioni, produzioni, installazioni, funzionamenti o manutenzioni errate di strutture, accessori, apparecchiature o materiali non forniti da Graco.

La presente garanzia è condizionata al reso prepagato dell'apparecchiatura ritenuta difettosa a un distributore autorizzato Graco affinché ne verifichi il difetto dichiarato. Se il difetto dichiarato viene verificato, Graco riparerà o sostituirà senza alcun addebito tutti i componenti difettosi. L'apparecchiatura sarà restituita all'acquirente originale con trasporto prepagato. Se l'ispezione non rileva difetti nei materiali o nella lavorazione, le riparazioni saranno effettuate a un costo ragionevole che include il costo delle parti, la manodopera e il trasporto.

#### QUESTA GARANZIA È ESCLUSIVA E SOSTITUISCE TUTTE LE ALTRE GARANZIE, ESPLICITE O IMPLICITE INCLUSE, MA SOLO A TITOLO ESEMPLIFICATIVO, EVENTUALI GARANZIE DI COMMERCIABILITÀ O IDONEITÀ PER SCOPI PARTICOLARI.

L'unico obbligo di Graco e il solo rimedio a disposizione dell'acquirente per eventuali violazioni della garanzia sono quelli indicati in precedenza. L'acquirente accetta che nessun altro rimedio (ivi compresi, a titolo esemplificativo ma non esaustivo, danni accidentali o consequenziali derivanti dalla perdita di profitto, mancate vendite, lesioni alle persone o danni alle proprietà o qualsiasi altra perdita accidentale o consequenziale) sia messo a sua disposizione. Qualsiasi azione legale per violazione della garanzia dovrà essere intrapresa entro due (2) anni dalla data di vendita.

GRACO NON RILASCIA ALCUNA GARANZIA E NON RICONOSCE ALCUNA GARANZIA IMPLICITA DI COMMERCIABILITÀ E ADATTABILITÀ A SCOPI PARTICOLARI RELATIVAMENTE AD ACCESSORI, ATTREZZATURE, MATERIALI O COMPONENTI VENDUTI MA NON PRODOTTI DA GRACO. Tali articoli venduti, ma non prodotti, da Graco (come motori elettrici, interruttori, tubi flessibili, ecc.) sono coperti dalla garanzia, se esiste, dei rispettivi fabbricanti. Graco fornirà all'acquirente un'assistenza ragionevole in caso di reclami per violazione di queste garanzie.

La Graco non è in alcun caso responsabile di danni indiretti, accidentali, speciali o consequenziali alla fornitura da parte della Graco dell'apparecchiatura di seguito riportata o per la fornitura, il funzionamento o l'utilizzo di qualsiasi altro prodotto o altro articolo venduto, a causa di violazione del contratto, della garanzia, per negligenza della Graco o altro.

# Informazioni su Graco

### Applicatori per adesivi e sigillanti

#### Per informazioni aggiornate sui prodotti Graco, visitare il sito web www.graco.com.

Per informazioni sui brevetti, visitare www.graco.com/patents.

**PER INVIARE UN ORDINE,** contattare il proprio distributore GRACO, andare su www.graco.com o chiamare per individuare il distributore più vicino.

Per chiamate dagli Stati Uniti: 1-800-746-1334

Per chiamate da fuori gli Stati Uniti: 0-1-330-966-3000

Tutte le informazioni e le illustrazioni contenute nel presente documento sono basate sui dati più aggiornati disponibili al momento della pubblicazione. Graco si riserva il diritto di apportare modifiche in qualunque momento senza preavviso.

Traduzione delle istruzioni originali. This manual contains Italian. MM 333587

Sede generale Graco: Minneapolis Uffici internazionali: Belgio, Cina, Giappone, Corea

GRACO INC. AND SUBSIDIARIES • P.O. BOX 1441 • MINNEAPOLIS MN 55440-1441 • USA Copyright 2020, Graco, Inc. Tutti gli stabilimenti di produzione Graco hanno ottenuto la certificazione ISO 9001.

> www.graco.com Revisione B, giugno 2020